# Nokia 6120 classic Nokia 6121 classic Användarhandbok

#### KONFORMITETSDEKLARATION

Härmed intygar NOKIA CORPORATION att denna RM-243 eller RM-308 står i överensstämmelse med de väsentliga egenskapskrav och övriga relevanta bestämmelser som framgår av direktiv 1999/5/EG. Det finns en kopia av konformitetsdeklarationen på http://www.nokia.com/phones/declaration\_of\_conformity/.

# **C€**0434

© 2007 Nokia. Alla rättigheter förbehållna.

Nokia, Nokia Connecting People, Nokia Care, Navi och Visual Radio är varukännetecken eller registrerade varumärken som tillhör Nokia Corporation. Nokia tune och Visual Radio är ljudmärken som tillhör Nokia Corporation. Andra produkt- och företagsnamn som det hänvisats till kan vara varukännetecken eller näringskännetecken som tillhör sina respektive ägare.

Reproduktion, överföring, distribution eller lagring av delar av eller hela innehållet i detta dokument i vilken som helst form, utan föregående skriftlig tillåtelse från Nokia, är förbjuden.

# symbian

This product includes software licensed from Symbian Software Ltd  $^{\odot}$  1998-2007. Symbian and Symbian OS are trademarks of Symbian Ltd.

US Patent No 5818437 and other pending patents. T9 text input software Copyright (C) 1997-2007. Tegic Communications, Inc. All rights reserved.

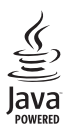

Java™ and all Java-based marks are trademarks or registered trademarks of Sun Microsystems, Inc.

This product is licensed under the MPEG-4 Visual Patent Portfolio License (i) for personal and noncommercial use in connection with information which has been encoded in compliance with the MPEG-4 Visual Standard by a consumer engaged in a personal and noncommercial activity and (ii) for use in connection with MPEG-4 video provided by a licensed video provider. No license is granted or shall be implied for any other use. Additional information, including that related to promotional, internal, and commercial uses, may be obtained from MPEG LA, LLC. See <a href="https://www.mpegla.com">https://www.mpegla.com</a>>.

Denna produkt är licensierad under MPEG-4 Visual Patent Portfolio License (i) för personligt och ickekommersiellt bruk i samband med information som kodats av en konsument i enlighet med MPEG-4 Visual Standard för personligt och icke-kommersiellt bruk eller (ii) för användning i samband med MPEG-4-video tillhandahållen av en licenserad videoleverantör. Ingen licens beviljas eller underförstås för något annat syfte. Ytterligare information, inklusive användning för marknadsföring, internt och kommersiellt bruk, kan erhållas från MPEG LA, LLC. Se <http://www.mpegla.com>.

Nokia utvecklar ständigt sina produkter. Nokia förbehåller sig rätten att göra ändringar och förbättringar i de produkter som beskrivs i detta dokument utan föregående meddelande.

MED UNDANTAG AV VAD SOM FÖLJER AV TVINGANDE LAG SKALL VARKEN NOKIA ELLER DESS LICENSTAGARE UNDER INGA OMSTÄNDIGHETER VARA ANSVARIGT FÖR FÖRLUST AV DATA ELLER INKOMST ELLER SÄRSKILD, TILLFÄLLIG, FÖLJDSKADA, ELLER INDIREKT SKADA, OAVSETT ORSAKEN TILL FÖRLUSTEN ELLER SKADAN. INNEHÅLLET I DETTA DOKUMENT GÄLLER AKTUELLA FÖRHÅLLANDEN. FÖRUTOM VAD SOM STADGAS I TILLÄMPLIG TVINGANDE LAGSTIFTNING, GES INGA GARANTIER AV NÅGOT SLAG, VARKEN UTTRYCKLIGA ELLER UNDERFÖRSTÅDDA, INKLUSIVE, MEN UTAN BEGRÄNSNING TILL, GARANTIER AVSEENDE PRODUKTENS ALLMÄNNA LÄMPLIGHET OCH/ELLER LÄMPLIGHET FÖR ETT SÄRSKILT ÄNDAMÅL, VAD GÄLLER RIKTIGHET, TILLFÖRLITLIGHET ELLER INNEHÅLLET I DETTA DOKUMENT. NOKIA FÖRBEHÅLLER SIG RÄTTEN ATT ÄNDRA DETTA DOKUMENT ELLER ÅTERKALLA DET UTAN FÖREGÅENDE MEDDELANDE.

Tillgång till särskilda produkter och tillämpningar för produkterna kan variera efter region. Kontakta återförsäljaren om du vill ha mer detaljerad information och veta vilka språkalternativ som finns tillgängliga.

#### Exportbestämmelser

Denna enhet kan innehålla artiklar, teknik eller programvara som omfattas av exportlagar och regelverk i USA och andra länder. Spridning i strid mot lagen är förbjuden.

#### INGEN GARANTI

Tredjepartsprogrammen som levereras med enheten kan ha skapats av och ägas av personer eller företag som inte är dotterbolag till Nokia eller till Nokia närstående bolag. Nokia äger inte upphovsrätten eller de immateriella rättigheterna till dessa program från tredje part. Följaktligen ansvarar inte Nokia för någon slutanvändarsupport eller för programmens funktionalitet, eller för informationen i programmen eller i dessa material. Nokia lämnar inte någon garanti för tredjepartsprogrammen.

GENOM ATT ANVÄNDA PROGRAMMEN ACCEPTERAR DU ATT PROGRAMMEN LEVERERAS I BEFINTLIGT SKICK UTAN GARANTIER AV NÅGOT SLAG, VARKEN UTTRYCKLIGA ELLER UNDERFÖRSTÅDDA, MED UNDANTAG AV VAD SOM FÖLJER AV TVINGANDE LAG. VIDARE ACCEPTERAR DU ATT VARKEN NOKIA ELLER DESS NÄRSTÅENDE BOLAG LÄMNAR NÅGRA UTFÄSTELSER ELLER GARANTIER, VARKEN UTTRYCKLIGA ELLER UNDERFÖRSTÅDDA, INKLUSIVE, MEN UTAN BEGRÄNSNING TILL, GARANTIER AVSEENDE ÄGANDERÄTT, ALLMÄNNA LÄMPLIGHET OCH/ELLER LÄMPLIGHET FÖR ETT SÄRSKILT ÄNDAMÅL, ELLER ATT PROGRAMMEN INTE UTGÖR INTRÅNG I TREDJE PARTS PATENT, UPPHOVSRÄTT, VARUMÄRKEN ELLER ANDRA RÄTTIGHETER.

Utgåva 3 SV

# Innehåll

| Säkerhetsinformation              | . 6 |
|-----------------------------------|-----|
| Support                           | 8   |
| Hiäln                             | . 8 |
| Nokias support och                |     |
| kontaktinformation                | . 9 |
| _                                 |     |
| 1. Komma igång                    | . 9 |
| Sätt i ett SIM- eller USIM-kort   |     |
| och batteriet                     | 9   |
| microSD-kort                      | 10  |
| Ladda batteriet                   | 11  |
| Slå på och stänga av telefonen    | 12  |
| Ställa in tid och datum           | 12  |
| Normal användningsposition        | 12  |
| Konfigurationsinställningar       | 13  |
| Dataöverföring                    | 13  |
| 2. Din telefon                    | 14  |
| Knappar och delar                 | 14  |
| Vänteläge                         | 15  |
| Indikatorer                       | 16  |
| Bläddra och välja                 | 17  |
| Meny                              | 17  |
| Programmet Välkommen              | 18  |
| Handledning                       | 18  |
| Volymkontroll                     | 18  |
| Knapplås                          | 19  |
| Koder                             | 19  |
| Hämta!                            | 20  |
| Extra                             | 20  |
| Ansluta ett kompatibelt headset   | 21  |
| Ansluta en USB-datakabel          | 21  |
| Sätta på en handledsrem           | 21  |
| 3. Samtalsfunktioner              | 21  |
| Ringa ett röstsamtal              | 21  |
| Svara på eller avvisa röstsamtal  | 24  |
| Ringa ett videosamtal             | 25  |
| Svara på eller avvisa videosamtal | 26  |
| Dela video                        | 26  |

Logg...... 28

| 4. Textinmatning                     | <b>29</b>                                     |
|--------------------------------------|-----------------------------------------------|
| Normal textinmatning                 | 30                                            |
| Automatisk textigenkänning           | 30                                            |
| Kopiera och radera text              | 31                                            |
| 5. Meddelanden                       | <b>31</b>                                     |
| Skriva och skicka meddelanden        | 32                                            |
| Inkorg – ta emot meddelanden         | 34                                            |
| Mina mappar                          | 35                                            |
| E-postkonto                          | 35                                            |
| Utkorg                               | 36                                            |
| Meddelandeläsare                     | 37                                            |
| Visa meddelanden på SIM-kortet       | 37                                            |
| Cell broadcast-meddelanden           | 37                                            |
| Servicekommandon                     | 38                                            |
| Meddelandeinställningar              | 38                                            |
| Chatt                                | 41                                            |
| <b>6. Kontakter</b>                  | <b>44</b>                                     |
| Hantera kontakter                    | 44                                            |
| Hantera kontaktgrupper               | 45                                            |
| Lägga till en ringsignal             | 45                                            |
| 7. Media                             | <b>46</b><br>49<br>51<br>52<br>52<br>53<br>56 |
| <b>8. Position</b>                   | <b>56</b>                                     |
| GPS-data                             | 56                                            |
| Riktmärken                           | 57                                            |
| 9. Internet                          | 57                                            |
| Ställa in telefonen för webbtjänsten | 58                                            |
| Anslutningssäkerhet                  | 58                                            |
| Upprätta en anslutning               | 58                                            |
| Hantera bokmärken                    | 58                                            |
| Surfa mellan olika webbsidor         | 59                                            |

| Avsluta en anslutning        | 61 |
|------------------------------|----|
| Tömma cache-minnet           | 61 |
| Inställningar för webbläsare | 61 |
| 10. Anpassning               | 62 |
| Teman                        | 62 |
| Profiler                     | 63 |
| 11. Hantera tid              | 64 |
| Klocka                       | 64 |
| Kalender                     | 65 |
| 12. Office-program           | 66 |
| Kalkylator                   | 66 |
| Omvandlaren                  | 67 |
| Anteckningar                 | 68 |
| Adobe Reader                 | 68 |
| Quickoffice                  | 69 |
| 13. Inställningar            | 70 |
| Telefoninställningar         | 70 |
| Röstkommandon                | 79 |
| 14. Datahantering            | 80 |
| Filhanteraren                | 80 |
| Minneskort                   | 81 |
|                              |    |

| Enhetshanteraren<br>Programhanteraren                                                                                                    | 82<br>83                         |
|----------------------------------------------------------------------------------------------------|----------------------------------|
| Aktiveringsnycklar                                                                                                    | 84                               |
| 15. Anslutbarhet                                                                                                    | 85                               |
| Dataöverföring                                                                                                    | 85                               |
| PC Suite                                                                                                    | 86                               |
| Bluetooth-anslutning                                                                                                    | 86                               |
| USB-anslutning                                                                                                    | 89                               |
| Fjärrsynkronisering                                                                                                    | 89                               |
| Talknappstjänst                                                                                                    | 90                               |
| Anslutningshanteraren                                                                                                    | 94                               |
|                                                                                                    |                                  |
| 16. Information om batteri                                                                                                    | 95                               |
| 16. Information om batteri<br>Ladda och ladda ur                                                                                                    | <b>95</b><br>95                  |
| <b>16. Information om batteri</b><br>Ladda och ladda ur<br>Riktlinjer för äkthetskontroll                                                                                                    | <b>95</b><br>95                  |
| <b>16. Information om batteri</b><br>Ladda och ladda ur<br>Riktlinjer för äkthetskontroll<br>av Nokia-batterier                                                                                                    | <b>95</b><br>95<br>96            |
| <ol> <li>16. Information om batteri</li> <li>Ladda och ladda ur</li> <li>Riktlinjer för äkthetskontroll<br/>av Nokia-batterier</li> <li>17. Tillbehör</li> </ol>                                                                              | 95<br>95<br>96<br>97             |
| <ol> <li>16. Information om batteri</li></ol>                                                                                                    | 95<br>95<br>96<br>97<br>97       |
| <ol> <li>16. Information om batteri</li> <li>Ladda och ladda ur</li> <li>Riktlinjer för äkthetskontroll<br/>av Nokia-batterier</li> <li>17. Tillbehör</li> <li>Skötsel och underhåll</li> </ol>                                               | 95<br>95<br>96<br>97<br>97       |
| 16. Information om batteri         Ladda och ladda ur         Ladda och ladda ur         Riktlinjer för äkthetskontroll         av Nokia-batterier         17. Tillbehör         Skötsel och underhåll         Ytterligare                    | 95<br>95<br>96<br>97<br>97       |
| <ul> <li>16. Information om batteri</li> <li>Ladda och ladda ur</li> <li>Riktlinjer för äkthetskontroll<br/>av Nokia-batterier</li> <li>17. Tillbehör</li> <li>Skötsel och underhåll</li> <li>Ytterligare<br/>säkerhetsinformation</li> </ul> | 95<br>95<br>96<br>97<br>97<br>98 |

Läs igenom dessa enkla anvisningar. Att inte följa dem kan vara farligt eller olagligt. Läs hela användarhandboken för mer information.

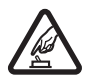

#### SLÅ PÅ ENHETEN DÄR DET ÄR SÄKERT

Slå inte på enheten där det är förbjudet att använda den eller där den kan vålla störningar eller fara.

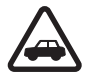

#### TRAFIKSÄKERHETEN KOMMER I FÖRSTA HAND

Följ den lokala lagstiftningen. När du kör bil bör du alltid se till att hålla händerna fria för själva körningen. Tänk på trafiksäkerheten i första hand.

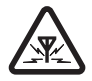

#### STÖRNINGAR

Alla trådlösa enheter kan drabbas av störningar som kan påverka deras prestanda.

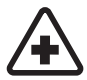

#### STÄNG AV ENHETEN PÅ SJUKHUS

Följ alla föreskrifter och regler. Stäng av enheten när du befinner dig i närheten av medicinsk utrustning.

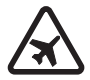

#### STÄNG AV ENHETEN I FLYGPLAN

Följ alla föreskrifter och regler. Trådlösa apparater kan orsaka störningar i flygplan.

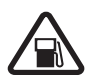

#### STÄNG AV ENHETEN PÅ BENSINSTATIONER Använd inte enheten vid bensinstationer. Använd den inte nära bränsle och kemikalier.

#### STÄNG AV ENHETEN VID SPRÄNGNING Följ alla föreskrifter och regler. Använd inte enheten under sprängning.

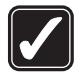

#### ANVÄND ENHETEN PÅ RÄTT SÄTT Använd bara i normal position, enligt produktdokumentationens anvisningar. Vidrör inte antennen i onödan.

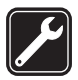

#### KVALIFICERAD SERVICE Installation eller reparation av produkten får endast utföras av kvalificerad personal.

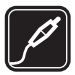

#### TILLBEHÖR OCH BATTERIER Använd bara godkända tillbehör och batterier. Anslut inte inkompatibla produkter.

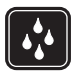

#### VATTENBESTÄNDIGHET Enheten är inte vattenbeständig. Skydda den mot fukt.

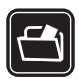

#### SÄKERHETSKOPIOR

Kom ihåg att göra säkerhetskopior eller skriftliga anteckningar av all viktig information som du lagrat i enheten.

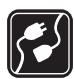

#### ANSLUTA TILL ANDRA ENHETER

Innan du ansluter till någon annan enhet bör du läsa säkerhetsinstruktionerna i användarhandboken till den enheten. Anslut inte inkompatibla produkter.

| Sos |
|-----|

#### NÖDSAMTAL

Kontrollera att enhetens telefonfunktion är påslagen och att signalstyrkan är tillräcklig. Tryck på end-tangenten så många gånger som behövs för att rensa displayen och återgå till standby-läget. Slå nödnumret och tryck sedan på samtalsknappen. Ange var du befinner dig. Avbryt inte samtalet förrän du blir ombedd att göra det.

### Om enheten

Den trådlösa enheten Nokia 6120 classic som beskrivs i den här handboken är godkänd för användning på nätverken GSM 850, 900, 1800 och 1900 samt UMTS 850 och 2100. Den trådlösa enheten Nokia 6121 classic som beskrivs i den här handboken är godkänd för användning på nätverken GSM 850, 900, 1800 och 1900 samt UMTS 900 och 2100. Kontakta tjänstleverantören om du vill veta mer om olika nät.

När du använder denna enhets funktioner, är det viktigt att du följer alla lagar samt respekterar lokal sedvänja, andras personliga integritet och lagstadgade rättigheter, inklusive upphovsrätt.

Tekniska åtgärder för att skydda upphovsrättsskyddade verk mot obehöriga uttnyttjanden kan förhindra att vissa bilder, musik (inklusive ringsignaler) och annat innehåll kopieras, ändras, överförs eller vidarebefordras.

Enheten har stöd för Internetanslutning och andra anslutningsmetoder. På samma sätt som en dator kan enheten utsättas för virus, skadliga meddelanden och program och annat skadligt innehåll. Var försiktig och öppna meddelanden, godkänn anslutningar, hämta innehåll och godkänn installationer enbart från tillförlitliga källor. För att förbättra enhetens säkerhet bör du överväga att installera ett antivirusprogram med regelbundna uppdateringar samt att använda ett brandväggsprogram.

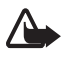

Varning! Innan du kan använda enhetens funktioner, förutom väckarklockan, måste du slå på enheten. Slå inte på enheten där den kan vålla störningar eller fara.

### Nättjänster

Innan du kan använda telefonen måste du ha ett avtal med en operatör. Många av funktionerna kräver särskilda nätverksfunktioner. De funktionerna finns inte tillgängliga i alla nätverk. Andra nätverk kanske kräver att du ordnar med tjänstleverantören att du ska kunna använda nätverkstjänsterna. Tjänstleverantören kan ge anvisningar och förklara vilka avgifter som gäller. En del nät har begränsningar som påverkar hur du kan använda nättjänsterna. En del nät stöder exempelvis inte alla språkberoende tecken och tjänster.

Tjänstleverantören kan ha begärt att vissa funktioner ska kopplas ur eller inte aktiveras för enheten. I så fall visas de inte på enhetens meny. Enheten kan också ha en särskild konfiguration, t.ex. ändringar av menynamn, menyernas ordning och ikoner. Kontakta tjänstleverantören om du vill ha mer information.

Enheten hanterar WAP 2.0-protokoll (HTTP och SSL) som körs på TCP/IP-protokoll. Vissa funktioner i enheten, som till exempel läsning av webbsidor, e-post, talknappstjänsten, chatt och multimediemeddelanden, kräver att nätet hanterar denna teknik.

## Batterier, laddare och tillbehör

Kontrollera modellnumret på alla laddare innan de används till denna enhet. Denna enhet är avsedd att användas med ström från en AC-3, AC-4, AC-5 eller DC-4-laddare eller en CA-44-adapter.

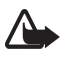

Varning! Använd endast batterier, laddare och tillbehör som godkänts av Nokia för användning med just denna modell. Om andra tillbehör kopplas in kan telefonens typgodkännande och garanti bli ogiltiga, dessutom kan det innebära en fara.

Kontakta återförsäljaren om du vill veta vilka godkända tillbehör som finns tillgängliga. När du kopplar ur något tillbehör från ett vägguttag håller du i kontakten, aldrig i sladden.

# Support

# 🔳 Hjälp

Enheten har sammanhangsberoende hjälp. Du kan visa hjälpen från ett program eller från huvudmenyn.

Om du vill visa hjälp när ett program är öppet väljer du Val > Hjälp. Om du vill växla mellan hjälpen och programmet som är öppet i bakgrunden håller du Meny nedtryckt. Välj Val och ett av följande alternativ:

Ämneslista – visa en lista över tillgängliga ämnen i lämplig kategori

Hjälpkategorier – visa en lista över hjälpkategorier

Sök efter nyckelord - om du vill söka efter hjälp med nyckelord

För att öppna hjälp från huvudmenyn väljer du **Meny** > *Program* > *Hjälp*. I listan över hjälpkategorier väljer du önskat program för att visa en lista över hjälpämnen. För att växla mellan listan med hjälpkategorier som markeras med  $\Box_n$ , och en nyckelordlista som markeras med  $f_n$  abc bläddrar du till vänster eller höger. Markera den tillhörande hjälptexten om du vill visa den.

# Nokias support och kontaktinformation

Sök på www.nokia.com/support eller Nokias lokala webbplats efter den senaste versionen av användarhandboken, ytterligare information, hämtning av filer och tjänster i samband med din Nokia-produkt.

På webbplatsen kan du få information om hur du använder Nokias produkter och tjänster. Om du behöver kontakta kundservice, se listan med lokala Nokia-kontaktcenter på www.nokia.com/customerservice.

För underhållstjänster kan du söka efter närmaste Nokia servicecenter på www.nokia.com/repair.

#### Programuppdateringar

Nokia kan skapa programuppdateringar som ger nya funktioner, förbättrade funktioner eller bättre prestanda. Du kan begära sådana uppdateringar via datorprogrammet Nokia Software Updater. För att uppdatera programmen i enheten behöver du programmet Nokia Software Updater och en kompatibel dator med operativsystemet Microsoft Windows 2000 eller XP, Internetanslutning via bredband samt en datakabel för anslutning av enheten till datorn.

Mer information om programmet Nokia Software Updater och möjlighet att hämta detta finns på www.nokia.com/softwareupdate eller på den lokala Nokia-webbplatsen.

Om det finns stöd för programuppdateringar via Internet i ditt nät, kan du kanske också begära uppdateringar via enheten. Se "Uppdatera programvara", sid. 82.

Nedladdning av programvara kan innebära att stora mängder data överförs via tjänstleverantörens nätverk. Kontakta tjänstleverantören för mer information om avgifter för dataöverföring.

Kontrollera att enheten har tillräckligt med batteri eller anslut laddaren innan du påbörjar uppdateringen.

# 1. Komma igång

## Sätt i ett SIM- eller USIM-kort och batteriet

Stäng alltid av enheten och ta bort laddaren innan du tar bort batteriet.

Till den här telefonen används BL-5B-batterier.

Vänd dig till försäljaren av SIM-kortet om du vill ha information om kortets tillgänglighet och användning. Detta kan vara tjänstleverantören eller en annan försäljare. 1. Med baksidan på telefonen vänd mot dig tar du bort bakstycket (1) genom att skjuta det åt sidan (2). För att ta bort batteriet lyfter du upp det som på bilden (3).

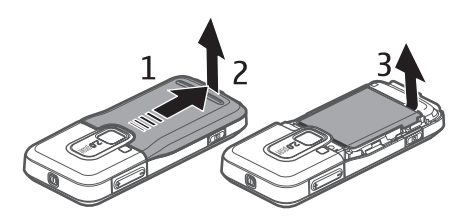

 Du lossar SIM-korthållaren genom att skjuta den bakåt (4) och lyfta den (5).
 Sätt i SIM- eller USIM-kortet i SIMkorthållaren (6). Se till att kortet sitter som det ska och att den guldfärgade kontaktytan på kortet är vänd nedåt, och att det avfasade hörnet är vänt uppåt.

Stäng SIM-korthållaren och lås den genom att skjuta den framåt (7).

3. Sätt tillbaka batteriet (8) och bakstycket (9).

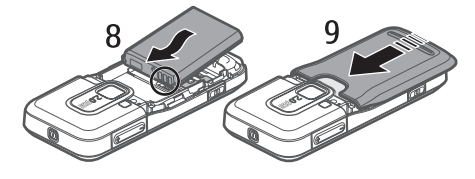

### microSD-kort

Använd endast microSD-kort som godkänts av Nokia för användning med den här enheten. Nokia använder godkända branschstandarder för minneskort, men vissa märken är kanske inte helt kompatibla med enheten. Inkompatibla kort kan skada både kortet och enheten, och data på kortet kan gå förlorade.

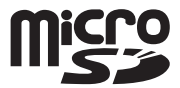

Förvara microSD-kort utom räckhåll för småbarn.

Du kan utöka det tillgängliga minnet med ett microSD-minneskort. Du kan sätta in eller ta ut ett microSD-kort utan att stänga av telefonen.

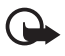

Viktigt! Ta inte bort minneskortet under en pågående bearbetning där kortet används. Om du tar bort kortet under en pågående bearbetning kan både minneskortet och enheten skadas, liksom den information som lagras på kortet.

#### Sätta in ett microSD-kort

Observera att minneskortet kanske medföljt enheten.

- 1. Öppna sidoluckan (1).
- Sätt microSD-kortet i kortplatsen med den guldfärgade kontaktytan uppåt
   (2). Tryck försiktigt in kortet så att det låses på plats.
- 3. Stäng sidoluckan ordentligt (3).

#### Ta ut ett microSD-kort

- 1. Öppna sidoluckan.
- Lossa kortet genom att trycka försiktigt på det. Ta ut minneskortet och tryck på "OK" visas. Dra ut kortet och välj OK.
- 3. Stäng sidoluckan ordentligt.

## Ladda batteriet

Anslut laddaren till ett nätuttag.

Anslut laddaren till telefonen.

Om batteriet är helt urladdat kan det ta några minuter innan laddningsindikatorn visas på displayen eller innan det går att ringa.

Laddningstiden beror på vilken batteriladdare och vilket batteri som används. Laddning av ett BL-5B-batteri med laddaren AC-4 tar ungefär 80 minuter.

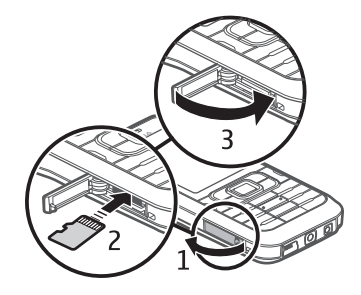

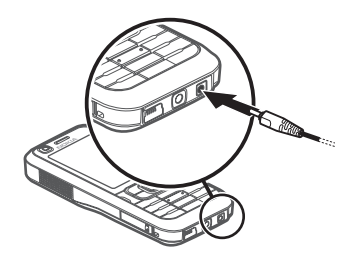

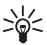

 Tips! Om du vill spara på batteriet kan du använda telefonen bara i GSMnätet. Välj Meny > Inställningar > Tel.inställn. > Telefon > Nät > Nätläge > GSM. När GSM-nätet är valt finns inte alla UMTS-tjänster (3G) tillgängliga.

# Slå på och stänga av telefonen

Tryck på och håll ned strömbrytaren.

Om en PIN-kod efterfrågas anger du denna och väljer OK.

Om låskoden efterfrågas anger du denna och väljer OK. Grundinställningen för låskoden är 12345.

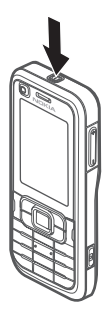

### Ställa in tid och datum

Ställ in rätt tidszon, tid och datum genom att välja det land där du befinner dig och ange lokal tid och datum.

# Normal användningsposition

Använd bara enheten i dess normala användarpositioner.

Under lång tids användning, t.ex. under ett aktivt videosamtal eller vid dataanslutning med hög hastighet, kan enheten kännas varm. I de flesta fall är detta normalt. Om du misstänker att enheten inte fungerar som den ska, tar du den till närmaste kvalificerade serviceverkstad.

Enheten har inbyggda antenner.

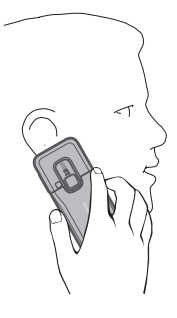

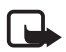

Obs! Liksom med andra radiosändare bör man undvika onödig kroppskontakt med antennen när den används. Undvik t.ex. att röra antennen under ett telefonsamtal. Kontakt med en sändande eller mottagande antenn påverkar radiokommunikationens kvalitet, kan medföra att enheten använder en högre energinivå än vad som annars varit nödvändig, samt kan förkorta batterilivslängden.

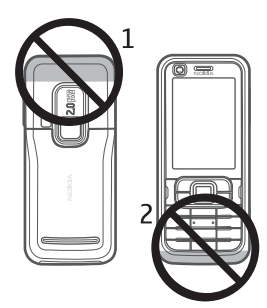

Mobilnätsantenn (1)

Bluetooth-antenn (2)

# Konfigurationsinställningar

Innan du kan använda multimediemeddelanden, chatt, talknappstjänsten, e-post, synkronisering, direktuppspelning och webbläsaren måste du ha de riktiga konfigurationsinställningarna i telefonen. Inställningarna för webbläsaren, multimediemeddelanden, kopplingspunkt och direktuppspelning kan konfigureras automatiskt beroende på det SIM-kort som används. Du kan även få inställningarna direkt i ett konfigurationsmeddelande, som du sparar i telefonen. Du kan få mer information om detta från tjänstleverantören eller närmaste auktoriserade Nokia-återförsäljare.

Om du får ett konfigurationsmeddelande och inställningarna inte automatiskt sparas och aktiveras, visas *1 nytt meddelande*. Välj **Visa** för att öppna meddelandet. Om du vill spara inställningarna väljer du **Val** > *Spara*. Du måste kanske ange en PIN-kod som du får från tjänstleverantören.

### Inställningsguiden

*Inst.guiden* hjälper dig att konfigurera enheten beträffande operatörs- (MMS, GPRS och Internet) och e-postinställningar, utgående från tjänstleverantören. Konfigurering av andra inställningar kan också vara möjlig.

För att använda dessa tjänster måste du kanske kontakta tjänstleverantören för att aktivera en dataanslutning eller andra tjänster.

Välj Meny > Inställningar > Inst.guiden.

# Dataöverföring

Se "Dataöverföring" s. 85 om du vill föra över information, till exempel kontakter, från din gamla telefon.

# 2. Din telefon

### Knappar och delar

Den sekundära kamerans lins (1)

Hörsnäcka (2)

Display (3)

Vänster och höger väljarknappar (4)

Rensningsknapp (5)

Menyknapp (6),

i fortsättningen beskriven som "välj Meny"

Samtalsknapp (7)

Avsluta-knapp (8)

Navi™-bläddringsknapp (9)

kallas i fortsättningen för bläddringsknappen

Sifferknappar (10)

Mono-högtalare (11)

microSD-kortplats (12)

Remhållare (13)

USB-anslutning (14)

Nokia AV-kontakt (2,5 mm) (15)

Laddarkontakt (16)

Huvudkamerans lins (17)

- Kamerablixt (18)
- Strömbrytare (19)
- Volymknappar (20)

Kamerakontakt (21)

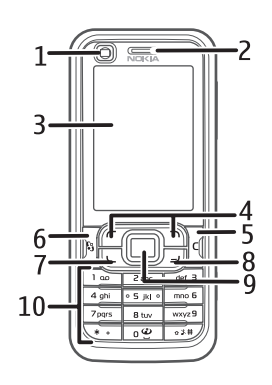

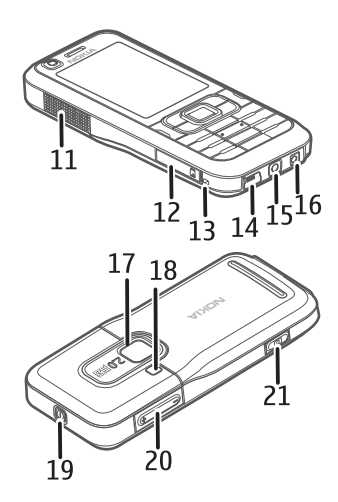

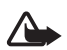

Varning! Enheten kan innehålla nickel.

# Vänteläge

När du har slagit på telefonen och den har registrerats i ett nät är telefonen i vänteläge och klar för användning.

Om du vill visa listan över senast slagna nummer trycker du på samtalsknappen.

Om du vill använda röstkommandon eller röstuppringning håller du ned höger väljarknapp.

Om du vill byta profil trycker du på på-/av-knappen och väljer en profil.

Om du vill upprätta en anslutning till Internet håller du ned 0.

# Aktivt vänteläge

l det aktiva vänteläget kan du använda displayen för att få snabb tillgång till program du ofta använder. Du väljer om det aktiva vänteläget ska visas genom att välja **Meny** > Inställningar > Tel.inställn. > Allmänt > Anpassa > Vänteläge > Akt. väntel. > På eller Av.

Du når programmen i aktivt vänteläge genom att bläddra till programmet och välja det. I det aktiva vänteläget visas de förvalda programmen överst i det aktiva väntelägesområdet med händelser från kalendern, att göra-listan och spelaren uppräknade nedanför. Du väljer ett program eller en händelse genom att bläddra till och välja programmet eller händelsen.

## Offline-profil

Med profilen *Offline* kan du använda telefonen utan att ansluta den till något nät. När profilen *Offline* är aktiv stängs anslutningen till mobilnätet av, vilket visas med X i indikatorområdet för signalstyrka. Alla trådlösa radiosignaler till eller från telefonen förhindras och du kan använda enheten utan något SIM- eller USIM-kort. Använd offline-profilen i miljöer som är känsliga för radiosignaler, t.ex. i flygplan eller på sjukhus. Du kan lyssna på musik med musikspelaren när offline-profilen är aktiv.

Om du vill lämna offline-profilen trycker du på på-/av-knappen och väljer en annan profil.

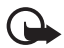

Viktigt! I profilen för offline-arbete går det inte att ringa (eller ta emot) några samtal, eller att använda andra funktioner som behöver mobilnätsignal. Det kan ändå vara möjligt att ringa det nödnummer som finns inprogrammerat i enheten. Om du vill ringa samtal måste du först aktivera telefonfunktionen genom att byta profil. Om enheten är låst, anger du låskoden.

# Indikatorer

- **3G** Telefonen är ansluten till ett UMTS-nät.
- **3.5** HSDPA (nättjänst) i UMTS-nät är aktivt.
- **X** Telefonen är i offline-läge och inte ansluten till något mobiltelefonnät. Se "Offline-profil", sid. 15.
- Du har fått ett eller flera meddelanden i mappen Inkorg i Medd..
- Du har fått ny e-post till ditt fjärr-e-postkonto.
- Det finns meddelanden som väntar på att skickas i *Utkorg*. Se "Utkorg", sid. 36.
- Du har missade samtal. Se "Samtalslistor", sid. 29.
- Visas om *Ringsignal* är inställd på *Ringer ej* och *Ton för meddelanden* och *Ton för e-post* är inställd på *Av.* Se "Profiler", sid. 63.
- **—** Knappsatsen är låst. Se "Knapplås", sid. 19.
- ()» Högtalaren används.
- En alarmsignal är inställd.
- 2 Den andra telefonlinjen används. Se Använd linje i "Samtal" sid. 75.

Alla samtal till telefonen kopplas vidare till samtalsbrevlådan eller ett annat nummer. Om du har två telefonlinjer representeras den första linjens vidarekoppling av symbolen **1**, och den andra av **2**,

- Ett headset är anslutet till telefonen.
- **T** En slinga är ansluten till telefonen.
- Anslutningen till ett Bluetooth-headset har förlorats.
- **D** / **D**<sup>+</sup> Ett datasamtal är aktivt.
- $\underline{\underline{x}}$  En paketdataanslutning är aktiv.  $\underline{\underline{x}}$  anger att anslutningen är parkerad och  $\underline{\underline{x}}$  att en anslutning är tillgänglig.

- In UMTS-paketdataanslutning är aktiv. ⅔ anger att anslutningen är parkerad och ¾ att en anslutning är tillgänglig.
- Bluetooth är påslaget.
- (\*) Data överförs med hjälp av Bluetooth. Se "Bluetooth-anslutning", sid. 86.
- En USB-anslutning är aktiv.

Andra indikatorer kan också visas.

# Bläddra och välja

För att bläddra åt vänster, höger, uppåt eller nedåt trycker du på bläddringsknappens kant. För att välja det markerade objektet trycker du mitt på bläddringsknappen.

### Markera och avmarkera objekt

Om du vill markera eller avmarkera ett listobjekt i ett program trycker du på #. Om du vill markera eller avmarkera flera objekt i följd håller du # nedtryckt och bläddrar uppåt eller nedåt.

# Meny

Från menyn kan du nå telefonens funktioner. Du visar huvudmenyn genom att trycka på menyknappen, vilket i fortsättningen beskrivs som "välj Meny".

Om du vill öppna ett program eller en mapp bläddrar du dit och trycker på bläddringsknappen.

Om du vill ändra menyvyn väljer du Meny > Val > Byt menyvy och en vytyp.

Om du ändrar ordningen på funktionerna i menyn kan ordningen skilja sig från den standardordning som beskrivs i denna handbok.

Om du vill stänga ett program eller en mapp väljer du **Tillbaka** och **Avsluta** så många gånger som behövs för att återgå till huvudmenyn, eller så väljer du **Val** > *Avsluta*.

Om du vill visa och växla mellan öppna program väljer du **Meny** och håller den intryckt. Programbytesfönstret öppnas och en lista över öppna program visas. Bläddra till ett program och välj det.

Om du kör program i bakgrunden förbrukas mer energi och batteriets livslängd förkortas.

#### Visa minnesförbrukning

Om du vill kontrollera minnesåtgången väljer du **Meny** > **Val** > *Minnesinfo.* > *Telefonminne* eller *Minneskort*. Om telefonminnet nästan är fullt kan du ta bort några filer eller flytta dem till minneskortet.

# Programmet Välkommen

Programmet Välkommen startar när du slår på telefonen för första gången. Från programmet Välkommen kan du nå följande program:

Handledning – Lär dig om telefonens funktioner och hur du använder dem.

Inst.guiden – Konfigurera anslutningsinställningar.

Överföring – Kopiera eller synkronisera data från andra telefoner.

Om du vill öppna Välkommen senare väljer du Meny > Program > Välkommen.

# Handledning

Handledningen innehåller en introduktion till telefonens funktioner och en självstudiekurs för att lära dig använda telefonen. Handledningen startar automatiskt när du slår på telefonen för första gången. Om du vill starta handledningen själv väljer du **Meny** > *Handledn.* och ett ämne i handledningen.

# Volymkontroll

För att justera volymen i hörluren eller högtalaren under ett samtal eller när du lyssnar på en ljudfil trycker du på volymknapparna.

Om du vill slå på högtalaren under ett samtal väljer du Högtalare.

Om du vill stänga av högtalaren under ett samtal väljer du Telefon.

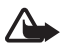

Varning! Håll inte enheten vid örat när du använder högtalaren, eftersom volymen kan vara extremt hög.

# Knapplås

Om du vill undvika att knapparna trycks ned av misstag kan du låsa knappsatsen.

l vänteläget låser du knappsatsen genom att trycka på den vänstra väljarknappen och \* inom 1,5 sekunder. Om du vill att knappsatsen automatiskt ska låsas efter en viss tid väljer du **Meny** > *Inställningar* > *Tel.inställn.* > *Allmänt* > *Säkerhet* > *Telefon & SIM-kort* > *Autolåsperiod f. knapps.* > *Användardefinierat* och önskad tid.

För att låsa upp knappsatsen i vänteläget väljer du Lås upp och trycker på \* inom 1,5 sekunder.

När knappsatsen är låst kan det ändå vara möjligt att ringa det nödnummer som finns inprogrammerat i enheten.

# Koder

Välj **Meny** > *Inställningar* > *Tel.inställn.* > *Allmänt* > *Säkerhet* > *Telefon & SIMkort* om du vill ställa in hur din telefon använder koder.

# <u>Låskod</u>

Låskoden (5 siffror) hjälper till att skydda telefonen mot obehörig användning. Den förinställda koden är 12345. Ändra koden och spara den nya koden på en säker plats, inte tillsammans med telefonen. Du kan byta kod och ställa in telefonen så att den frågar efter den.

Om du knappar in fel låskod fem gånger i följd ignoreras eventuella ytterligare försök. Vänta i 5 minuter och knappa sedan in koden igen.

När enheten är låst kan det ändå vara möjligt att ringa det nödnummer som finns inprogrammerat i enheten.

## <u>PIN-koder</u>

PIN-koden (personal identification number) och UPIN-koden (universal personal identification number), 4–8 siffror, hjälper till att skydda SIM-kortet mot obehörig användning. PIN-koden följer vanligtvis med SIM-kortet.

PIN2-koden (4–8 siffror) kan levereras med SIM-kortet och krävs för vissa funktioner.

Modul-PIN-koden krävs för att få tillgång till informationen i säkerhetsmodulen. Modul-PIN-koden levereras med SIM-kortet om detta har en säkerhetsmodul. PIN-kod för signatur behöver du för digitala signaturer. PIN-koden för signatur levereras med SIM-kortet om detta har en säkerhetsmodul.

#### PUK-koder

PUK- (Personal Unblocking Key) och UPUK-koden (Universal Personal Unblocking Key) (8 siffror) behövs för att ändra en spärrad PIN- respektive UPIN-kod. PUK2-koden krävs för att ändra en spärrad PIN2-kod.

Om koderna inte medföljer SIM-kortet kan du få dem från din nätoperatör.

#### Spärrlösenord

Spärrlösenord (4 siffror) behövs vid användning av funktionen *Samtalsspärr, inst..* Se "Samtalsspärr", sid. 76. Du kan få lösenordet från din tjänstleverantör.

Om du anger ett felaktigt spärrlösenord tre gånger i rad, blockeras lösenordet. Kontakta tjänstleverantören.

# ■ Hämta!

Hämta! (nättjänst) är en butik med mobilt innehåll som finns tillgänglig i enheten.

Med Hämta! kan du utforska, förhandsgranska, köpa, ladda ner och uppgradera innehåll, tjänster och program. Objekten finns sorterade i kataloger och mappar som tillhandahålls av olika tjänstleverantörer. Vilket innehåll som finns tillgängligt beror på tjänstleverantören.

#### Välj Meny > Hämta!.

Hämta! använder nättjänster för att komma åt det senaste innehållet. Kontakta din tjänstleverantör eller objektets leverantör eller tillverkare om du vill få mer information om andra objekt som finns tillgängliga via Hämta!.

# Extra

Det går att ladda ner program till din telefon. För att komma åt programmen väljer du **Meny** > *Program* > *Extra*.

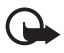

Viktigt! Installera och använd bara programvara från tillförlitliga källor, t.ex. program som är märkta Symbian Signed eller har godkänts i Java Verified<sup>™</sup>- testning.

# Ansluta ett kompatibelt headset

Anslut inte produkter som skapar en utsignal, eftersom det kan skada enheten. Anslut inga strömkällor till Nokia AV-anslutningen.

Om du ansluter någon extern enhet eller ett headset som inte är godkänt av Nokia för användning med den här enheten till Nokia AVanslutningen ska du vara särskilt uppmärksam på volymnivåerna.

# Ansluta en USB-datakabel

Du väljer standard-USB-anslutningsläge genom att välja **Meny** > *Inställningar* > *Anslutb.* > *USB* > *USB-läge* och önskat läge. Om du vill ange att standardläget ska aktiveras automatiskt väljer du *Fråga vid uppkoppl.* > *Nej.* 

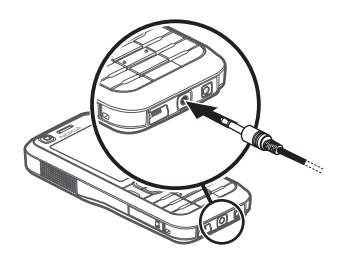

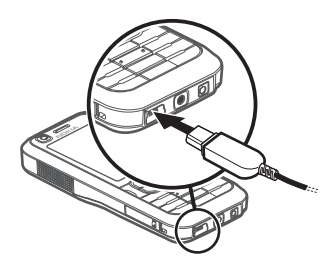

# Sätta på en handledsrem

Sätt på handledsremmen enligt bilden.

Om du vill ha anvisningar för hur man tar bort bakstycket, se steg 1 i "Sätt i ett SIM- eller USIMkort och batteriet" s. 9.

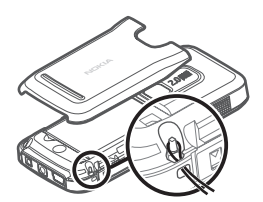

# 3. Samtalsfunktioner

# Ringa ett röstsamtal

1. Om telefonen är i vänteläge anger du telefonnumret med riktnummer. Tryck på rensningsknappen om du vill ta bort ett nummer. För internationella samtal trycker du på \* två gånger för utlandsprefixet (tecknet + ersätter utlandsprefixet) och anger sedan landsnumret, riktnumret (uteslut vid behov den första nollan) och telefonnumret.

2. Om du vill ringa samtalet trycker du på samtalsknappen.

Tryck på volymknapparna om du vill ändra volymen under samtalet.

3. Tryck på avsluta-knappen för att avsluta samtalet eller avbryta uppringningsförsöket.

Om du vill ringa ett samtal från *Kontakter* väljer du **Meny** > *Kontakter*. Bläddra till önskat namn eller ange de första bokstäverna i namnet och bläddra till önskat namn. Om du vill ringa samtalet trycker du på samtalsknappen.

Om du vill ringa ett nyligen uppringt nummer trycker du på samtalsknappen i vänteläget. Listan med de 20 senaste numren du har ringt eller försökt ringa visas. Bläddra till önskat nummer och tryck på samtalsknappen.

Om du vill ringa ett talknappstjänstsamtal, se "Talknappstjänst" sid. 90.

#### Samtalsbrevlåda

Om du vill ringa upp samtalsbrevlådan (nättjänst) håller du 1 nedtryckt i vänteläget.

Samtalsbrevlådan är en nättjänst. Numret till samtalsbrevlådan får du från tjänstleverantören.

Om du vill ange numret till samtalsbrevlådan när inget nummer är angivet väljer du **Meny** > *Inställningar* > *Smt.br.låda*, och när *Röstbrevlådenummer:* visas anger du numret till röstbrevlådan.

Om du vill ändra numret till samtalsbrevlådan väljer du Meny > Inställningar > Smt.br.låda > Val > Ändra nummer och anger numret.

#### **Snabbuppringning**

Snabbuppringning är ett snabbt sätt att i vänteläget ringa upp nummer som du använder ofta. Du kan tilldela telefonnummer till snabbuppringningsknapparna 2 till 9. Knappen 1 är reserverad för röstbrevlådan.

- 1. Välj **Meny** > *Kontakter* och en kontakt.
- Bläddra till ett nummer och välj Val > Tilldela snabbupp.. Bläddra till önskad snabbuppringningsknapp och välj Tilldela. När du återgår till vyn med kontaktinformation visar symbolen intill numret den tilldelade snabbuppringningsknappen.

Ring upp ett snabbuppringningsnummer på något av följande sätt:

- Tryck på snabbuppringningsknappen och sedan på samtalsknappen.
- Om Snabbuppringning är inställt på På kan du hålla snabbuppringningsknappen nedtryckt tills samtalet inleds. För att ställa in Snabbuppringning på På väljer du Meny > Inställningar > Tel.inställn. > Telefon > Samtal > Snabbuppringning > På.

För att visa numret som är tilldelat till en snabbuppringningsknapp väljer du Meny > *Inställningar* > *Snabbupp.*, bläddrar till knappsymbolen, och väljer Val > *Visa nummer*.

#### <u>Röstuppringning</u>

Ett röstmärke läggs automatiskt till för alla poster i Kontakter.

Använd långa namn och undvik liknande namn för olika nummer.

Röstmärkena är känsliga för bakgrundsljud. Använd röstmärken där det är tyst.

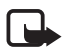

**Obs!** Det kan vara svårt att använda röstmärken i exempelvis bullriga miljöer eller i en nödsituation, därför bör du aldrig lita enbart till röstuppringning.

1. Håll ned höger väljarknapp i vänteläget. En kort ton hörs och texten *Tala nu* visas.

Om du har ett headset med headset-knapp håller du denna intryckt.

 Säg röstkommandot tydligt. Telefonen spelar upp röstkommandot för den bästa matchningen. Efter 1,5 sekunder ringer telefonen upp numret. Om det inte är rätt nummer väljer du Nästa och en annan post innan uppringningen börjar.

Att använda röstkommandon för att utföra telefonfunktioner liknar röstuppringning. Se "Röstkommandon", sid. 79.

#### Ringa ett konferenssamtal

- 1. Om du vill ringa ett konferenssamtal (nättjänst) ringer du upp den förste deltagaren.
- För att ringa upp en annan deltagare väljer du Val > Nytt samtal. Det första samtalet parkeras automatiskt.
- 3. När det nya samtalet besvarats ansluter du den första deltagaren till konferenssamtalet genom att välja Val > Konferens.

Om du vill lägga till en ny person i samtalet upprepar du steg 2 och väljer Val > Konferens > Anslut till konferens. Telefonen har stöd för konferenssamtal mellan upp till sex deltagare inklusive dig själv.

- 4. Om du vill ha ett privat samtal med en av deltagarna väljer du Val > Konferens > Privat. Välj en deltagare och välj Privat. Konferenssamtalet parkeras i telefonen. De andra deltagarna kan fortsätta med konferenssamtalet under tiden. Om du vill återgå till konferenssamtalet väljer du Val > Anslut till konferens.
- 5. Om du vill koppla från en deltagare väljer du **Val** > *Konferens* > *Koppla fr. deltagare*, bläddrar till deltagaren och väljer **Koppla fr.**
- 6. Du avslutar ett konferenssamtal med avsluta-knappen.

### Svara på eller avvisa röstsamtal

Om du vill svara på ett samtal trycker du på samtalsknappen.

Tryck på volymknapparna om du vill ändra volymen under samtalet.

Om du vill stänga av ljudet på ringsignalen väljer du Ljud av.

**Tips!** Om ett kompatibelt headset är anslutet till telefonen, använder du headset-knappen för att svara på och avsluta samtal.

Om du vill avvisa samtalet trycker du på knappen avsluta, eller väljer **Val** > *Avvisa*. Den som ringer hör en upptagetton. Om du har aktiverat alternativet *Om upptaget* för *Vidarekoppling* vidarekopplas samtalet om du avvisar det.

Om du vill skicka ett SMS till den som ringer och meddela varför du inte kan svara väljer du **Val** > *Sänder SMS*. Du kan aktivera SMS-svaret och redigera texten i meddelandet. Se *Avvisa med SMS* och *Meddelandetext* i "Samtal" sid. 75.

#### Alternativ under ett samtal

Många av de alternativ som du kan använda under ett samtal är nättjänster. Information om tillgänglighet får du från tjänstleverantören.

Välj Val under ett samtal för att få några av följande alternativ:

Överför – koppla ihop ett parkerat samtal med ett aktivt samtal och koppla bort dig själv

Ersätt – avsluta ett aktivt samtal och svara på det väntande samtalet

Sänd DTMF – skicka DTMF-tonsträngar, till exempel ett lösenord. Ange DTMFsträngen eller sök efter den i Kontakter. Om du vill ange ett väntetecken (v) eller ett paustecken (p) trycker du på \* flera gånger. Om du vill skicka signalen väljer du OK.

Sige Tips! Du kan lägga till DTMF-tonsträngar i fältet DTMF i ett kontaktkort.

### Samtal väntar

Om du vill aktivera funktionen *Samtal väntar* (nättjänst) väljer du **Meny** > *Inställningar* > *Tel.inställn.* > *Telefon* > *Samtal* > *Samtal väntar* > *Aktivera.* 

Tryck på samtalsknappen när du under ett samtal vill svara på ett samtal som väntar. Det första samtalet parkeras. Du avslutar det aktiva samtalet med avsluta-knappen.

Du kan pendla mellan två samtal genom att välja Pendla.

# Ringa ett videosamtal

När du ringer ett videosamtal kan du se dubbelriktad video i realtid mellan dig och samtalets mottagare. Den videobild som tas med kameran i enheten visas för mottagaren av samtalet.

För att kunna ringa videosamtal måste du kanske ha ett USIM-kort och vara inom täckningsområdet för ett UMTS-nät. Information om tillgänglighet av och prenumeration på videosamtalstjänster får du från din tjänstleverantör. Ett videosamtal kan endast föras mellan två parter. Videosamtalet kan göras till en kompatibel mobiltelefon eller till en ISDN-klient. Videosamtal kan inte påbörjas så länge som något annat samtal av typen röst-, video- eller datasamtal är aktivt.

**%** Du tar inte emot video (antingen sänder inte mottagaren videobilder, eller så överförs de inte av nätverket).

Du har blockerat videosändning från din enhet.

- 1. Ange telefonnumret i vänteläget, eller välj **Meny** > *Kontakter* och bläddra till önskad kontakt.
- 2. Välj Val > Ring > Videosamtal.

Det kan ta en liten stund att starta ett videosamtal. Väntar på videobild visas. Om samtalet inte upprättas (om videosamtal till exempel inte stöds av nätverket, eller om mottagningsenheten inte är kompatibel) får du frågan om du vill försöka med ett vanligt samtal eller skicka ett SMS i stället.

Videosamtalet är aktivt när du kan se två videobilder och höra ljudet via högtalaren. Samtalsmottagaren kan blockera videosändning. Då hör du ljudet och eventuellt visas en stillbild eller grå bakgrundsbild.

Om du vill öka eller minska volymen under ett samtal trycker du på volymknapparna.

Om du vill växla mellan att visa video och endast höra ljud väljer du Aktivera eller Avaktivera > Videosändning, Ljudsändning eller Ljud- & videosändn..

Om du vill zooma din egen bild väljer du Zooma in eller Zooma ut. Zoomindikatorn visas längst upp på displayen.

Om du vill byta plats på displayen för de videobilder som sänds väljer du Ändra bildordning.

Även om du har blockerat videosändning under ett videosamtal, kommer samtalet att debiteras som ett videosamtal. Kontrollera priserna hos nätoperatören eller tjänstleverantören.

3. Du avslutar videosamtalet med avsluta-knappen.

### Svara på eller avvisa videosamtal

När du får ett videosamtal visas 🔏.

Svara på videosamtalet genom att trycka på samtalsknappen. *Tillåta att videobilder sänds till uppringaren?* visas. Om du väljer Ja visas den videobild som tas med kameran i enheten för den som ringer upp. Om du väljer Nej, eller inte gör någonting aktiveras inte videosändning och en grå skärm visas i stället för videobilden.

Även om du har blockerat videosändning under ett videosamtal, kommer samtalet att debiteras som ett videosamtal. Kontrollera priserna hos din tjänstleverantör.

Du avslutar videosamtalet med avsluta-knappen.

Om du vill avvisa ett videosamtal trycker du på knappen avsluta, eller väljer Val > *Avvisa*. Om du vill skicka ett SMS till den som ringer och meddela varför du inte kan svara väljer du Val > *Sänder SMS*, och se "Telefon" s. 75 för information om inställningarna.

## Dela video

Använd *Dela video* om du vill skicka live-video från enheten till en annan kompatibel enhet under ett röstsamtal.

### Krav för videodelning

Eftersom *Dela video* kräver en 3G-UMTS-anslutning (universal mobile telecommunications system), är möjligheten att använda *Dela video* beroende av om ett 3G-nät finns tillgängligt. Kontakta tjänstleverantören och ta reda på om du har tillgång till ett sådant nät och vilka avgifter som tillkommer vid användningen av det här programmet. För att använda *Dela video* måste du göra följande:

- Se till att enheten är inställd för anslutning person-till-person.
- Kontrollera att det finns en aktiv UMTS-anslutning och att du befinner dig inom täckningsområdet för ett UMTS-nät. Om du startar en videodelningssession när du har kontakt med UMTS-nätet, och trafiken övergår till GSM, avbryts delningssessionen medan röstsamtalet fortsätter.
- Kontrollera att både sändare och mottagare är registrerade i UMTS-nätet. Om du bjuder in någon till en delningssession och den personen har telefonen avstängd, eller om personen inte är inom UMTS-nätets täckningsområde, får de inte veta att du har skickat en inbjudan. Ett felmeddelande om att mottagaren inte kan ta emot inbjudan visas dock.

#### Inställningar

En anslutning person-till-person kallas även en SIP-anslutning (Session Initiation Protocol). SIP-profilinställningarna måste vara konfigurerade i enheten innan du kan använda *Dela video.* 

Kontakta tjänstleverantören angående inställningar för SIP-profilen och spara dem i enheten. Din tjänstleverantör kan skicka dig inställningarna direkt från Internet.

Om du vet en mottagares SIP-adress kan du ange den på personens kontaktkort. Välj **Meny** > *Kontakter*, en kontakt och **Val** > *Redigera* > **Val** > *Lägg till information* > *SIP* eller *Dela bild*. Ange SIP-adressen i formatet sip:användarnamn@domännamn (du kan även använda en IP-adress i stället för ett domännamn).

### Dela video i realtid

För att kunna ta emot en delningssession måste mottagaren installera Dela video och konfigurera dess inställningar i den mobila enheten. Både du och mottagaren måste vara registrerade för tjänsten innan ni kan börja delningen.

För att kunna ta emot delningsinbjudningar måste du vara registrerad för tjänsten, ha en aktiv UMTS-anslutning och vara inom UMTS-nätets räckvidd.

- 1. När du har ett pågående röstsamtal väljer du **Val** > *Dela video* > *Live*.
- 2. En inbjudan skickas från telefonen till den SIP-adress som du har lagt till på mottagarens kontaktkort.

Om mottagaren har flera SIP-adresser på kontaktkortet väljer du den SIPadress som du vill skicka inbjudan till och Välj när du vill skicka inbjudan.

Om mottagarens SIP-adress inte är tillgänglig skriver du SIP-adressen. Skicka inbjudan genom att välja OK.

3. Delningen börjar automatiskt när mottagaren accepterar inbjudan.

Högtalaren används. Du kan också använda ett headset för att fortsätta röstsamtalet medan du delar en video i realtid.

- 4. Välj Paus om du vill göra paus i delningssessionen. Välj Fortsätt när du vill återuppta delningen.
- 5. Du avslutar delningssessionen genom att välja **Stopp**. Du avslutar röstsamtalet med avsluta-knappen.

#### Godkänna en inbjudan

Om någon skickar dig en inbjudan visas ett inbjudningsmeddelande med avsändarens namn eller SIP-adress. Om enheten inte är inställd på *Ljudlös* ringer den när du får en inbjudan.

Om någon skickar dig en delningsinbjudan och du inte är inom UMTS-nätets täckningsområde får du inte veta att du har fått en inbjudan.

När du får en inbjudan väljer du bland följande:

Godkänn – för att börja delningssessionen och aktivera visningsläget.

Avvisa – för att avböja inbjudan. Avsändaren får ett meddelande om att du avböjde inbjudan. Du kan även avböja delningssessionen och koppla ned röstsamtalet genom att trycka på avsluta-knappen.

Du avslutar delningssessionen genom att välja Stopp.

# Logg

l loggen kan du övervaka telefonsamtal, SMS, paketdataanslutningar, fax och datasamtal som registrerats i telefonen.

Anslutningar till ditt fjärr-e-postkonto, MMS-central eller WAP-sidor visas som datasamtal eller paketdataanslutningar i loggen för allmän kommunikation.

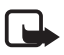

**Obs!** Fakturan för samtal och tjänster från din tjänstleverantör kan variera beroende på nätegenskaper, avrundning, skatter osv.

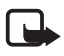

**Obs!** Vissa timerfunktioner, t.ex. timern för livslängd, kan återställas vid service eller uppgradering av programvara.

### <u>Samtalslistor</u>

Telefonnumren för missade, mottagna och uppringda samtal samt deras ungefärliga längd registreras i telefonen. Missade och mottagna samtal registreras bara om dessa funktioner stöds av nätet och om telefonen är på och inom nätets mottagningsområde.

Om du vill visa samtalslistor (nättjänst) väljer du **Meny** > *Logg* > *Samtalslistor* och en samtalstyp. I vänteläget kan du använda samtalsknappen som genväg till loggen *Samtalslistor*.

Om du vill ta bort alla samtalslistor väljer du **Val** > *Töm samtalslistor* i vyn *Samtalslistor*. Om du endast vill tömma en samtalslista öppnar du den och väljer **Val** > *Töm lista*.

## Allmän logg

Du visar den allmänna loggen genom att välja **Meny** > *Logg* och bläddra till höger. Om du vill filtrera loggen väljer du **Va**l > *Filtrera* och filtertypen.

Om du vill radera allt innehåll i loggen permanent väljer du Val > Töm logg > Ja.

# 4. Textinmatning

När du skriver text visas <u>vi</u> längst upp till höger i displayen vid automatisk textigenkänning och vid normal textinmatning. Du kan aktivera eller inaktivera automatisk textigenkänning när du skriver text genom att trycka på # flera gånger tills önskat läge är aktivt.

**Abc**, **abc** eller **ABC** visas intill textinmatningsindikatorn för att visa skiftläget (versaler/gemener). Om du vill byta skiftläge trycker du på #.

**123** anger sifferläget. Om du vill växla mellan siffer- och bokstavsläge trycker du på *#* flera gånger tills önskat läge är aktivt, eller trycker på \* och väljer *Sifferläge* eller *Alfabetiskt läge*.

## Normal textinmatning

Tryck flera gånger på en sifferknapp, 1 till 9 tills önskat tecken visas. Alla tecken som finns tillgängliga under en viss nummerknapp visas inte vid knappen. Vilka tecken som är tillgängliga beror på vilket språk du har valt för att skriva text. Se *Skrivspråk* i "Språk" sid. 71.

Om nästa bokstav i ett ord finns på samma knapp som aktuell bokstav väntar du tills markören visas (eller bläddrar framåt för att avbryta väntetiden) och skriver sedan in bokstaven.

Om du vill infoga en siffra håller du ned önskad sifferknapp.

Om du vill visa en lista över de vanligaste skiljetecknen och specialtecknen trycker du på1 . Flera tecken visas om du håller \* intryckt.

Om du vill ta bort ett tecken trycker du på rensningsknappen. Om du vill ta bort flera tecken håller du rensningsknappen nedtryckt.

Tryck på 0 om du vill skriva ett mellanslag. Om du vill flytta markören till nästa rad trycker du tre gånger på 0.

# Automatisk textigenkänning

Du kan skriva vilken bokstav som helst med en enda knapptryckning om du använder automatisk textigenkänning. För att välja automatisk textigenkänning trycker du på \* och väljer *Aktivera intell. ordbok*. Då aktiveras automatisk textigenkänning för alla redigerare i telefonen.

1. Skriv in önskat ord genom att trycka på knapparna 2–9. Tryck en gång på varje knapp för att skriva in en bokstav. Ordet ändras efter varje knapptryckning.

De vanligaste skiljetecknen visas om du trycker på 1. Flera skiljetecken och specialtecken visas om du håller \* intryckt.

Om du vill ta bort ett tecken trycker du på rensningsknappen. Om du vill ta bort flera tecken håller du rensningsknappen nedtryckt.

2. När du har skrivit ordet och det är riktigt bekräftar du det genom att bläddra framåt eller infoga ett mellanslag.

Om ordet inte är rätt trycker du flera gånger på knappen \* för att visa de matchningar som hittats i ordlistan.

Om tecknet ? visas efter ordet, innebär det att ordet inte finns i ordlistan. Om du vill lägga till ett ord i ordlistan väljer du **Stava**. Skriv ordet (högst 32 tecken) med normal textinmatning och välj **OK**. Ordet läggs till i ordlistan. När ordlistan är full ersätter det nya ordet det äldsta ord som lagts in i ordlistan.

#### Skriva sammansatta ord

Skriv första halvan av ett sammansatt ord och bekräfta det genom att bläddra framåt. Skriv in den sista delen av det sammansatta ordet och fullborda ordet genom att infoga ett mellanslag med **0**.

### Kopiera och radera text

- Om du vill markera bokstäver och ord håller du # nedtryckt och bläddrar samtidigt till vänster eller höger. Texten markeras allteftersom du flyttar markeringen. Om du vill markera textrader håller du # nedtryckt och bläddrar samtidigt uppåt eller nedåt.
- 2. Om du vill kopiera text till urklipp håller du *#* nedtryckt och väljer samtidigt Kopiera.

Om du vill ta bort den markerade texten från dokumentet trycker du på rensningsknappen.

 Om du vill infoga texten bläddrar du till den punkt där den ska infogas, håller # nedtryckt och väljer samtidigt Klistra in.

# 5. Meddelanden

Du kan skapa, skicka, ta emot, visa, redigera och organisera SMS, MMS, e-postmeddelanden och dokument. Du kan också ta emot meddelanden och data via Bluetooth-anslutning, ta emot och vidarebefordra bildmeddelanden, ta emot servicemeddelanden och CBS-meddelanden samt skicka servicekommandon.

Om du vill öppna menyn *Meddelanden* väljer du **Meny** > *Medd.*. Där visas funktionen *Nytt medd.* och en lista med standardmappar:

Inkorg – innehåller mottagna meddelanden, förutom e-post- och CBSmeddelanden. E-postmeddelanden lagras i mappen *E-postkonto*. Du kan läsa CBS-meddelanden genom att välja Val > Cell broadcast. 🐚 *Mina mappar* – för att ordna meddelanden i mappar

Series E-postkonto – här kan du antingen ansluta till fjärr-e-postkontot för att hämta nya e-postmeddelanden eller läsa redan mottagna meddelanden offline. När du gjort inställningarna för ett nytt e-postkonto visas namnet på kontot i stället för E-postkonto.

Utkast – här lagras utkast av meddelanden som ännu inte har skickats.

Sända – här lagras de meddelanden som har skickats, förutom meddelanden som har skickats med Bluetooth.

Ttkorg – här lagras tillfälligt de meddelanden som väntar på att skickas.

Rapporter (nättjänst) – här sparas leveransrapporter för de SMS och specialmeddelanden, som till exempel visitkort och MMS, som du har skickat. Du kanske inte kan få leveransrapporter för MMS-meddelanden som har skickats till en e-postadress.

### Skriva och skicka meddelanden

Enheten kan skicka textmeddelanden som är längre än begränsningen för ett enskilt meddelande. Längre meddelanden skickas i en serie på två eller flera meddelanden. Tjänstleverantören kan debitera enligt detta. Tecken som innehåller accenter eller andra markörer och tecken från vissa språkalternativ kräver större utrymme vilket begränsar antalet tecken som kan skickas i ett enskilt meddelande.

Det trådlösa nätet kan sätta en gräns för hur stora MMS-meddelanden som kan sändas. Om en infogad bild överskrider denna storlek, kan enheten göra bilden mindre så att den kan sändas via MMS.

Det är enbart enheter med kompatibla funktioner som kan ta emot och visa multimediemeddelanden (MMS). Ett meddelande kan visas olika beroende på den mottagande enheten.

Innan du kan skicka och ta emot SMS, MMS, e-postmeddelanden eller ansluta till fjärr-e-postkontot måste du ange alla nödvändiga anslutningsinställningar. Se "Meddelandeinställningar", sid. 38.

- När du vill skapa ett meddelande väljer du Meny > Medd. > Nytt medd. och en meddelandetyp. Om du vill skapa ett Ljudmeddelande se "Ljudmeddelanden" sid. 33.
- 2. Tryck på bläddringsknappen för att välja mottagare eller grupper från Kontakter eller skriv mottagarens telefonnummer eller e-postadress i fältet *Till*. Avgränsa mottagarna med semikolon (;).

- 3. Om du skapar ett e-post- eller MMS-meddelande bläddrar du ned till ämnesfältet och skriver meddelandets rubrik.
- 4. Bläddra nedåt till meddelandefältet och skriv meddelandet.

När du skriver textmeddelanden visar meddelandelängdsindikatorn hur många tecken du kan skriva i meddelandet. 10 (2) innebär exempelvis att du kan skriva ytterligare 10 tecken, och att texten kommer att skickas som två meddelanden.

Om du vill använda en mall för textmeddelandet väljer du **Val** > *Infoga* > *Mall*. Om du vill skapa en presentation baserad på en mall och skicka den som ett MMS väljer du **Val** > *Skapa presentation*. Om du vill använda en textmall för MMS-meddelandet väljer du **Val** > *Infoga objekt* > *Mall*.

Om du vill lägga till ett medieobjekt till ett MMS väljer du **Va**l > Infoga objekt > Bild, Ljudklipp eller Videoklipp. Om du vill skapa och lägga till ett nytt medieobjekt väljer du **Va**l > Infoga nytt objekt > Bild, Ljudklipp, Videoklipp eller Sida. När du lägger till ljud visas

Om du vill lägga till ett medieobjekt till ett e-postmeddelande väljer du Val > Infoga > Bild, Ljudklipp, Videoklipp, Anteckning, Annat eller Mall.

5. Om du vill skicka meddelandet väljer du Val > Sänd.

## <u>Ljudmeddelanden</u>

Ljudmeddelanden är MMS som består av ett enda ljudklipp. Skapa och skicka ett ljudmeddelande så här:

- 1. Välj Meny > Medd. > Nytt medd. > Ljudmeddelande.
- 2. I fältet *Till* trycker du på bläddringsknappen för att välja mottagare från *Kontakter* eller skriver telefonnumret eller e-postadressen. Bläddra nedåt för att gå till meddelandefältet.
- 3. Om du vill spela in ett nytt ljudklipp trycker du på bläddringsknappen eller väljer **Va**l > *Infoga ljudklipp* > *Nytt ljudklipp*. Inspelningen börjar.

Om du vill använda ett tidigare inspelat ljudklipp väljer du **Val** > *Infoga ljudklipp* > *Från Galleri*, bläddrar till ljudklippet och väljer det. Ljudklippet måste vara i .amr-format.

Om du vill spela upp ljudklippet väljer du Val > Spela upp ljudklipp.

4. Om du vill skicka meddelandet väljer du Val > Sänd.

### E-postinställningar

Innan du använder e-post måste du göra följande:

- Konfigurera en Internet-kopplingspunkt (IAP). Se "Anslutning", sid. 77.
- Definiera e-postinställningarna. Se "E-postinställningar", sid. 39.

Följ instruktionerna från e-postleverantören och Internet-leverantören.

# Inkorg – ta emot meddelanden

Välj Meny > Medd. > Inkorg.

Om det finns olästa meddelanden i Inkorgen ändras symbolen till 🐳.

När du vill öppna ett meddelande du fått väljer du **Meny** > *Medd.* > *Inkorg* och önskat meddelande.

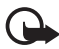

Viktigt! Var försiktig när du öppnar meddelanden. Objekt i multimediemeddelanden kan innehålla skadlig programvara eller på annat sätt skada enheten eller datorn.

### Visa multimedieobjekt i meddelandet

Om du vill se vilka medieobjekt som ett MMS-meddelande innehåller, öppnar du meddelandet och väljer Val > *Objekt*. Du kan öppna objekt i de format som stöds och spara filen i telefonen, eller skicka den med Bluetooth-teknik eller som ett MMS till någon annan kompatibel enhet.

### Speciella meddelandetyper

Telefonen kan ta emot många typer av meddelanden, till exempel operatörslogotyper, visitkort, kalenderposter och ringsignaler.

När du vill öppna ett meddelande du fått väljer du **Meny** > *Medd.* > *Inkorg* och önskat meddelande. Du kan spara det speciella meddelandeinnehållet i telefonen. Om du till exempel vill spara en mottagen kalenderpost i kalendern väljer du **Val** > *Spara i Kalender.* 

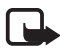

**Obs!** Funktionen för bildmeddelanden kan bara användas om tjänstleverantören hanterar den. Det är enbart kompatibla enheter med funktioner för bildmeddelanden som kan ta emot och visa bildmeddelanden. Ett meddelande kan visas olika beroende på den mottagande enheten.

#### Servicemeddelanden

Servicemeddelanden (nättjänst) är meddelanden med exempelvis nyhetsrubriker, som kan innehålla ett textmeddelande eller en adress till en WAP-läsartjänst. Kontakta din tjänstleverantör för information om tillgänglighet och prenumeration.

#### Mina mappar

Du kan ordna dina meddelanden i olika mappar, skapa nya mappar, samt radera och byta namn på mappar.

Välj **Meny** > *Medd.* > *Mina mappar.* För att skapa en mapp väljer du **Val** > *Ny mapp* och anger ett namn på mappen.

### E-postkonto

Välj Meny > Medd. > E-postkonto.

När du öppnar *E-postkonto* visas *Ansluta till\e-postkontot?*. Välj *Ja* om du vill ansluta till e-postkontot (nättjänst) eller *Nej* om du vill visa redan mottagna e-postmeddelanden offline.

Om du vill ansluta till brevlådan senare väljer du Val > Anslut.

När du skapar ett nytt e-postkonto ersätter det namn du ger kontot *E-postkonto*. Du kan ha upp till sex e-postkonton.

När du är online kan du avsluta dataanslutningen till fjärr-e-postkontot genom att välja **Val** > *Koppla från*.

#### Hämta e-postmeddelanden från e-postkontot

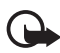

Viktigt! Var försiktig när du öppnar meddelanden. E-postmeddelanden kan innehålla skadlig programvara eller på annat sätt skada enheten eller datorn.

- 1. Välj Meny > Medd. > E-postkonto > Val > Anslut.
- 2. Välj **Val** > *Hämta e*-*post* och ett av följande alternativ:

Nya - hämta alla nya e-postmeddelanden till telefonen

Valda – hämta bara de e-postmeddelanden som markerats

Alla – hämta alla meddelanden i e-postkontot.

 När du har hämtat e-postmeddelandena kan du fortsätta att läsa dem online. Välj Val > Koppla från om du vill avbryta anslutningen och läsa e-postmeddelandena och rubrikerna offline.  Du öppnar ett e-postmeddelande genom att markera det. Om e-postmeddelandet inte har hämtats ännu och du är offline och väljer Öppna, tillfrågas du om du vill hämta meddelandet från e-postkontot.

För att visa e-postbilagor, markerade med  $\bigcup$ , väljer du Val > Bilagor. Du kan hämta, öppna eller spara bilagor i de format som stöds.

#### Radera e-postmeddelanden

Om du vill ta bort ett e-postmeddelande från telefonen men låta det ligga kvar i fjärr-e-postkontot väljer du **Meny** > *Medd.* > *E-postkonto* > **Val** > *Radera* > *Endast telefon.* E-postmeddelanderubriken finns kvar i telefonen. Om du även vill ta bort rubriken måste du först ta bort e-postmeddelandet från fjärr-e-postkontot och sedan ansluta telefonen till fjärr-e-postkontot igen för att uppdatera meddelandets status.

Om du vill ta bort ett e-postmeddelande både från telefonen och fjärre-postkontot, väljer du Val > Radera > Telefon och server.

Om du vill ångra borttagningen av ett e-postmeddelande både i telefonen och på servern, bläddrar du till ett e-postmeddelande som har markerats för att raderas vid nästa uppkoppling och väljer **Val** > Ångra radera.

# Utkorg

Mappen Utkorg är en tillfällig lagringsplats för meddelanden som väntar på att skickas. Du kan visa mappen Utkorg genom att välja Meny > Medd. > Utkorg. Meddelandestatus:

Sänder – Telefonen skickar meddelandet.

Väntar eller 1 kö – Telefonen väntar på att skicka meddelanden eller e-post.

Sänd igen kl. ... (tid) – Det gick inte att skicka. Telefonen försöker skicka om meddelandet när en bestämd väntetid löpt ut. Om du direkt vill försöka skicka meddelandet igen väljer du **Val** > Sänd.

Sänds senare – Om du vill ange att dokument ska vänta medan de ligger i mappen Utkorg bläddrar du till ett meddelande som skickas och väljer **Val** > Sänd senare.

Misslyckades - Maximalt antal försök att skicka meddelandet har gjorts.
# Meddelandeläsare

Med Läsare kan du lyssna på mottagna SMS-, MMS- och e-postmeddelanden.

Om du vill lyssna på ett meddelande i *Inkorg* eller *E-postkonto* bläddrar du till meddelandet eller markerar meddelandena och väljer **Val** > *Lyssna*. Om du vill hoppa till nästa meddelande bläddrar du nedåt.

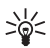

**Tips!** När *1 nytt meddelande* eller *1 nytt e-postmeddelande* visas i vänteläget kan du lyssna på de mottagna meddelandena genom att hålla vänster väljarknapp intryckt tills *Läsare* startar.

# Meddelandeläsarinställningar

Så här väljer du standardspråk och röst som används för att läsa upp meddelanden samt ändrar röstegenskaper, som till exempel hastighet och volym: Välj **Meny** > *Inställningar* > *Tal.* 

Om du vill att språket i meddelandet automatiskt ska identifieras och att meddelandet ska läsas upp på detta språk väljer du *Språkidentifiering > På*. Om ingen röst finns tillgänglig för språket när ett meddelande ska läsas upp, eller om *Språkidentifiering* är *Av* används standardspråket.

Visa information om en röst genom att bläddra till höger, bläddra till rösten och välja **Val** > *Röstinformation*. Om du vill testa en röst bläddrar du till den och väljer **Val** > *Spela upp röst*.

# Visa meddelanden på SIM-kortet

Innan du kan visa SIM-meddelanden måste du kopiera dem till en mapp i telefonen.

- 1. Välj Meny > Medd. > Val > SIM-meddelanden.
- 2. Markera de meddelanden du vill kopiera.
- För att kopiera de markerade meddelandena väljer du Val > Kopiera och den mapp dit du vill kopiera meddelandena.

# Cell broadcast-meddelanden

Tjänstleverantören kan erbjuda information inom olika ämnesområden, till exempel väder- och trafikrapporter (nättjänst). För att aktivera tjänsten, se *Cell broadcast* i "Cell broadcast-inställningar" p. 41.

Välj Meny > Medd. > Val > Cell broadcast.

Det kan hända att paketdataanslutning förhindrar mottagning av Cell broadcastmeddelanden.

# Servicekommandon

Om du vill skicka servicekommandon (även kallade USSD-kommandon), till exempel aktiveringskommandon för nättjänster, till tjänstleverantören väljer du **Meny** > *Medd.* > **Val** > *Servicekommando*. Du skickar kommandot genom att välja **Val** > *Sänd*.

# Meddelandeinställningar

### SMS-inställningar

Välj **Meny** > *Medd*. > **Val** > *Inställningar* > *SMS* och ett av följande alternativ: *Meddelandecentraler* – visar alla definierade meddelandecentraler

Använd medd.cent. – anger vilken meddelandecentral som används för leverans av SMS och speciella meddelandetyper som till exempel visitkort

*Teckenkodning* > *Fullt stöd* – anger att alla tecken i meddelandet ska skickas som de visas. Om du väljer *Begränsat stöd* kan tecken med accenter och andra märken konverteras till andra tecken.

*Ta emot rapport* (nättjänst) – Om du har valt *Ja* visas det skickade meddelandets status (*Avvaktande*, *Misslyckades*, *Levererat*) i *Rapporter*.

*Giltighetstid* – Om mottagaren inte kan nås inom angiven tidsgräns tas meddelandet bort från meddelandecentralen, förutsatt att den här funktionen stöds av nätoperatören.

Meddel. sänds som – anger hur meddelandet skickas. Standard är Text.

Primär anslutning – Du kan skicka SMS-meddelanden över det vanliga GSM-nätet eller via paketdata, förutsatt att nätoperatören har stöd för detta.

Svar via samma cent. (nättjänst) – Om du väljer Ja och mottagaren svarar på ditt meddelande skickas returmeddelandet med samma meddelandecentralnummer. Alla nät har inte denna möjlighet.

# MMS-inställningar

Välj Meny > Medd. > Val > Inställningar > MMS och ett av följande alternativ:

*Bildstorlek* – Ange storleken på bilden i ett MMS-meddelande. Om du väljer *Original* ändras inte bildens skala.

Läget skapa MMS – Om du väljer Med anvisningar får du information från telefonen om du försöker skicka ett meddelande som inte stöds av mottagaren. Om du väljer Begränsat hindrar telefonen dig från att skicka meddelanden

som inte stöds. Om du väljer *Fritt* begränsas inte skapande av meddelandet, men mottagaren kan kanske inte visa meddelandet.

Anv. kopplingspunkt – Välj den kopplingspunkt som används som prioriterad anslutning för MMS-meddelanden.

Hämta MMS – Om du endast vill få MMS-meddelanden när du befinner dig i ditt hemnät väljer du Aut. i hemnätet. Om du alltid vill ta emot MMS väljer du Alltid automatiskt. Om du vill hämta meddelanden manuellt väljer du Manuellt. Om du inte vill ta emot några MMS eller reklammeddelanden väljer du Av.

*Tillåt anonyma medd.* – Om du vill avvisa meddelanden med anonyma avsändare väljer du *Nej.* 

Ta emot reklam - Ange om du vill tillåta mottagning av MMS-reklam eller inte.

*Ta emot rapport* – Om du vill att statusen för det skickade meddelandet (*Avvaktande*, *Misslyckades* eller *Levererat*) ska visas i *Rapporter* väljer du *Ja*. Du kanske inte kan få leveransrapporter för MMS-meddelanden som har skickats till en e-postadress.

*Neka rapportsändn.* > *Ja* – neka sändning av leveransrapporter.

*Giltighetstid* (nättjänst) – Om mottagaren inte kan nås inom angiven tidsgräns tas meddelandet bort från meddelandecentralen.

# E-postinställningar

#### Inställningar för e-postkonton

Välj **Meny** > *Medd.* > **Val** > *Inställningar* > *E*-*post* > *E*-*postkonton* och ett e-postkonto.

Om du inte har angett några inställningar för e-postkonton tidigare, får du en fråga om du vill ange inställningarna.

Anslutningsinställn. > Inkommande e-post och Utgående e-post – Kontakta e-postleverantören för uppgift om rätt inställningar.

#### Användarinställningar

Välj Användarinställn. och ett av följande alternativ:

Mitt namn - Ange det namn som ska visas i utgående e-post.

Sänd meddelande (nättjänst) – Ange när e-postmeddelanden ska skickas genom att välja Omedelbart eller Vid nästa uppk..

Kopia till mig själv – Välj Ja om du vill att en kopia av e-postmeddelandet ska skickas till den adress som angetts i Min e-postadress.

Inkludera signatur – Välj Ja om du vill bifoga en signatur i dina e-postmeddelanden, eller för att börja skriva eller redigera signaturtext. Medd. om ny e-post – Om du inte vill få aviseringar om ny e-post väljer du Av.

#### Hämtningsinställningar

Välj Hämtinställningar och ett av följande alternativ:

*E-post att hämta* – Om du endast vill hämta rubrikerna väljer du *Endast rubriker*. Om du vill begränsa hur mycket data som ska hämtas väljer du *Storl.gräns* och anger den maximala mängden data per meddelande i kilobyte. Om du vill hämta meddelanden och bifogade filer väljer du *Medd. och bilagor*. Alternativen *Storl.gräns* och *Medd. och bilagor* är endast tillgängliga för POP3-konton.

Antal som hämtas – Om du vill begränsa antal meddelanden som ska hämtas från fjärr-e-postkontots inkorg väljer du Från inkorgen > Antal e-postmedd. och anger det maximala antalet meddelanden som ska hämtas. Du kan också begränsa antal meddelanden som ska hämtas från andra mappar i Från mappar (endast IMAP4-konton).

*IMAP4-mappsökväg* (endast IMAP4-konton) – Ange sökvägen till mapparna i IMAP4-konton.

Mappabonnemang (endast IMAP4-konton) – Välj vilka mappar i kontot du vill prenumerera på. Om du vill prenumerera på eller avsluta prenumerationen på en mapp bläddrar du till denna och väljer **Val** > Abonnera eller Avsluta abonnem..

#### Automatisk hämtning

Välj Automatisk hämtning och ett av följande alternativ:

*Medd. om e-post* – Om du vill att e-postrubrikerna automatiskt ska hämtas till enheten när du får ny e-post i fjärr-e-postkontot väljer du *Hämta & uppdatera* eller *End. hemoperatör.* 

Hämta e-post – Om du vill att e-postrubrikerna automatiskt ska hämtas med givna intervaller väljer du Aktiverad. Om du endast vill hämta rubrikerna när du är inom hemoperatörens täckningsområde väljer du End. hemoperatör. Rubrikerna kan hämtas automatiskt för högst två e-postkonton. Du kan ange på vilka dagar, vid vilka tider och hur ofta rubrikerna ska hämtas i Anslutningsdagar, Anslutningstid och Uppdateringsintervall.

Medd. om e-post och Hämta e-post kan inte vara aktiva samtidigt.

### Servicemeddelandeinställningar

Välj **Meny** > *Medd.* > **Val** > *Inställningar* > *Servicemeddelande* och välj bland följande alternativ:

Servicemeddelanden – Tillåta eller neka mottagning av servicemeddelanden.

Ladda ned medd. - Hämta meddelanden automatiskt eller manuellt.

### Cell broadcast-inställningar

Kontakta tjänstleverantören för information om Cell broadcast-meddelanden (nättjänst) är tillgängliga, tillhandahållna tjänster och nummer.

Välj **Meny** > *Medd.* > **Val** > *Inställningar* > *Cell broadcast* och välj bland följande alternativ:

Mottagning – Välj På eller Av.

Språk – Välj på vilka språk Cell broadcast-meddelanden ska tas emot.

*Ämnesspårning* – Om du automatiskt vill spara tidigare okända ämnesnummer i mottagna Cell broadcast-meddelanden väljer du *På*.

## Andra inställningar

Välj **Meny** > *Medd*. > **Val** > *Inställningar* > *Övrigt* och välj bland följande alternativ:

Spara sända medd. – Ange om du vill spara en kopia av alla SMS-, MMS- eller e-postmeddelanden som skickats i mappen Sända.

Antal sparade medd. – Ange hur många skickade meddelanden åt gången som ska sparas i mappen Sända. När denna gräns nås, tas det äldsta meddelandet bort.

Använt minne – Välj om meddelanden ska sparas i telefonminnet eller på minneskortet.

# Chatt

Med chattfunktionen (nättjänst) kan du föra samtal med andra och delta i diskussionsforum (chattgrupper) med specifika ämnen.

Om du vill ha mer information om vilka chattjänster som är tillgängliga och vilka priser och tariffer som gäller kontaktar du tjänstleverantören. Tjänstleverantören kan också ge dig anvisningar om hur du kan använda tjänsterna.

### Ansluta till en chattserver

Välj Meny > Program > Chatt.

- 1. Du loggar in genom att välja Val > Logga in.
- 2. Ange ditt användar-ID och lösenord.

Du loggar ut genom att välja Val > Logga ut.

## Chattinställningar

Välj Meny > Program > Chatt > Val > Inställningar.

Om du vill ändra inställningarna för chattprogrammet väljer du *Inställningar*. Om du vill ange vilka som får se när du är online väljer du *Visa min tillgänglighet*. Om du vill ange vilka som får skicka meddelanden eller inbjudningar till dig väljer du *Tillåt meddelanden från* eller *Tillåt inbjudningar från*.

Om du vill ändra inställningar för anslutning till en chattserver väljer du *Servrar*, bläddrar till servern och väljer **Val** > *Redigera*. Rätt inställningar får du av tjänstleverantören. Om du vill ange nya serverinställningar väljer du **Val** > *Ny server*.

Du väljer standardserver genom att välja Standardserver och servern.

Om du vill anslutas automatiskt till chattservern under de dagar och tider du anger väljer du *Inloggn.typ för Chatt > Automatisk*. Om du endast vill anslutas automatiskt när du är inom hemoperatörens täckningsområde väljer du *Aut. i hemnätv.*. Om du vill anslutas automatiskt när du startar chattprogrammet väljer du *Vid programstart*. Om du vill ansluta manuellt väljer du *Manuell*.

Om du vill ange dagar och tider när en anslutning ska göras automatiskt väljer du Inloggningsdagar och Inloggningstid.

### Delta i och lämna en chattgrupp

Välj Meny > Program > Chatt > Chattgrupper.

Chattgrupper är endast tillgängliga om de stöds av tjänstleverantören.

Om du vill gå med i en chattgrupp väljer du den och anger ditt smeknamn. Om du vill delta i en grupp som inte finns med i listan, men vars grupp-ID du känner till, väljer du Val > Gå med i ny grupp.

Om du vill lämna chattgruppen väljer du Val > Lämna chattgrupp.

### Söka efter chattgrupper och användare

Om du vill söka efter grupper väljer du **Meny** > *Program* > *Chatt* > *Chattgrupper* > **Val** > *Sök*. Du kan söka efter chattgrupper efter *Gruppnamn*, *Ämne* eller *Medlemmar* (användar-ID). Om du vill gå med i eller spara en grupp som du hittat, bläddrar du till gruppen och väljer **Val** > *Gå med* eller *Spara*.

Om du vill söka efter nya kontakter väljer du *Chattkontakter* > **Val** > *Ny chattkontakt* > *Sök från servern*. Om du vill börja en konversation med en ny användare bläddrar du till denne och väljer **Val** > *Öppna konversation*. Om du vill spara den nya kontakten väljer du *Lägg till i Chattkont*.

### Chatta i en chattgrupp

Välj Meny > Program > Chatt > Chattgrupper.

När du har gått med i en chattgrupp kan du läsa meddelanden som skickas i gruppen och skicka egna meddelanden.

Om du vill skicka ett meddelande skriver du meddelandet och trycker på bläddringsknappen eller samtalsknappen.

Om du vill skicka ett privatmeddelande till en medlem (förutsatt att det är tillåtet i gruppen) väljer du **Val** > *Sänd privatmedd.*, väljer mottagare, skriver meddelandet och trycker på bläddringsknappen.

Om du vill svara på ett privat meddelande du har fått väljer du meddelandet och sedan **Val** > *Svara*.

Om du vill bjuda in chattkontakter som är online att gå med i en chattgrupp (förutsatt att det är tillåtet i gruppen) väljer du **Val** > *Sönd inbjudan*, väljer vilka kontakter du vill bjuda in, skriver inbjudan och väljer **Sänd**.

### Påbörja och visa enskilda konversationer

Välj Meny > Program > Chatt > Konversationer.

Då visas en lista över chattanvändare som du har pågående samtal med.

Ikonen 💭 bredvid en användare innebär att du har fått ett nytt meddelande från användaren.

Om du vill visa en pågående konversation väljer du användaren. Om du vill skicka ett meddelande skriver du meddelandet och trycker på bläddringsknappen. Om du vill återgå till konversationslistan utan att stänga konversationen väljer du Tillbaka. Om du vill börja en ny konversation väljer du **Val** > *Ny konversation* > *Välj från kontakter* och väljer i en lista med sparade chattkontakter som är online, eller väljer *Ange användar-ID* för att ange användar-ID.

Om du vill avsluta konversationen väljer du Val > Avsluta konv.

Om du vill spara en användare i chattkontakterna bläddrar du till användaren och väljer **V**al > *Lägg till i Chattkont.*.

Om du vill blockera meddelanden från en användare bläddrar du till användaren och väljer **Val** > *Blockeringsalt.* > *Lägg till i Blockerade.* 

### **Chattkontakter**

Välj Meny > Program > Chatt > Chattkontakter.

För att skapa en ny kontakt manuellt väljer du **Va**l > Ny chattkontakt > Ange manuellt. Fyll i fälten Användar-ID och Smeknamn och välj **Klar**.

Om du vill börja eller fortsätta en konversation med en kontakt bläddrar du till kontakten och väljer **Va**l > *Öppna konversation*.

### Skapa en ny chattgrupp

Välj **Meny** > *Program* > *Chatt* > *Chattgrupper* > **Val** > *Skapa ny grupp*. Ange inställningarna för gruppen.

#### Begränsa tillgången till en chattgrupp

Om du vill skapa en begränsad chattgrupp skapar du en lista över gruppmedlemmar. Bara de användare som är med på listan kan gå med i gruppen. Välj vyn *Chattgrupper*, bläddra till gruppen och välj **Val** > *Grupp* > *Inställningar* > *Gruppmedlemmar* > *Endast valda*.

# 6. Kontakter

Du kan lagra och administrera kontaktinformation som namn, telefonnummer och adresser.

# Hantera kontakter

Välj Meny > Kontakter.

Om du vill lägga till en ny kontakt väljer du Val > Ny kontakt. Fyll i de fält du vill använda och välj Klar.

Om du vill ändra en kontakt bläddrar du till den och väljer Val > Redigera.

Om du vill tilldela standardnummer och -adresser till en kontakt, markerar du kontakten och väljer **Val** > *Förstahandsval*. Bläddra till önskat standardalternativ och välj **Tilldela**.

Om du vill kopiera namn och nummer från ett SIM-kort till telefonen väljer du Val > *SIM-kontakter* > *SIM-katalog.* Bläddra till det namn du vill kopiera eller markera önskade namn och välj Val > *Kopiera t. Kontakter.* 

Som standard sparas kontaktinformationen i telefonminnet. Om du vill kopiera telefon-, fax- eller personsökarnummer från Kontakter till ditt SIM-kort bläddrar du till den kontakt du vill kopiera och väljer **Val** > *Kopiera* > *Till SIM-katalog*.

Om du vill visa nummerbegränsningslistan väljer du Val > SIM-kontakter > Kontakt med nrbegr. Denna inställning visas endast om den stöds av SIM-kortet.

När nummerbegränsningen är aktiverad kan det ändå vara möjligt att ringa det nödnummer som finns inprogrammerat i enheten.

# Hantera kontaktgrupper

Skapa en kontaktgrupp så att du kan skicka SMS eller e-postmeddelanden till flera mottagare samtidigt.

- 1. Välj Meny > Kontakter.
- 2. Bläddra till höger och välj Val > Ny grupp.
- 3. Skriv ett namn på gruppen och välj gruppen.
- 4. Välj Val > Lägg till medlemmar.
- 5. Markera de kontakter du vill lägga till i gruppen och välj OK.

# Lägga till en ringsignal

Du kan ange en ringsignal (även videoringsignal) för varje kontakt och grupp.

- 1. Välj Meny > Kontakter.
- 2. Om du vill tilldela en ringsignal till en kontakt markerar du kontakten och väljer **V**al > *Rington* och önskad ringsignal.

Om du vill lägga till en ringsignal till en grupp bläddrar du till höger till listan över grupper och bläddrar till en kontaktgrupp. Välj **Val** > *Rington* och gruppens ringsignal.

Om du vill ta bort ringsignalen för en person eller grupp väljer du Standardton som ringsignal.

# 7. Media

# Galleri

Använd *Galleri* för att lagra och ordna dina bilder, videoklipp, musikspår, ljudklipp, spellistor, länkar för direktuppspelning ram-filer och presentationer.

Välj Meny > Galleri. Om du vill öppna en mapp (till exempel Bilder) väljer du den.

Om du vill öppna en fil väljer du den. Filen öppnas i motsvarande program.

Du kan överföra videor till telefonen från en dator och hämta videoklipp från videotjänster på Internet till telefonen via paketdata.

För att välja en bild som bakgrundsbild väljer du *Bilder* och bläddrar till bilden. Välj **Val** > *Använd bild* > *Ange som bakgrund*. Om du vill tilldela bilden till en kontakt väljer du *Tilldela till kontakt*.

Om du vill ange en video som videoringsignal väljer du *Videor* och bläddrar till videon. Välj **Val** > *Använd video* > *Använd som rington*. Om du vill tilldela videon till en kontakt väljer du *Tilldela till kontakt*.

Om du vill kopiera filer till telefonminnet eller minneskortet bläddrar du till filen eller markerar filerna och väljer Val > Organisera > Kopiera till tel.minne eller Kopiera till minnesk.

Om du vill skapa bild- eller videomappar och flytta filer till dessa väljer du *Bilder* eller *Videor* och bläddrar till en fil. Välj **Val** > *Organisera* > *Ny mapp* och minnet, och ange ett namn på mappen. Markera de filer du vill flytta till mappen, välj **Val** > *Organisera* > *Flytta till mapp* och välj mapp.

# <u>Hämta filer</u>

Välj **Meny** > *Galleri*, mappen för den filtyp du vill hämta, samt nedladdningsfunktionen (till exempel *Bilder* > *Ladda ned bild*.). Webbläsaren öppnas. Välj ett bokmärke för den plats du vill hämta från.

# Redigera bilder

För att redigera bilder i Galleri bläddrar du till bilden och väljer Val > Redigera.

För att beskära en bild väljer du **Val** > *Använd effekt* > *Beskär*. Om du vill beskära bildstorleken manuellt, väljer du *Manuellt* eller väljer fördefinierade proportioner i listan. Om du väljer *Manuellt* visas ett kors längst upp till vänster i bilden. Markera det område som ska beskäras med hjälp av bläddringsknappen och välj

Ange. Ett annat kors visas längst ned till höger. Markera återigen det område som ska beskäras. Om du vill justera det först markerade området väljer du Tillbaka. Det markerade området bildar en rektangel som utgör den beskurna bilden.

Om du valde någon av de förinställda proportionerna markerar du det övre vänstra hörnet av det område som ska beskäras. Använd bläddringsknappen om du vill ändra storlek på det markerade området. Tryck på bläddringsknappen för att låsa det markerade området. Om du vill flytta området inom bilden använder du bläddringsknappen. Markera det område som ska beskäras genom att trycka på bläddringsknappen.

Om du vill ta bort röda ögon i en bild väljer du **Va**l > *Använd effekt* > *Minska röda ögon.* Flytta krysset till ögat och tryck på bläddringsknappen. En ring visas på displayen. Om du vill ändra ringens storlek så att den passar ögat bläddrar du uppåt, nedåt, åt vänster eller åt höger. Ta bort det röda ögat genom att trycka på bläddringsknappen.

Genvägar i bildredigeraren:

- Om du vill visa en bild i helskärmsläge trycker du på \*. Du återgår till normal visning genom att trycka på \* igen.
- Om du vill rotera en bild medurs eller moturs trycker du på 3 eller 1.
- Du kan zooma in eller ut genom att trycka på 5 eller 0.
- Du flyttar inom en zoomad bild genom att bläddra uppåt, nedåt, åt vänster eller åt höger.

### Redigera videoklipp

Om du vill redigera videor i *Galleri* och skapa anpassade videoklipp bläddrar du till ett videoklipp och väljer **Val** > *Videoredigering* > **Val** > *Redigera videoklipp*.

l videoredigeraren finns två tidslinjer: Tidslinjen för videoklipp och tidslinjen för ljudklipp. Bilder, text och övergångar som läggs på ett videoklipp visas på tidslinjen för videoklipp. Du växlar mellan tidslinjerna genom att bläddra uppåt eller nedåt.

Om du vill ändra ett videoklipp väljer du bland följande Redigera videoklipp-alternativ:

Klipp ut – Klipper videoklippet i vyn för klippning av videoklipp.

Lägg till färgeffekt – Tillämpar en färgeffekt på videoklippet.

Slowmotion - Minskar videoklippets hastighet.

*Stäng av ljudet* eller *Slå på ljud* – Stänger av eller slår på det ursprungliga ljudet i videoklippet.

Flytta – Flyttar videoklippet till den valda platsen.

Anpassa volym – Ändrar volymen.

Ta bort – Tar bort videoklippet från videon.

Skapa kopia – Kopierar det videoklipp som är markerat.

*Redigera text* (visas endast om du har lagt till text) – Flytta, ta bort eller kopiera text, ändra textens färg eller stil, ange hur länge den ska visas på skärmen samt lägga till effekter till texten.

*Redigera bild* (visas endast om du har lagt till en bild) – Flytta, ta bort eller kopiera en bild, ange hur länge den visas på skärmen samt ange en bakgrund eller färgeffekt på bilden.

Redigera ljudklipp (visas endast om du har lagt till ett ljudklipp) – Klipp ut eller flytta ett ljudklipp, justera längden, eller ta bort eller kopiera klippet.

Redigera övergång – Det finns tre typer av övergångar: I början av en video, i slutet av en video och mellan olika videoklipp. Du kan välja en övergång i början av videon när den första övergången i videon har aktiverats.

Infoga – Välj Videoklipp, Bild, Text, Ljudklipp, eller Nytt ljudklipp.

Film – Förhandsgranska filmen i helskärmsläget eller som miniatyrbild, spara eller skicka filmen, eller klippa filmen till lämplig storlek för att skicka den i ett MMS.

Om du vill ta en skärmbild av ett videoklipp väljer du **Val** > *Ta snapshot* i vyn för klippning av videoklipp. I uppspelningsvyn med miniatyrbilder trycker du på bläddringsknappen och väljer *Ta snapshot*.

Om du vill spara videon väljer du Val > *Film* > *Spara*. För att välja vilket *Minne som används* väljer du Val > *Inställningar*.

För att skicka videon väljer du Sänd > Via MMS, Via e-post eller Via Bluetooth. Kontakta tjänstleverantören om du vill ha mer information om hur stora MMSmeddelanden du kan skicka. Om videon är för stor för att skickas i ett MMSmeddelande, visas 2.

#### Överföra video från datorn

Om du vill överföra video från en dator använder du USB- eller Bluetoothanslutning. Krav på datorn för videoöverföring:

- Operativsystemet Microsoft Windows XP (eller senare)
- Nokia PC Suite 6.83 eller senare
- Programmet Nokia Video Manager (ett tilläggsprogram till PC Suite)

Om du vill överföra videor med Nokia Video Manager ansluter du USB-kabeln eller aktiverar Bluetooth-anslutningen och väljer *PC Suite* som anslutningsläge.

Om du vill ändra standard-USB-anslutningsläge väljer du Meny > Inställningar > Anslutb. > USB > USB-läge.

Nokia Video Manager är optimerat för kodomvandling och överföring av videofiler. Mer information om överföring av video med Nokia Video Manager finns i programmets hjälpfunktion.

# Kamera

Om du vill använda huvudkameran trycker du på kameraknappen eller väljer Meny > Media > Kamera. Om du vill ta ett självporträtt väljer du Val > Anv. andra kameran.

För att ta en bild trycker du på kameraknappen. Bilden sparas i *Bilder* i *Galleri* och bilden visas. Tryck på **Tillbaka** om du vill gå tillbaka till sökaren. Om du vill ta bort bilden trycker du på rensningsknappen.

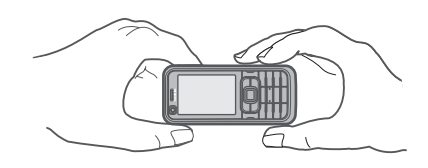

Bläddra upp eller ned för att zooma in och ut.

Om du vill ta bilder i sekvens väljer du **Val** > *Bildserie* > *På*. När du trycker på bläddringsknappen tar kameran sex bilder med korta mellanrum och visar bilderna i ett rutnät.

För att slå på blixten (endast tillgängligt med huvudkameran) väljer du Val > *Blixt > På*. Om du väljer *Automatiskt* används blixten automatiskt när den behövs.

Håll ett säkert avstånd när du använder blixten. Utlös inte blixten alltför nära människor eller djur. Täck inte över blixten när du tar en bild.

Vid dåliga ljusförhållanden väljer du nattläge genom att välja Val > Natt > På.

Om du vill använda självutlösaren väljer du **Val** > *Självutlösare* och anger hur länge kameran ska vänta innan bilden tas. Starta timern genom att trycka på bläddringsknappen.

Om du vill justera vitbalans eller färgton (endast i huvudkameran) väljer du Val > Justera > Vitbalans eller Färgton.

Om du vill spela in en video väljer du Val > Videoläge eller bläddrar till höger. Videoläget visas av ◀ 🛱 ► högst upp till vänster på displayen. Du börjar inspelningen genom att trycka på kameraknappen eller bläddringsknappen. Du stoppar inspelningen genom att trycka på kameraknappen.

Om du vill använda panoramaläget väljer du Val > Panoramaläge eller bläddrar till höger. Panoramaläget visas av **4 1** högst upp till vänster på displayen. Börja ta en panoramabild genom att trycka på kameraknappen. Förhandsgranskning av panoramat visas på displayen. Vrid dig långsamt åt höger eller vänster. Du kan inte ändra riktning. Om du vrider dig för snabbt blir pilen på displayen röd. Du stoppar panoramat genom att trycka på kameraknappen igen.

### <u>Kamerainställningar</u>

Enheten har stöd för en bildupplösning om 1600 × 1200 bildpunkter.

Du kan ändra kamerainställningarna genom att välja Meny > Media > Kamera > Val > Inställningar.

Välj Bild och ett av följande alternativ:

Bildkvalitet, Upplösning (kamera 1) och Upplösning (kamera 2) – Ju högre bildkvalitet och upplösning, desto mer minne tar bilden i anspråk.

*Visa bild som tagits* – Om du inte vill att bilden ska visas sedan den tagits väljer du *Nej.* 

Standardbildnamn - Ändra vilket namn de tagna bilderna får.

Använt minne – Välj om du vill lagra bilderna i telefonens minne eller på minneskortet.

Välj Video och ett av följande alternativ:

Längd – Med inställningen Maxlängd är längden på den inspelade videon endast begränsad av det tillgängliga minnet. Med Korta är inspelningstiden optimerad för sändning med MMS.

Upplösning (kamera 1) och Upplösning (kamera 2) – Välj videoupplösningen.

Standardvideonamn - Välj vilket namn videoklippen får.

Använt minne – Välj om du vill lagra videoklippen i telefonens minne eller på minneskortet.

# Musikspelaren

Du öppnar musikspelaren genom att välja Meny > Musikspel..

# <u>Musikbibliotek</u>

Musikbibliotek är en databas med de tillgängliga musikspåren. I musikbiblioteket kan du välja vilken musik du vill lyssna på samt skapa och hantera spellistor.

Du öppnar musikbiblioteket genom att i musikspelarens huvudvy välja Val > Musikbibliotek.

För att uppdatera musikbiblioteket och söka efter musikspår i telefonens minne och på minneskortet väljer du **Val** > *Uppd. musikbiblioteket*.

Det finns olika sätt att välja musik att lyssna på från musikbiblioteket. Om du till exempel vill spela ett visst album väljer du *Album*, bläddrar till albumet och väljer **Val** > *Spela upp*. Om du vill lyssna på vissa spår från detta album, väljer du *Album* och ett album, markerar spåren och väljer **Val** > *Spela upp*.

# Spellistor

För att skapa och spara din egen spellista väljer du *Spellistor* > **Val** > *Ny spellista*. Välj vilket minne spellistan ska sparas i och ange ett namn på spellistan. Markera önskade spår och tryck på bläddringsknappen.

Om du vill lyssna på en spellista väljer du *Spellistor*, bläddrar till spellistan och väljer **Val** > *Spela upp*.

Du kan lägga till spår i en sparad spellista från andra vyer. Om du till exempel vill lägga till ett album väljer du *Album*, söker upp albumet och bläddrar till det samt väljer **Val** > *Lägg till i spellistan* > *Sparade låtlistor*. Välj den spellista där albumet ska läggas till.

# <u>Lyssna på musik</u>

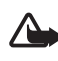

Varning! Lyssna på musik på måttlig ljudnivå. Kontinuerlig exponering av ljud på hög volym kan skada hörseln. Håll inte enheten vid örat när du använder högtalaren, eftersom volymen kan vara extremt hög.

Om du vill börja spela eller göra paus i uppspelningen trycker du på bläddringsknappen. För att hoppa till nästa eller föregående spår bläddrar du nedåt eller uppåt. Om du vill snabbspola framåt eller bakåt håller du bläddringsknappen intryckt nedåt eller uppåt.

Om du vill se den spelningslista som spelas väljer du Val > Öppnar "Spelas nu".

För att återgå till vänteläge och lämna musikspelaren på i bakgrunden trycker du på av/på-knappen.

Om du vill spela musikspåren upprepade gånger väljer du **Val** > *Upprepa*. Välj *Alla* för att upprepa alla de spår som spelas, *Ett* för att upprepa just det spår som spelas eller *Av* för att inte upprepa några spår.

Om du vill spela musik i slumpvis ordning väljer du Val > Slumpvis ordning > På.

### Ljudinställningar

Om du vill ändra ljudets klangfärg eller lägga till effekter till ljudet väljer du Val > Ljudinställningar.

#### Equalizer

För att förstärka eller dämpa frekvenser vid musikuppspelning och ändra ljudet väljer du Val > Ljudinställningar > Equalizer.

Om du vill använda ett förinställt läge bläddrar du till det och väljer Val > Aktivera.

#### Skapa ett nytt läge

- 1. Du skapar ett nytt läge genom att välja **Val** > *Nytt läge* och anger ett namn på läget.
- 2. Du flyttar mellan frekvensbanden genom att bläddra till vänster eller höger. För att höja eller sänka ljudet inom frekvensbandet bläddrar du uppåt eller nedåt.
- 3. Välj Tillbaka.

# Inspelning

I Röstinspelning kan du spela in telefonsamtal och röstanteckningar. Om du spelar in ett telefonsamtal hör alla deltagare ett pipljud under inspelningen.

De inspelade filerna sparas i Galleri. Se "Galleri", sid. 46.

Välj **Meny** > *Media* > *Inspelning*. Om du vill spela in ett ljudklipp väljer du **Val** > *Spela in ljudklipp* eller väljer •. Om du vill lyssna på inspelningen väljer du •.

# RealPlayer

Med RealPlayer kan du spela upp mediefiler, till exempel videoklipp, som finns i telefonens minne eller på ett minneskort. Du kan även spela upp mediefiler och se live-innehåll direkt från Internet. RealPlayer stöder inte alla filformat eller alla variationer av de filformat som stöds.

Öppna RealPlayer genom att välja Meny > Media > RealPlayer.

### Spela upp mediefiler

Om du vill spela upp en mediefil i RealPlayer väljer du Val > Öppna och väljer bland följande:

Senaste klipp - för att spela upp mediefiler som du nyligen har spelat.

Sparat klipp – för att spela mediefiler sparade i telefonen eller på minneskortet.

Om du vill spela upp innehåll direkt från Internet gör du så här:

- Välj en direktuppspelningslänk som har sparats i Galleri. En anslutning till direktuppspelningsservern upprättas.
- Öppna en länk för direktuppspelning när du läser webbsidor.

Om du vill spela upp live-innehåll direkt måste du först konfigurera en standardkopplingspunkt. Se "Kopplingspunkter", sid. 77.

Många tjänstleverantörer kräver att du använder en Internet-kopplingspunkt (IAP) som standardkopplingspunkt. En del tjänstleverantörer tillåter att du använder en WAP-kopplingspunkt. Kontakta tjänstleverantören om du vill ha mer information.

I RealPlayer kan du endast öppna rtsp://-URL-adresser. Du kan däremot inte öppna http://-URL-adresser, men RealPlayer kan identifiera http-länkar till RAM-filer eftersom RAM-filer är textfiler som innehåller rtsp-länkar.

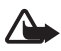

Varning! Håll inte enheten vid örat när du använder högtalaren, eftersom volymen kan vara extremt hög.

#### Genvägar under uppspelning

Bläddra uppåt för att söka framåt eller nedåt för att söka bakåt i mediefilen.

Tryck på volymknapparna om du vill öka eller minska volymen.

# Visual Radio

Du kan använda programmet Visual Radio som en vanlig FM-radio med automatisk inställning och förinställda stationer, eller med parallell visuell information som är relevant för radioprogrammet om du ställer in stationer som har tjänsten Visual Radio. För tjänsten Visual Radio används paketdata (nättjänst).

För att du ska kunna använda tjänsten Visual Radio måste följande villkor vara uppfyllda:

- Radiostationen och tjänstleverantören måste ha stöd för tjänsten.
- Internet-kopplingspunkten måste vara definierad för åtkomst till operatörens server för Visual Radio.

• Radiostationen måste ha rätt tjänst-ID för Visual Radio definierat och ha tjänsten Visual Radio aktiverad.

Visual Radio kan inte startas när telefonen är i offline-läge.

FM-radion är beroende av en annan antenn än den som används till den trådlösa enheten. Ett kompatibelt headset eller tillbehör måste anslutas till enheten för att FM-radion ska fungera som den ska.

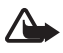

Varning! Lyssna på musik på måttlig ljudnivå. Kontinuerlig exponering av ljud på hög volym kan skada hörseln. Håll inte enheten vid örat när du använder högtalaren, eftersom volymen kan vara extremt hög.

Du kan ringa eller besvara samtal medan du lyssnar på radio. Ljudet från radion stängs av när ett samtal är aktivt.

Om du vill starta Visual Radio väljer du Meny > Media > Radio.

Du stänger av radion genom att välja Avsluta.

### Ställa in och spara en radiostation

Du startar stationssökningen när radion är på genom att välja 💽 eller 🖭. Sökningen avslutas när en station påträffas. Om du vill spara stationen väljer du Val > Spara kanal. Välj en plats för stationen. Skriv namnet på stationen och välj OK.

### **Radiofunktioner**

Ställ in volymen genom att trycka på volymknapparna.

Välj 🗊 eller 📧 för att bläddra till nästa eller föregående sparade station. Knapparna fungerar inte om det inte finns några sparade stationer.

Om du använder ett kompatibelt headset kan du bläddra till nästa sparade radiostation genom att trycka på headset-knappen.

Om du vill spara den aktuella stationen väljer du Val > Spara kanal, en kanalplats och anger stationsnamnet.

Om du vill ställa in stationens frekvens manuellt väljer du Val > Manuell sökning.

Om du vill lyssna på radio i bakgrunden och gå till vänteläget väljer du **Val** > *Spela i bakgrunden*.

### **Stationslista**

När radion är på väljer du **Val** > *Kanaler*. Du kan använda stationslistan för att hantera de sparade radiostationerna.

#### Stationsinställning

Bläddra till en station i stationslistan, tryck på bläddringsknappen och välj Redigera för att ändra stationsparametrarna.

### Visa visuellt innehåll

Kontakta tjänstleverantören om du vill kontrollera tillgång och kostnad eller abonnera på tjänsten.

Om du vill visa visuellt innehåll för den aktuella stationen väljer du 💷.

Om ett visuellt tjänst-ID inte sparats i stationslistan, uppmanas du att ange ett visuellt tjänst-ID. Ange ett visuellt tjänst-ID och tryck på **OK**. Om du inte har ett visuellt tjänst-ID väljer du **Hämta** för att komma åt stationskatalogen (nättjänst).

Om du vill sluta visa visuellt innehåll utan att stänga av FM-radion trycker du på Stäng.

Om du vill ändra inställningarna för belysningen och strömbesparingens tidsgräns väljer du Val > Displayinställningar.

### Inställningar för Visual Radio

När radion är på väljer du Val > Inställningar och ett av följande alternativ:

Påslagningston – om du vill aktivera eller inaktivera påslagningstonen

Autostarta tjänst – aktivera eller inaktivera automatisk visning av visuellt innehåll

Anslutning – för att välja kopplingspunkt

### **Stationskatalog**

Med stationskatalogen (nättjänst) kan du välja radiokanaler som är aktiverade för Visual Radio eller traditionella radiokanaler i en lista som är ordnad i mappar.

Kontakta tjänstleverantören om du vill kontrollera tillgång och kostnad eller abonnera på tjänsten.

### Visa från vyn med visuellt innehåll

För att hämta visuell tjänst-ID och börja visa visuellt innehåll för den inställda radiostationen väljer du a och Hämta. När anslutningen till stationskatalogen är upprättad väljer du i listan med mappar den plats som ligger närmast där du befinner dig och trycker på bläddringsknappen.

Enheten jämför frekvenserna för radiostationerna i listan med de inställda frekvenserna. Om en matchande frekvens hittas, visas den inställda

radiostationens visuella tjänst-ID. Tryck på OK så börjar det visuella innehållet att visas.

Om det finns mer än en radiostation med matchande frekvens, visas radiokanalerna och deras visuella tjänst-ID i en lista.

Välj önskad radiostation. Den inställda radiostationen och dess visuella tjänst-ID visas. Tryck på OK så börjar det visuella innehållet att visas.

#### Visa från Val

Om du vill visa stationskatalogen (nättjänst) från stationslistan väljer du Val > Kanalkatalog.

När anslutningen till stationskatalogen har upprättats, väljer du i en lista med platser den plats som är närmast den plats där du befinner dig.

Radiostationer med visuellt innehåll markeras med 🍟.

Välj önskad radiostation och välj bland följande alternativ:

*Lyssna* – om du vill ställa in den markerade radiostationen. Bekräfta frekvensinställningen genom att välja Ja.

Starta visuell tjänst – för att visa det visuella innehållet för den valda radiostationen (om det finns något).

Spara – om du vill spara informationen om den valda radiostationen i kanallistan.

Information - för att visa stationsinformation.

# Flash-spelare

Med *Flash-spelare* kan du visa, spela upp och samverka med flashfiler, gjorda för mobila enheter.

Välj Meny > Media > Flash-spel..

Om du vill öppna en mapp eller spela en flash-fil väljer du den.

# 8. Position

# GPS-data

Denna funktion är inte avsedd att kunna hantera positionsförfrågningar i samband med samtal. Kontakta tjänstleverantören om du vill ta reda på om telefonen motsvarar myndigheternas regler för positionsbaserade nödsamtalstjänster. *GPS-data* är ett GPS-program som gör att du kan visa din aktuella position, hitta vägen till en plats och följa upp avstånd. För GPS-data krävs en extern GPS-mottagare med Bluetooth-anslutning, och Bluetooth-GPSpositioneringsmetoden måste också vara aktiverad i **Meny** > *Inställningar* > *Tel.inställn.* > *Allmänt* > *Position* > *Positionsmetoder.* 

Välj Meny > Program > Extra > GPS-data.

I GPS-data och Landmrkn uttrycks koordinaterna i formatet grader och tiondels grader enligt det internationella koordinatsystemet WGS-84.

# Riktmärken

Riktmärken är koordinaterna till geografiska platser som du kan spara i enheten för att använda senare i olika positionsbaserade tjänster. Du kan skapa riktmärken med ett Bluetooth-GPS-tillbehör eller med nätet (nättjänst).

Välj Meny > Program > Extra > Landmrkn.

# 9. Internet

För att visa webbsidor skrivna i XHTML, WML eller HTML väljer du Meny > Webb, eller håller 0 intryckt i vänteläget.

Du kan ladda ned filer med ringsignaler, bilder, operatörslogotyper, programvara och videoklipp via telefonens mobila webbläsare.

Om du vill ha mer information om vilka tjänster som är tillgängliga och vilka priser och tariffer som gäller kontaktar du tjänstleverantören. Tjänstleverantören kan också ge dig instruktioner om hur du kan använda tjänsterna.

Tekniska åtgärder för att skydda upphovsrättsskyddade verk mot obehöriga uttnyttjanden kan förhindra att vissa bilder, musik (inklusive ringsignaler) och annat innehåll kopieras, ändras, överförs eller vidarebefordras.

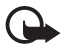

Viktigt! Installera och använd bara programvara från tillförlitliga källor, t.ex. program som är märkta Symbian Signed eller har godkänts i Java Verified<sup>™</sup>testning.

# Ställa in telefonen för webbtjänsten

WAP- eller Internet-kopplingspunkten i enheten kan konfigureras automatiskt utgående från SIM-kortet.

Du kan använda Inställn.guiden för att konfigurera inställningarna för WAP- eller Internet-kopplingspunkten. Se "Inställningsguiden", sid. 13.

Du kan få tjänstinställningar i ett konfigurationsmeddelande från tjänstleverantören.

Information om att definiera en kopplingspunkt manuellt finns i *Koppl.punkter* i "Anslutning" sid. 77.

# Anslutningssäkerhet

När säkerhetsindikatorn (💼) visas under en anslutning är dataöverföringen mellan enheten och din Internet-gateway eller server krypterad.

Säkerhetsikonen anger inte att dataöverföring mellan gatewayen och innehållsservern (eller den plats där den begärda resursen är lagrad) är säker. Tjänstleverantören säkrar dataöverföringen mellan gatewayen och innehållsservern.

Om du vill se information om anslutningen, krypteringsstatus och serverautentisering väljer du **Val** > *Verktyg* > *Sidinformation*.

Det krävs säkerhetsfunktioner för vissa tjänster, till exempel banktjänster. För sådana anslutningar behövs säkerhetscertifikat. Kontakta tjänstleverantören för mer information. Se även "Certifikathantering", sid. 73.

# Upprätta en anslutning

Så här visar du webbsidor:

- Välj din tjänstleverantörs webbplats ( 😱 ).
- Välj ett bokmärke från vyn Bokmärken.
- I bokmärkesvyn börjar du ange adressen till webbsidan och väljer Gå till.

# Hantera bokmärken

Enheten kan ha förinstallerade bokmärken eller länkar till webbplatser från tredje part. Du kan även visa andra webbplatser från tredje part i enheten. Webbplatser från tredje part har ingen koppling till Nokia, och Nokia varken stödjer eller tar ansvar för dessa webbplatser. Om du väljer att besöka dem, bör du vidta försiktighetsåtgärder vad gäller säkerhet och innehåll.

Bokmärken indikeras av följande ikoner:

Startsidan som definierats för standardkopplingspunkten.

 $\overline{}$  I mappen med automatiska bokmärken lagras de bokmärken ( $\mathscr{Q}$ ) som samlas in automatiskt när du läser webbsidor.

✓ Ett bokmärke som visar bokmärkets rubrik eller Internetadress.

 $\checkmark$  och  $\checkmark$  kan bytas ut mot webbplatsens ikon.

### Lägga till bokmärken manuellt

- 1. l bokmärkesvyn väljer du Val > Hantera bokmärken > Lägg till bokmärke.
- 2. Fyll i fälten.
- 3. Välj Val > Spara.

#### Skicka bokmärken

Bläddra till ett bokmärke eller markera flera bokmärken och välj Val > Verktyg > Sänd och ett alternativ.

### Surfa mellan olika webbsidor

#### Knappar och kommandon vid WAP-läsning

Du öppnar länkar, gör val eller markerar kryssrutor med bläddringsknappen.

Om du vill återvända till föregående sida väljer du Tillbaka. Om Tillbaka inte är tillgängligt väljer du Val > Navigeringsalt. > Historik om du vill visa en kronologisk lista över sidor som besökts under sessionen. Du väljer önskad sida genom att bläddra till vänster eller höger och markera den. Historiken töms när sessionen avslutas.

Om du vill spara ett bokmärke när du surfar väljer du Val > Spara som bokmärke.

Om du vill hämta det senaste innehållet från servern väljer du Val > Navigeringsalt. > Uppdatera.

Du visar webbläsarens verktygsfält genom att bläddra till en tom plats på sidan och hålla bläddringsknappen nedtryckt.

#### Knappgenvägar när du surfar

- 1 Öppna dina bokmärken.
- 2 Söka efter nyckelord på den aktuella sidan.
- 3 Återgå till föregående sida.
- 5 Visa en lista med alla öppna fönster.

8 – Visa sidöversikten för den aktuella sidan. Tryck på 8 igen om du vill zooma in och visa önskad del av sidan.

- 9 Skriva en ny webbadress.
- 0 Gå till startsidan.
- \* eller # Zooma in eller ut på sidan.

### <u>Miniöversikt</u>

Med *Miniöversikt* kan du surfa på webbsidor som innehåller stor mängd information. Aktivera *Miniöversikt* i webbläsarinställningarna. Se "Inställningar för webbläsare", sid. 61. När du bläddrar genom en stor webbsida visas *Miniöversikt* med en översikt över webbsidan. Du flyttar i *Miniöversikt* genom att bläddra. När du slutar att bläddra försvinner *Miniöversikt* och platsen som visades i *Miniöversikt* visas.

### <u>Sidöversikt</u>

Med Sidöversikt kan du snabbare gå till önskad del av en webbsida. Sidöversikt är kanske inte tillgängligt för alla sidor.

För att visa sidöversikten för den aktuella sidan trycker du på 8. Du hittar önskad plats på sidan genom att bläddra uppåt eller nedåt. Tryck på 8 igen om du vill zooma in och visa önskad del av sidan.

### Webbfeeds och bloggar

Webbfeeds är XML-filer som ofta används för att informera om de senaste rubrikerna eller fulltext, till exempel aktuella nyheter i form av nyhetsfeeds. Bloggar eller webbloggar är Internet-dagböcker. De flesta webbfeeds använder RSS- eller ATOM-teknik.

Webbläsaren upptäcker automatiskt om en webbsida innehåller webbfeeds. Om du vill prenumerera på en webbfeed väljer du **Val** > *Prenumerera* och en feed, eller klickar på en länk. Om du vill visa de webbfeeds du har abonnerat på väljer du *Webbfeeds* i bokmärkesvyn.

Du uppdaterar en webbfeed genom att markera den och välja Val > Uppdatera.

Du anger hur webbfeeds ska uppdateras genom att välja **Val** > *Inställningar* > *Webbfeeds*.

### Sparade sidor

Du kan spara sidor och visa dem senare när du är offline.

Om du vill spara en sida när du surfar väljer du Val > Verktyg > Spara sidan.

Om du vill öppna vyn *Sparade sidor* väljer du *Sparade sidor* i bokmärkesvyn. Om du vill öppna en sida väljer du den.

Om du vill ansluta till webbtjänsten och hämta sidan igen väljer du Val > Navigeringsalt. > Uppdatera. Telefonen fortsätter att vara online efter att sidan har uppdaterats.

# Avsluta en anslutning

Om du vill avsluta anslutningen och visa webbsidan offline väljer du Val > Verktyg > Koppla från. För att sluta surfa väljer du Val > Avsluta.

# Tömma cache-minnet

Ett cache-minne är en minnesplats som används för att lagra data tillfälligt. Töm enhetens cache-minne varje gång du har visat eller försökt visa hemlig information som kräver lösenord. Informationen och tjänsterna du har tittat på sparas i cache-minnet. För att tömma cache-minnet väljer du **Meny** > *Webb* > **Val** > *Radera privata data* > *Töm cache*.

Om du vill rensa alla privata uppgifter, dvs cache-minnet, cookies, formulärdata, lösenord och webbläsarhistoriken väljer du Meny > Webb > Val > Radera privata data > Alla.

# Inställningar för webbläsare

Välj **Val** > *Inställningar* > *Allmänna*, *Sida*, *Integritet* eller *Webbfeeds* och något av följande:

#### Allmänt

Kopplingspunkt – För att välja standardkopplingspunkt.

Startsida – Ange adressen till önskad startsida.

Miniöversikt – Ange på eller av.

*Tidigare* – Välj om en lista över de sidor du besökt under surfsessionen ska visas när du väljer **Tillbaka**.

Säkerhetsvarningar – Dölja eller visa säkerhetsmeddelanden.

Java-/ECMA-skript - Aktivera eller inaktivera användning av skript.

#### Sida

Ladda innehåll – Välj vilken typ av innehåll som automatiskt laddas när du surfar. Om du väljer Endast text kan du visa bilder senare medan du surfar genom att välja Val > Verktyg > Ladda bilder. Displaystorlek – Välj hur du vill använda displayområdet för att visa sidor.

Standardkodning – Om du väljer Automatisk försöker webbläsaren automatiskt välja rätt teckenkodning.

*Blockera popup-fön.* – Tillåt eller blockera automatisk visning av olika popupfönster när du surfar.

Automatisk uppdat. – Aktivera eller inaktivera automatisk uppdatering av webbsidor.

Teckenstorlek - Välj teckenstorlek.

#### Sekretess

Autom. bokmärken – Välj På om du vill att bokmärken automatiskt ska sparas i mappen Auto. bokmärken när du visar en sida. Om du väljer Dölj mapp läggs bokmärkena ändå automatiskt till i mappen.

Spara formdata – Om du inte vill att de uppgifter du anger i olika formulär på en webbsida ska sparas och användas nästa gång du besöker sidan väljer du Av.

*Cookies* – Aktivera eller inaktivera mottagning och sändning av cookies (ett sätt för innehållsleverantörer att identifiera användare och deras preferenser för innehåll som används ofta).

#### Webfeeds

Autouppdateringar – Ange om du vill att webbfeeds ska uppdateras automatiskt, och hur ofta de ska uppdateras. Om du ställer in att programmet ska hämta webbfeeds automatiskt kan det innebära att stora mängder data överförs via tjänstleverantörens nätverk. Kontakta tjänstleverantören för mer information om avgifter för dataöverföring.

Koppl.pkt f. auto. uppdat. – Välj önskad kopplingspunkt för uppdateringen (enbart tillgänglig när Autouppdateringar är aktiverad).

# 10. Anpassning

# Teman

Du kan byta utseende på telefonens display genom att aktivera ett tema. Temat kan innehålla bakgrundsbilden för vänteläget och skärmsläckaren. Du kan ändra ett tema för att göra din telefon ännu mer personlig. Välj **Meny** > *Inställningar* > *Teman*. Om du vill se en lista med tillgängliga teman väljer du *Allmänna*. Vilket tema som är aktivt visas av en markering.

Om du vill förhandsgranska ett tema bläddrar du till det och väljer Val > *Förhandsgranska*. Om du vill aktivera det förhandsgranskade temat väljer du Använd.

l Teman kan du även ange menyvytyp, välja en anpassad bakgrundsbild och anpassa energibesparingens utseende.

För att använda ett tema väljer du **Meny** > *Inställningar* > *Teman* > *Allmänna* och det tema du vill ha.

# Profiler

I *Profiler* kan du justera och anpassa telefonens signaler för olika händelser, miljöer eller kontaktgrupper. Du kan se den profil som används högst upp i displayen i vänteläge. Om profilen *Allmän* används visas bara det aktuella datumet.

Välj Meny > Inställningar > Profiler.

Du aktiverar profilen genom att välja profilen och Aktivera.

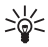

Tips! Om du snabbt vill växla till profilen *Ljudlös* från någon annan profil håller du # intryckt i vänteläget.

Om du vill anpassa en profil väljer du profilen, Anpassa och väljer bland följande alternativ:

*Rington* – För att ställa in ringsignalen för röstsamtal (även videoringsignaler) väljer du en signal i listan. Tryck på valfri knapp för att stoppa ljudet. Du kan också byta ringsignal i Kontakter. Se "Lägga till en ringsignal", sid. 45.

Ton för videosamtal – Välj ringsignal för videosamtal.

Säg vem som ringer – Välj På om du vill att telefonen ska säga namnet på den som ringer.

*Ringsignal* – När *Stegrande* är valt börjar ringsignalen på nivå ett och ökar stegvis till den angivna ljudstyrkan.

Ringvolym – Ställa in volymnivå för ringsignaler och textmeddelandesignaler.

Ton för meddelanden – Ange signal för SMS och MMS.

*Ton för e-post* – Ange signal för e-postmeddelanden.

*Vibrationssignal* – Ställa in telefonen på att vibrera vid inkommande samtal och meddelanden.

Knapptoner – Ställa in volymnivå för knapptoner.

Varningstoner - Aktivera eller inaktivera varningstoner.

*Ringer för* – Ställa in telefonen så att den bara ringer vid samtal från en viss kontaktgrupp. Samtal från andra ger bara en tyst signal.

Profilnamn – Ange ett namn på profilen. Denna inställning visas inte för profilerna Allmän och Offline.

När du använder profilen *Offline* är telefonen inte ansluten till GSM-nätet. Om inget SIM-kort är isatt måste du starta telefonen med profilen *Offline* för att kunna använda vissa funktioner.

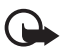

Viktigt! I profilen för offline-arbete går det inte att ringa (eller ta emot) några samtal, eller att använda andra funktioner som behöver mobilnätsignal. Det kan ändå vara möjligt att ringa det nödnummer som finns inprogrammerat i enheten. Om du vill ringa samtal måste du först aktivera telefonfunktionen genom att byta profil. Om enheten är låst, anger du låskoden.

# 11. Hantera tid

# Klocka

Välj Meny > Planerare > Klocka.

# <u>Klockinställningar</u>

Om du vill ändra datum eller tid väljer du Val > *Inställningar*. Mer information om inställningarna finns i "Datum och tid" sid. 72.

# Ställa in ett alarm

- Om du vill ställa in ett nytt alarm bläddrar du till höger till Alarm och väljer Val > Nytt alarm.
- 2. Ange alarmtiden, välj om och när alarmet ska upprepas och välj Klar. När alarmet har aktiverats visas symbolen 🔀.

Om du vill avbryta ett alarm bläddrar du till alarmet och väljer Val > Ta bort alarm. Om du vill inaktivera ett upprepat alarm väljer du Val > Avaktivera alarm.

Den valda alarmsignalen ljuder även när profilen Ljudlös har valts.

### Stänga av alarmet

Välj Stopp för att stänga av alarmet.

Tryck på Snooze så stängs alarmet av under fem minuter innan det börjar igen.

Om alarmtiden infaller när enheten är avstängd slås den automatiskt på och ljudsignalen avges. Om du väljer Stopp frågar enheten om du vill aktivera den för samtal. Välj Nej om du vill stänga av enheten, eller Ja om du vill ringa och ta emot samtal. Välj inte Ja där det är förbjudet att använda mobiltelefoner eller där den kan vålla störningar eller fara.

# <u>Världstid</u>

Öppna vyn för världstid genom att bläddra till höger till *Världstid*. Om du vill lägga till städer i listan väljer du **Val** > *Lägg till stad*.

Om du vill ange aktuell stad bläddrar du till staden och väljer **Va**l > Ange som aktuell stad. Staden visas i huvudvyn för klockan och tiden i enheten ändras efter den stad du har valt. Kontrollera att tiden är korrekt och att den överensstämmer med din tidszon.

# Kalender

#### Välj Meny > Planerare > Kalender.

l Kalendern kan du hålla ordning på bokningar, möten, födelsedagar, årsdagar o.s.v. Du kan dessutom ställa in alarm för att inte glömma bort olika viktiga händelser.

### Skapa kalenderposter

1. Välj Val > *Ny post* och en posttyp.

Årsdag-poster återkommer varje år.

2. Fyll i fälten.

*Upprepa* – Tryck på bläddringsknappen om du vill ändra posten till en återkommande post. En återkommande post visas med 🕐 i dagsvyn.

*Upprepa tills* – Du kan ange slutdatumet för en återkommande post, till exempel slutdatumet för en kurs du går. Det här alternativet visas endast om du har valt att upprepa händelsen.

Synkronisering > Privat – Bara du kan se kalenderposten efter synkroniseringen. Posten visas inte för andra, även om de har behörighet att se kalendern online. Allmän – Kalenderposten visas för andra användare som har behörighet att se kalendern online. Ingen – Kalenderposten kopieras inte när du synkroniserar kalendern.

3. Om du vill spara posten väljer du Klar.

### <u>Kalendervyer</u>

Tryck på # i månads-, vecko- eller dagvyn för att automatiskt markera dagens datum.

Du kan skapa en mötespost genom att trycka på valfria knappar (0–9) i någon av kalendervyerna.

Om du vill gå till ett visst datum väljer du Val > Gå till datum. Ange önskat datum och tryck på OK.

### <u>Att göra</u>

Välj Val > Att göra.

I vyn Att göra kan du ha en lista på uppgifter du måste utföra.

#### Skapa en att göra-anteckning

- 1. Börja skriva in en uppgift genom att trycka på valfria sifferknappar (0–9).
- 2. Ange vad uppgiften gäller i fältet Ämne. Ange slutdatum och prioritet för uppgiften.
- 3. Spara uppgiften genom att välja Klar.

# 12. Office-program

# Kalkylator

Välj Meny > Planerare > Räknare.

- 1. Skriv in det första talet i beräkningen.
- 2. Bläddra till en matematisk funktion och välj den.
- 3. Skriv in det andra talet.
- 4. Utför beräkningen genom att välja =.

Om du vill lägga till en decimal trycker du på #.

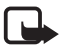

Obs! Kalkylatorns förmåga till exakta uträkningar är begränsad. Den är endast avsedd för enkla beräkningar.

# Omvandlaren

Välj Meny > Planerare > Omvandlare.

I Omvandlaren kan du räkna om mått som *Längd* från en enhet till en annan, till exempel *Yard* till *Meter*.

Omvandlarens precision är begränsad och avrundningsfel kan förekomma.

## Ange basvaluta och valutakurser

Innan du kan konvertera valutor måste du välja en basvaluta (vanligtvis den lokala valutan) och definiera valutakurser.

Kursen för basvalutan är alltid 1. Konverteringskurserna för de andra valutorna baseras på basvalutan.

- 1. Välj Valuta som värdetyp och välj Val > Valutakurser.
- 2. Om du vill ändra basvalutan bläddrar du till valutan (vanligtvis den lokala valutan) och väljer **Val** > *Anv. som basvaluta*.
- 3. Lägg till valutakurser. Bläddra till valutan och ange en ny kurs, d.v.s. hur många enheter av valutan som motsvarar en enhet i den basvaluta du valt.
- 4. När du har angett alla valutakurser som behövs, kan du göra önskade valutakonverteringar.

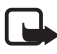

**Obs!** Om du ändrar basvaluta måste du ange nya valutakurser, eftersom alla tidigare kurser nollställs.

# Konvertera enheter

Om du vill räkna om valuta måste du först ange växelkursen. Se "Ange basvaluta och valutakurser", sid. 67.

- 1. Välj Typ och den typ av mått du vill konvertera och välj OK.
- 2. Markera det första Enhet-fältet, den enhet du vill konvertera från och OK.
- 3. Markera nästa Enhet-fält och den enhet du vill konvertera till.
- 4. Ange det värde som ska konverteras i det första *Antal*-fältet. Det andra *Antal*-fältet ändras automatiskt och det konverterade värdet visas.

Tryck på # för att lägga till en decimal och tryck på \* om du vill använda tecknen +, – (för temperatur) och E (exponent).

Konverteringsordningen ändras om du anger ett värde i det andra Antal-fältet. Resultatet visas i det första Antal-fältet.

# Anteckningar

Välj Meny > Planerare > Anteckn..

Du skriver en ny anteckning genom att börja skriva. Om du vill spara anteckningen väljer du Klar.

Du kan spara de rena textfiler (TXT-format) du får som Anteckn..

# Adobe Reader

Använd Adobe Reader för att visa dokument i PDF-format (portable document format). För att öppna programmet väljer du **Meny** > Program > Adobe PDF.

# Öppna en PDF-fil

Om du vill öppna ett dokument du nyligen har visat väljer du det. Om du vill öppna ett dokument som inte visas i huvudvyn väljer du **Val** > *Bläddra efter fil*, i vilket minne och vilken mapp filen finns, samt filen.

## Visa ett dokument

Flytta runt på sidan genom att bläddra. Om du vill visa nästa sida bläddrar du nedåt till slutet av sidan.

Zooma in eller ut genom att välja Val > Zooma > In eller Ut.

Du kan söka efter text genom att välja **Val** > *Sök* > *Text* och skriva den text du söker efter. För att hitta nästa förekomst väljer du **Val** > *Sök* > *Nästa.* 

Om du vill rotera dokumentet väljer du **Val** > *Visa* > *Vrid åt vänster* eller *Vrid åt höger.* 

Om du vill spara en kopia av dokumentet väljer du **Val** > *Spara* och anger var kopian ska sparas.

# Inställningar

Välj Val > Inställningar och välj bland följande alternativ:

Standardzoom % - ange standardzoom när du visar en PDF-fil

Visningsläge > Hel display – för att öppna dokument i helskärmsläge

*Spara inst. vid avslut* > *Ja* – för att spara inställningarna som standard när du avslutar Adobe Reader *Adobe Reader* 

# Quickoffice

För att använda Quickoffice-programmen väljer du **Meny** > *Program* > *Quickoffice*.

Om du vill visa en lista över Word-, Excel- och PowerPoint-dokument bläddrar du till höger eller vänster till Quickword-, Quicksheet- eller Quickpoint-vyn. Tillgängliga Microsoft Word-dokument visas till exempel i Quickword-vyn.

Du öppnar en fil i respektive program genom att välja den. Om du vill sortera filerna väljer du **Val** > *Sortera efter* och ett alternativ.

### <u>Quickword</u>

Med Quickword kan du läsa Microsoft Word-dokument på enhetens display. Quickword kan hantera färger, fetstil, kursiv stil och understrykning.

Quickword är utformad att visa dokument som är sparade i DOC-format i Microsoft Word 97, 2000, XP och 2003. Alla variationer och funktioner i de angivna filformaten stöds inte.

#### Visa Word-dokument

Du flyttar i dokumentet genom att bläddra. Om du vill söka efter text i dokumentet väljer du **Val** > *Sökalternativ* > *Sök*.

### <u>Quicksheet</u>

Med Quicksheet kan du läsa Microsoft Excel-dokument på enhetens display.

Quicksheet är utformat för att visa kalkylbladsfiler som har sparats i .xls-format i Microsoft Excel 97, 2000, XP och 2003.

### Visa kalkylblad

Du flyttar i kalkylbladet genom att bläddra.

Du växlar mellan kalkylblad genom att välja Val > Kalkylblad.

Om du vill söka i kalkylbladet efter en text inuti ett värde eller en formel väljer du Val > Sökalternativ > Sök.

Om du vill ändra hur kalkylbladet visas väljer du Val och väljer bland följande:

Panorera – om du vill navigera inom det aktuella kalkylbladet per block. Bläddra till önskat block och välj det.

Zooma – för att zooma in eller ut.

Lås fönster – om du vill behålla raderna och kolumnerna ovanför och till vänster om den markerade cellen synliga.

Ändra storlek på – om du vill ändra kolumnernas eller radernas storlek.

### <u>Quickpoint</u>

Med Quickpoint kan du visa Microsoft PowerPoint-presentationer på enhetens display.

Quickword är utformad att visa presentationer som är skapade i DOC-format i Microsoft PowerPoint 2000, XP och 2003. Alla variationer och funktioner i de angivna filformaten stöds inte.

#### Visa presentationer

Om du vill växla mellan bild-, dispositions- och anteckningar-vyn bläddrar du till vänster eller höger.

Om du vill gå till nästa respektive föregående bild i presentationen bläddrar du nedåt eller uppåt.

Om du vill visa presentationen i helskärmsläge väljer du Val > Hel display.

För att visa presentationsobjekt i dispositionsvyn väljer du Val > Visa.

### Quickmanager

Med Quickmanager kan du ladda ned program, till exempel uppdateringar, uppgraderingar och andra användbara program. Du kan betala nedladdningarna via telefonräkningen eller med kreditkort.

För att öppna Quickmanager väljer du **Meny** > *Program* > *Quickoffice* och bläddrar åt höger till Quickmanager-vyn.

### Mer information

Om du får problem vid användning av Quickword, Quicksheet eller Quickpoint kan du få mer information på www.quickoffice.com. Du kan också få support genom att skicka e-post till supportS60@quickoffice.com.

# 13. Inställningar

# Telefoninställningar

### <u>Allmänt</u>

Välj **Meny** > Inställningar > Tel.inställn. > Allmänt > Anpassa, Datum och tid, Tillbehör, Säkerhet, Fabriksinställn. eller Position.

#### Anpassning

Välj Display, Vänteläge, Toner, Språk, Teman eller Röstkomm..

#### Display

Ljusstyrka – för att justera displayens ljusstyrka

Fontstorlek - för att välja den teckenstorlek som används i listor och redigerare.

*Energisparf., time-out* – ställa in tidsgränsen för när energibesparingen ska aktiveras.

Välkomsttext el. logo – ange välkomsttexten eller logon som visas en kort stund varje gång telefonen slås på.

Time-out för belysning – ställa in tidsgränsen för displayens bakgrundsbelysning.

#### Vänteläge

*Akt. väntel.* – aktivera eller inaktivera det aktiva vänteläget. Se "Aktivt vänteläge", sid. 15.

*Genvägar* – för att tilldela genvägar till funktioner för höger och vänster väljarknapp, vid bläddring i olika riktningar eller när du trycker på bläddringsknappen i vänteläget. Genvägarna för bläddringsknappen är inte tillgängliga om Akt. väntel. är På.

*Prog. i akt. läge* – för att välja de genvägar till program du vill ska visas i det aktiva vänteläget. Den här inställningen är endast tillgänglig om *Akt. väntel.* är inställd på *På*.

*Operatörslogo* – den här inställningen visas bara om du har tagit emot och sparat en operatörslogo. Du kan välja om operatörslogotypen ska visas.

#### Toner

Ändra tonerna för kalendern, klockan och den aktuella profilen. Se "Profiler", sid. 63.

### Språk

*Språk* – du kan ändra språk för texterna på telefonens display. Ändringen påverkar också vilket format som används för datum och tid och vilka separatorer som ska användas till exempel i beräkningar. Om du väljer *Automatiskt* styrs språkinställningarna av informationen på SIM-kortet. När du har ändrat språk för texterna startar telefonen om.

Skrivspråk – du kan ändra skrivspråket i telefonen. Om du ändrar språkinställningen påverkas vilka tecken och specialtecken som är tillgängliga när du skriver text och när automatisk textigenkänning används. Intelligent ordbok – du kan ange att textigenkänningen ska vara På eller Av för alla redigerare i telefonen. Välj ett språk för automatisk textigenkänning i listan.

#### Teman

Tillämpa teman. Se "Teman", sid. 62.

#### Röstkommandon

Ändra röstkommandon och inställningar för röstuppringning. Se "Röstkommandon", sid. 79.

#### Datum och tid

Tid och Datum – ställa in tid och datum

*Tidszon* – ange tidszon. Om du ställer in *Autojustering av nättid* > *Autouppdatera* visas den lokala tiden.

Datumformat - välj format för datumvisning

Datumavskiljare - välj datumsepareringstecken

Tidsformat - välj mellan 24-timmars- och 12-timmars tidsformat

Tidavskiljare – välj tidssepareringstecken

*Klocktyp* – välj om en analog eller digital klocka visas i vänteläget. Se "Klocka", sid. 64.

Alarmsignal – välj signal för alarmklockan

Arbetsdagar – ange dagar för alarm som endast upprepas på arbetsdagar

Autojustering av nättid (nättjänst) – om du vill att tid, datum och tidzon ska uppdateras från nätet till telefonen. Om du väljer Autouppdatera kopplas alla aktiva anslutningar ned. Kontrollera eventuella alarm, eftersom dessa kan påverkas.

### Tillbehör

Om du vill ändra inställningarna för ett tillbehör i vyn *Tillbehörsinst.*, bläddrar du till ett tillbehör, till exempel *Headset*, väljer **Val** > *Öppna* och väljer bland följande alternativ:

Standardprofil – välj den profil du vill ska vara aktiv varje gång du ansluter tillbehöret till telefonen

Automatiskt svar – ange att telefonen ska svara automatiskt på inkommande samtal efter fem sekunder när det här tillbehöret är anslutet till telefonen. Om Ringsignal är inställd på Ett pip eller Ringer ej kan inte Automatiskt svar användas, utan du måste svara manuellt.

Belysning – Om du vill att telefonens belysning ska vara på när tillbehöret används väljer du På.
#### Säkerhet

Välj Telefon & SIM-kort, Certifikathantering eller Säkerhetsmodul.

#### Telefon och SIM-kort

Du kan ändra följande koder: låskod, (U)PIN-kod och PIN2-kod. I koderna får endast siffrorna 0 till 9 ingå.

Undvik att använda koder som liknar nödnummer för att förhindra att nödnumret rings upp av misstag.

Kod som används – välj vilken kod som är aktiv, PIN eller UPIN, för det aktiva USIM. Detta visas endast om det aktiva USIM har stöd för UPIN och om UPIN inte avvisas.

PIN-kodsbegäran eller UPIN-kodsbegäran – ange att telefonen ska begära koden varje gång telefonen slås på. En del SIM-kort tillåter inte att PIN-kodskontrollen stängs Av. Om du väljer Kod som används > UPIN visas UPIN-kodsbegäran i stället.

PIN-kod eller UPIN-kod, PIN2-kod och Låskod – för att ändra koderna.

Autolåsperiod f. knapps. > Användardefinierat – för att automatiskt låsa knappsatsen efter en angiven inaktivitetsperiod.

Autom. telefonlåstid – ange en tidsgräns efter vilken telefonen automatiskt låses. För att kunna använda telefonen igen måste du ange den riktiga låskoden. För att stänga av den automatiska låsningen väljer du *Ingen*.

Lås om SIM-kortet ändras – du kan ställa in så att låskoden efterfrågas när ett okänt nytt SIM-kort sätts i telefonen. Telefonen har en lista över SIM-kort som känns igen som ägarens kort.

*Begr. anv.grupp* (nättjänst) – för att begränsa samtalen så att du bara kan ringa och ta emot samtal från en utvald grupp personer. Kontakta tjänstleverantören för mer information. För att aktivera den standardgrupp som avtalats med nätoperatören väljer du *Standard*. Om du vill använda en annan grupp (du måste veta gruppens nummer) väljer du *På*.

Om funktionen begränsad användargrupp används kan det ändå vara möjligt att ringa det nödnummer som finns inprogrammerat i enheten.

Bekräfta SIM-tjänst. (nättjänst) – ange att telefonen ska visa bekräftelsemeddelanden när du använder en SIM-korttjänst.

### Certifikathantering

En lista över attesterarcertifikat som lagrats i telefonen visas i *Certifikathantering.* Bläddra till höger om du vill visa en lista över eventuella personliga certifikat. Digitala certifikat ska användas om du vill ansluta till en online-bank eller någon annan webbplats eller fjärrserver för åtgärder som omfattar överföring av konfidentiell information. De ska också användas om du vill minska risken för virus eller andra skadliga program och vara säker på programvarans äkthet när du hämtar och installerar den.

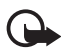

Viktigt! Även om ett certifikat väsentligt minskar riskerna vid fjärranslutningar och programvaruinstallationer, måste de användas korrekt för att ge ökad säkerhet. Ett certifikat innebär inget skydd i sig självt, utan certifikathanteraren måste innehålla korrekta, godkända eller betrodda certifikat för att ge ökat skydd. Certifikat har en begränsad livslängd. Om du får ett meddelande om att ett certifikat har gått ut eller ännu inte är giltigt, bör du kontrollera att dagens datum och aktuell tid är korrekt inställda i enheten.

Innan du ändrar några certifikatinställningar måste du vara säker på att du kan lita på certifikatägaren, och att certifikatet verkligen tillhör den angivna ägaren.

#### Visa certifikatinformation och kontrollera äkthet

Du kan bara vara säker på att en server har rätt identitet om signaturen och giltighetstiden för dess certifikat har kontrollerats.

Du meddelas på telefonens display om en servers identitet inte är autentisk eller om du inte har rätt säkerhetscertifikat i telefonen.

Om du vill kontrollera certifikatinformation bläddrar du till ett certifikat och väljer Val > *Certifikatinfo*. När du öppnar certifikatinformationen kontrollerar telefonen certifikatets giltighet och ett av följande meddelanden kan visas:

Utgånget certifikat – Det valda certifikatets giltighetstid har gått ut.

Certifikatet ej giltigt än – Det valda certifikatets giltighetstid har ännu inte börjat.

Certifikatet innehåller fel – Certifikatet kan inte användas. Kontakta utfärdaren.

Certifikat ej säkert – Du har inte angett något program som ska använda certifikatet.

#### Ändra tillitsinställningarna

Innan du ändrar några certifikatinställningar måste du vara säker på att du kan lita på certifikatägaren, och att certifikatet verkligen tillhör den angivna ägaren.

Bläddra till ett attesterarcertifikat och välj **Val** > *Tillitsinställningar*. Beroende på certifikat visas en lista över de program som kan använda det valda certifikatet.

#### Säkerhetsmodul

Visa eller ändra säkerhetsmoduler.

### Fabriksinställningar

Återställa vissa inställningar till sina ursprungsvärden. Du behöver låskoden. Se "Låskod", sid. 19.

#### Position

Med positionstjänsten kan du få information från tjänstleverantörer om lokala ämnen som till exempel väder- eller trafikförhållanden, utgående från enhetens position (nättjänst).

Om du vill aktivera en positioneringsmetod väljer du *Positionsmetoder*, bläddrar till positioneringsmetoden och väljer **Val** > *Aktivera*. Om du vill sluta använda den väljer du **Val** > *Avaktivera*.

Om du vill ange kopplingspunkt för positioneringsservern väljer du *Positionsserver > Kopplingspunkt* och önskad kopplingspunkt. Välj sedan *Serveradress* och ange serverns domännamn eller URL.

# <u>Telefon</u>

Välj **Meny** > Inställningar > Tel.inställn. > Telefon och Samtal, Vidarekoppling, Samtalsspärrar eller Nät.

### Samtal

Sändning av mitt nr (nättjänst) – ange att telefonnumret ska visas (*Ja*) eller döljas (*Nej*) för den person du ringer. Inställningen kan vara gjord av tjänstleverantören när du prenumererar på tjänsten (*Inst. av operatör*).

Samtal väntar (nättjänst) – om nätet ska meddela när ett nytt samtal kommer medan du har ett pågående samtal. Om du vill att nätet ska aktivera Samtal väntar väljer du Aktivera. Om du vill att nätet ska inaktivera Samtal väntar väljer du Avbryt. Om du vill kontrollera om funktionen är aktiv väljer du Kontrollera status.

Avvisa med SMS – för att aktivera att telefonsamtal avvisas med ett SMS. Se "Svara på eller avvisa röstsamtal", sid. 24.

Meddelandetext - skriv en text som ska skickas i SMS:et när du avvisar ett samtal

Bild vid videosamtal – välj en stillbild som ska visas i stället för video när du nekar videosändning under ett videosamtal

*Återuppringning* – ange att telefonen ska göra upp till tio försök att koppla samtalet efter ett misslyckat uppringningsförsök. Tryck på avsluta-knappen för att inaktivera återuppringning.

Visa samtalslängd – om du vill att längden på ett samtal visas under pågående samtal.

Samtalsinfo – ange att telefonen snabbt ska visa samtalstiden för det senaste samtalet.

Snabbuppringning > Pa – ange om telefonen ska ringa numren som tilldelats snabbuppringningsknapparna 2 till 9 genom att hålla motsvarande sifferknapp nedtryckt.

Valfri svarsknapp > På – om du vill kunna svara på inkommande samtal genom att trycka på valfri knapp, förutom höger väljarknapp, volymknapparna och avsluta-knappen.

Använd linje (nättjänst) – visas bara om SIM-kortet stöder två abonnentnummer, det vill säga två telefonlinjer. Välj vilken telefonlinje (*Linje 1* eller *Linje 2*) du vill använda för att ringa samtal och skicka SMS.

Inkommande samtal på båda linjerna kan besvaras oavsett vilken linje som är vald. Du kan inte ringa om du väljer *Linje 2* och inte abonnerar på den här nättjänsten. För att hindra byte av linje väljer du *Linjebyte > Avaktivera* om SIM-kortet har stöd för detta. Du behöver PIN2-koden för att ändra denna inställning.

# Vidarekoppling

Vidarekoppling är en nättjänst.

- 1. Välj vilka samtal du vill vidarekoppla: Telefonsamtal, Data- och videosamtal eller Faxöverföringar.
- 2. Välj vidarekopplingsalternativ. Om du vill vidarekoppla röstsamtal när ditt nummer är upptaget eller när du avvisar inkommande samtal väljer du *Om upptaget*.
- Du slår på eller stänger av vidarekopplingen genom att välja Val > Aktivera eller Avbryt. Om du vill kontrollera om alternativet är aktiverat väljer du Kontrollera status. Flera vidarekopplingsalternativ kan vara aktiva samtidigt.

Samtalsspärr och vidarekoppling kan inte aktiveras samtidigt.

# Samtalsspärr

Samtalsspärrar (nättjänst) gör att du kan begränsa utgående och inkommande samtal med telefonen. Om du vill ändra inställningarna för den här funktionen behövs en spärrkod från din tjänstleverantör.

Bläddra till önskat spärralternativ. Be att nätet aktiverar samtalsspärren genom att välja **Val** > *Aktivera*. Du stänger av samtalsspärren genom att välja *Avbryt*.

Om du vill kontrollera om funktionen är aktiv väljer du *Kontrollera status*. För att ändra spärrlösenordet väljer du *Ändra spärrkod*. För att avbryta alla aktiva samtalsspärrar väljer du *Avbryt alla spärrar*.

Samtalsspärr och vidarekoppling kan inte aktiveras samtidigt.

När samtalsspärrar används kan det ändå vara möjligt att ringa vissa nödnummer.

# Operatör

Nätläge – Välja vilket nät som ska användas (visas bara om tjänstleverantören stöder detta). Om du väljer *Dual mode* använder enheten GSM- eller UMTS-nätet automatiskt, beroende på nätparametrarna och roaming-avtalen mellan operatörerna.

Val av operatör – Om du vill att telefonen ska söka efter och automatiskt välja ett av de tillgängliga näten väljer du Automatiskt. Välj det önskade nätet manuellt från en lista genom att välja Manuellt. Om anslutningen till det manuellt valda nätet avbryts hörs en felsignal och du ombeds välja ett nytt nät. Det valda nätet måste ha ett roaming-avtal med ditt hemnät, det vill säga den operatör vars SIMkort finns i telefonen.

Visning av cellinfo (nättjänst) – Välj På för att ställa in att telefonen ska indikera när den används i ett nät som är baserat på MCN-teknik och för att aktivera mottagning av cellinfo.

# Anslutning

Välj **Meny** > Inställningar > Tel.inställn. > Anslutning > Bluetooth, USB, Koppl.punkter, Paketdata, Datasamtal, SIP-inställningar, Konfig. eller KPN-kontroll.

### Bluetooth

Slå på eller stänga av Bluetooth eller ändra Bluetooth-inställningar. Se "Bluetooth-anslutning", sid. 86.

# USB

Ändra USB-inställningar. Se "USB-anslutning", sid. 89.

# Kopplingspunkter

För att en dataanslutning ska kunna etableras behövs en kopplingspunkt. Du kan definiera olika typer av kopplingspunkter, till exempel:

- MMS-kopplingspunkt för att skicka och ta emot MMS
- WAP-kopplingspunkt för att visa webbsidor
- Internet-kopplingspunkt (IAP) för att till exempel skicka och ta emot e-post.

Kontakta tjänstleverantören om vilken typ av kopplingspunkt som behövs för den tjänst du vill använda. Information om tillgänglighet av och prenumeration på dataanslutningstjänster får du från tjänstleverantören.

Du kan eventuellt få kopplingspunktinställningar i ett SMS från en tjänstleverantör eller ha förinställda kopplingspunktinställningar i telefonen.

Om du vill skapa en ny kopplingspunkt eller ändra en befintlig kopplingspunkt väljer du **Val** > *Ny kopplingspunkt* eller *Redigera*. Om du skapar en ny kopplingspunkt kan du utgå ifrån inställningarna för en befintlig kopplingspunkt genom att bläddra till en kopplingspunkt och välja **Val** > *Kopiera koppl.punkt*.

Beroende på vilken kopplingstyp som valts i *Databärare* är endast vissa inställningar tillgängliga. Fyll i alla fält markerade med *Måste anges* eller med en asterisk.

Rätt inställningar får du av tjänstleverantören. Databärare, Koppl.punktens namn (endast för paketdata), Uppringt nummer (endast för datasamtal), Användarnamn, Lösenord, Verifiering, Startsida, Dataöverföringstyp (endast för datasamtal) och Max överföringshast. (endast för datasamtal).

Anslutningsnamn – Ange ett beskrivande namn på anslutningen.

*Efterfråga lösenord* – Om du måste ange ett nytt lösenord varje gång du loggar in på en server eller om du inte vill spara lösenordet i telefonen väljer du *Ja*.

Om du behöver ange IP-version (Internet Protocol), telefonens IP-adress, DNS-servrar (Domain Name System), proxyserver eller avancerade inställningar för dataöverföring, till exempel återuppringning, PPP-komprimering, inloggningsskript och modeminitieringssträng, väljer du **Val** > *Avancerade inställn..* Rätt inställningar får du av tjänstleverantören.

### Paketdata

Paketdatainställningarna påverkar alla kopplingspunkter som använder paketdataanslutning.

Datapaketanslutn. – Om du väljer Om tillgänglig och du är kopplad till ett nät som stöder paketdata, registreras telefonen i paketdatanätet och SMS skickas via en paketdataanslutning. Om du väljer Vid behov används en paketdataanslutning bara om du startar ett program eller en åtgärd som behöver den. Paketdataanslutningen kan avslutas när den inte längre behövs för något program.

Om det inte finns några paketdatatjänster tillgängliga och du har valt Om tillgänglig försöker telefonen regelbundet att upprätta en paketdataanslutning. Kopplingspunkt – Kopplingspunktens namn behövs när du vill använda telefonen som modem till din dator.

*Åtkomst via högh.pkt –* Aktivera eller avaktivera användning av HSDPA (nättjänst) i UMTS-nät.

# Dataöverföring

Inställningarna för dataöverföring påverkar alla kopplingspunkter som använder GSM-dataöverföring.

*Uppkopplingstid* – ange att dataöverföringen ska kopplas ned automatiskt efter en viss tid om ingen aktivitet pågår. Ange tidsgränsen genom att välja *Anv.definierad* och ange tiden i minuter. Om du väljer *Obegränsad* kopplas inte dataöverföringen ned automatiskt.

# SIP-inställningar

Visa och ändra SIP-profiler (Session Initiation Protocol).

### Konfigurationer

Vissa funktioner, till exempel visning av webbsidor och MMS, kan kräva konfigurationsinställningar. Du kan få inställningarna från din tjänstleverantör. Se "Konfigurationsinställningar", sid. 13.

Om du vill ta bort en konfiguration bläddrar du till den och väljer Val > Radera.

### Kontroll av kopplingspunktnamn

Med tjänsten kontroll av kopplingspunktnamn kan du begränsa användningen av paketdatakopplingspunkter. Inställningen är endast tillgänglig om ett USIM-kort sitter i telefonen och tjänsten stöds av USIM-kortet. Du behöver PIN2-koden för att ändra inställningarna.

# <u>Program</u>

Om du vill visa och ändra inställningar för program som är installerade i telefonen väljer du **Meny** > *Inställningar* > *Tel.inställn.* > *Program*.

# Röstkommandon

För att välja de telefonfunktioner som ska aktiveras med ett röstkommando väljer du **Meny** > *Inställningar* > *Röstkomm.*. Röstkommandon för att byta profil finns i mappen *Profiler*.

Om du vill aktivera ett nytt röstkommando för ett program väljer du Val > Nytt program och programmet.

För att hantera röstkommandona bläddrar du till en funktion, väljer Val och väljer bland följande alternativ:

Ändra kommando eller Ta bort program – för att ändra eller inaktivera röstkommandot för den valda funktionen

Spela upp – för att spela upp det aktiverade röstkommandot

För att använda röstkommandon, se "Röstuppringning", sid. 23.

Om du vill ändra inställningarna för röstkommandon väljer du **Val** > *Inställningar* och väljer bland följande alternativ:

*Text till tal* – för att aktivera eller inaktivera den synthesizer som omvandlar text till tal och säger det identifierade röstkommandot

Ta bort röstanpassningar – För att återställa röstanpassningarna. Telefonen anpassas till användarens röst för att känna igen röstkommandona bättre.

# 14. Datahantering

# Filhanteraren

I filhanteraren kan du bläddra bland, öppna och hantera filer och mappar i telefonens minne eller på minneskortet.

Om du vill se en lista över mapparna i telefonminnet väljer du Meny > Inställningar > Datahant. > Filhant.. Bläddra till höger om du vill se mapparna på minneskortet.

# Visa minnesförbrukning

Bläddra till höger eller vänster för att visa innehållet i telefonminnet eller på minneskortet. Om du vill kontrollera minnesåtgången för det valda minnet väljer du **Val** > *Minnesinfo*.. Telefonen beräknar hur mycket ledig plats som ungefär finns tillgänglig för lagring av data och installation av nya program.

l minnesvyerna kan du se de olika programmens eller filtypernas minnesförbrukning: Om telefonminnet nästan är fullt, kan du ta bort några filer eller flytta dem till minneskortet.

# Minneskort

Förvara alla minneskort utom räckhåll för barn.

Välj Meny > Inställningar > Datahant. > Minne.

Mer information om hur du sätter i ett minneskort i telefonen finns i avsnittet "Komma igång", sid. 9. Du kan använda det för att spara multimediefiler som videoklipp, musikspår, ljudfiler, fotografier och meddelandeinformation samt för att säkerhetskopiera information från telefonminnet.

# Formatera minneskortet

När ett minneskort formateras försvinner all information på kortet permanent. Vissa minneskort är förformaterade, andra måste formateras.

- 1. Välj Val > Formatera minnesk..
- 2. Bekräfta med Ja.
- 3. När formateringen är klar anger du ett namn för minneskortet.

# Säkerhetskopiera och återställa information

Om du vill säkerhetskopiera information från telefonminnet till minneskortet väljer du **Val** > *Kopiera telef.minnet*.

Om du vill återställa information från minneskortet till telefonminnet väljer du Val > Återställ från kort.

Du kan bara säkerhetskopiera telefonminnet och återställa det till samma telefon.

# Låsa minneskortet

Om du vill ange ett lösenord för att förhindra obehörig användning väljer du Val > Ange lösenord. Du uppmanas att ange och bekräfta lösenordet. Lösenordet kan vara upp till åtta tecken långt.

### Låsa upp minneskortet

Om du sätter in ett annat minneskort som är skyddat av ett lösenord får du uppmaningen att ange kortets lösenord. Du låser upp kortet genom att välja **Val** > *Lås upp minneskort*.

# Kontrollera minnesförbrukning

Om du vill kontrollera minnesförbrukningen och mängden tillgängligt minne på minneskortet väljer du **Val** > *Minnesinfo*.

# Enhetshanteraren

Du kan få serverprofiler och olika konfigurationsinställningar från tjänstleverantören eller företagets informationsavdelning.

Öppna enhetshanteraren genom att välja **Meny** > *Inställningar* > *Datahant*. > *Enh.hant*.. Om du inte har några definierade serverprofiler får du en fråga om du vill definiera en.

För att ansluta till en server och ta emot konfigurationsinställningar för telefonen bläddrar du till serverprofilen och väljer **Val** > *Starta konfig.*.

Om du vill ändra en serverprofil väljer du **Val** > *Redigera profil* och väljer bland följande inställningar:

*Tillåt konfigurering* – Om du vill ta emot konfigurationsinställningar från servern väljer du *Ja*.

Godkänn alla förfr. – Om du vill att telefonen ska be om en bekräftelse innan en konfiguration accepteras från servern väljer du Nej.

Du kan få övriga serverprofilinställningar från tjänstleverantören eller företagets informationsavdelning.

# Uppdatera programvara

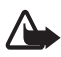

Varning! Om du installerar en programuppdatering kan du inte använda enheten, inte ens för att ringa nödsamtal, förrän installationen är slutförd och enheten har startats om. Se till att säkerhetskopiera data innan du godkänner att en uppdatering installeras.

Kom ihåg att spara säkerhetskopior av viktig personlig information och personliga filer (som kontakter, bilder och meddelanden) innan du uppdaterar programvaran.

Nuvarande version av programvaran kontrollerar du genom att välja **Meny** > *Inställningar* > *Datahant.* > *Enh.hant.* > *Uppdateringar.* 

1. Välj **Meny** > Inställningar > Datahant. > Enh.hant. > Uppdateringar > **Val** > Sök efter uppdat..

Om det finns en tillgänglig uppdatering börjar enheten hämta den.

2. När uppdateringen har hämtats svarar du Ja på bekräftelsefrågan för att fortsätta med installationen. För att starta installationen senare väljer du Nej.

För att starta installationen senare väljer du **Meny** > *Inställningar* > *Datahant*. > *Enh.hant*. > **Val** > *Installera uppdatering*.

Om en serverprofil angetts används den som standard. Om ingen serverprofil angetts ombeds du av enheten att skapa en, eller om det finns flera att välja en i en lista över servrar.

Rätt serverprofilinställningar får du av tjänstleverantören.

# Programhanteraren

Du kan installera två typer av program och programvara i telefonen:

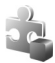

J2ME<sup>™</sup>-program baserade på Java<sup>™</sup>-teknik med tillägget .jad eller .jar. PersonalJava<sup>™</sup>-program kan inte installeras i telefonen.

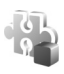

Andra programvaror som passar Symbian-operativsystemet. Installationsfilerna har tillägget .SIS. Installera endast programvara som är speciellt avsedd för telefonen.

Installationsfiler kan överföras till telefonen från en kompatibel dator, laddas ned från en webbsida eller skickas till dig i ett MMS, som bifogad fil i ett e-postmeddelande, eller via Bluetooth. Du kan använda Nokia Application Installer i Nokia PC Suite för att installera ett program i telefonen eller på ett minneskort.

Om du vill öppna *Programhant.* väljer du **Meny** > Inställningar > Datahant. > Progr.hant..

# Installera program

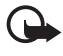

Viktigt! Installera och använd bara programvara från tillförlitliga källor, t.ex. program som är märkta Symbian Signed eller har godkänts i Java Verified<sup>™</sup>- testning.

Före installationen bläddrar du till installationsfilen i *Programhant.* och väljer **Val** > *Visa information* för att visa information som till exempel programtyp, versionsnummer och programmets leverantör eller tillverkare.

JAR-filen behövs för att installera Java-program. Om den saknas kan du uppmanas att ladda ned den.

Installera ett program eller programpaket så här:

- 1. Bläddra till en installationsfil. Program installerade på minneskortet markeras med 📧.
- 2. Välj Val > Installera.

Du kan också söka efter programmet i telefonens minne eller på minneskortet, välja det och starta installationen genom att trycka på bläddringsknappen.

Under installationen visas också information om status för installationen. Om du installerar ett program som saknar digital signatur eller certifiering visas en varning. Fortsätt bara med installationen om du är helt säker på varifrån programmet kommer och vad det innehåller.

Om du vill visa extra information om programmet bläddrar du till det och väljer Val > Gå till webbadress. Alternativet är kanske inte tillgängligt för alla program.

Om du vill se vilka programvarupaket som har installerats eller tagits bort och när, väljer du Val > Visa logg.

# Ta bort ett program

Bläddra till programpaketet i huvudvyn i Programhant. och välj Val > Ta bort.

# Inställningar för programhanteraren

l *Programhant.* väljer du **Val** > *Inställningar* och väljer bland följande inställningar:

*Installation av progr.* – välj om du tillåter installation av alla Symbian-program (*På*) eller endast signerade program (*Endast signerade*).

Kontr. av cert. online – för att välja om du vill att Programhant. ska kontrollera online-certifikaten för ett program innan det installeras.

Standardwebbadress – den standardadress som används när online-certifikaten kontrolleras.

Java-program kan försöka att till exempel upprätta en dataanslutning eller skicka ett meddelande. Om du vill ändra behörigheterna för ett installerat Java-program och ange vilken kopplingspunkt programmet ska använda, bläddrar du till programmet i huvudvyn och väljer **Val** > *Öppna*.

# Aktiveringsnycklar

#### Digital rights management

Innehållsägare kan använda olika typer av DRM-tekniker (digital rights management) för att skydda sina immateriella rättigheter, t.ex. upphovsrätt. Den här enheten använder olika typer av DRM-program för att komma åt DRM-skyddat innehåll. Med den här enheten kan du få tillgång till innehåll som är skyddat med OMA DRM 2.0 och OMA DRM 1.0. Om viss DRM-programvara inte lyckas med att skydda innehållet, kan innehållsägarna kräva att DRM-programvarans möjlighet att använda nytt DRM-skyddat innehåll återkallas. Ett återkallande kan också göra att DRM-skyddat innehåll som redan finns i enheten inte kan förnyas. Återkallandet av DRM-programvara påverkar inte användningen av innehåll som skyddas av andra typer av DRM eller som inte skyddas av DRM.

DRM-skyddat (digital rights management) innehåll levereras med en aktiveringsnyckel som definierar dina rättigheter att använda innehållet.

Om enheten har OMA DRM-skyddat innehåll använder du funktionen för säkerhetskopiering i Nokia PC Suite när du ska säkerhetskopiera både aktiveringsnycklarna och innehållet. Andra överföringsmetoder överför kanske inte aktiveringsnycklarna, som måste återställas tillsammans med innehållet för att du ska kunna fortsätta använda OMA DRM-skyddat innehåll efter att enhetens minne har formaterats. Du kan också behöva återställa aktiveringsnycklarna om filerna på enheten blir skadade.

Vissa aktiveringsnycklar kan vara kopplade till ett visst SIM-kort, och det skyddade innehållet kan endast nås om SIM-kortet är isatt i enheten.

Välj **Meny** > *Inställningar* > *Datahant.* > *Nycklar* om du vill visa de aktiveringsnycklar för digitala rättigheter som finns lagrade i telefonen.

Om du vill visa giltiga nycklar () som är kopplade till en eller flera mediefiler väljer du *Giltiga nycklar*. Gruppnycklar, som kan innehålla flera nycklar, visas med  $E_{0}$ . Om du vill visa de nycklar som ingår i gruppnyckeln väljer du gruppnyckeln.

Om du vill visa ogiltiga nycklar ( $\mathbb{R}$ ) där tidsperioden för att använda filen har gått ut väljer du *Ogiltiga nycklar*. Om du vill köpa mer användningstid eller förlänga användningsperioden för en mediefil väljer du en ogiltig nyckel och **Val** > Hämta ny nyckel. Det går kanske inte att uppdatera aktiveringsnycklar om mottagning av webbtjänstmeddelanden är inaktiverad. Se "Servicemeddelandeinställningar", sid. 41.

Om du vill visa aktiveringsnycklar som inte används väljer du *Inaktiva nycklar*. Oanvända aktiveringsnycklar har inga mediefiler kopplade till sig.

Om du vill visa detaljerad information, som till exempel giltighetsstatus och möjlighet att skicka filen, väljer du en aktiveringsnyckel och markerar den.

# 15. Anslutbarhet

# Dataöverföring

Med dataöverföring kan du kopiera eller synkronisera kontakter, kalenderposter eller andra data, till exempel videoklipp och bilder, från en kompatibel telefon via en Bluetooth-anslutning. Beroende på den andra telefonen är kanske synkronisering inte möjlig och data kan bara kopieras en gång.

För att överföra eller synkronisera data:

 Välj Meny > Inställningar > Anslutb. > Överföring. Om du inte använt Överföring tidigare, visas information om programmet. Välj Fortsätt för att börja överföra data.

Om du har använt Överföring väljer du Överför data.

2. Om du använder Bluetooth måste telefonerna vara ihopkopplade för att data ska kunna överföras.

Beroende på av vilken typ den andra telefonen är, kanske ett program måste skickas och installeras i den andra telefonen för att överföringen ska vara möjlig. Följ instruktionerna.

- 3. Välj vilket innehåll som du vill överföra till din telefon.
- 4. Innehållet överförs till telefonen. Överföringstiden beror på datamängden. Du kan stoppa överföringen och fortsätta senare.

# PC Suite

Du kan använda telefonen med ett antal olika program för datoranslutning och datakommunikation. Med PC Suite kan du synkronisera kontakter, kalender- och att göra-poster samt anteckningar mellan telefonen och en kompatibel dator.

Mer information om PC Suite och en länk för hämtning finns i supportdelen av Nokias webbplats, www.nokia.com/pcsuite.

# Bluetooth-anslutning

Bluetooth-teknik gör det möjligt att upprätta trådlösa anslutningar mellan elektroniska enheter inom en räckvidd på upp till 10 meter. Bluetooth kan användas för trådlös anslutning till kompatibla enheter som använder Bluetoothteknik, till exempel datorer, eller för att överföra bilder, videoklipp, text, visitkort och kalenderanteckningar.

Enheten är kompatibel med Bluetooth-teknik, specifikation 2.0, och hanterar följande profiler: Dial Up Networking, Serial Port, File Transfer, Object Push, Handsfree, Headset, SIM Access, Generic Access och Advanced Audio Distribution. För att vara säker på att enheten fungerar tillsammans med andra Bluetooth-enheter, bör du använda tillbehör som är godkända av Nokia tillsammans med denna modell. Kontrollera med de andra enheternas tillverkare om deras enheter är kompatibla med den här enheten. På vissa platser kan det finnas begränsningar för användandet av Bluetooth-tekniken. Kontrollera hos de lokala myndigheterna eller tjänstleverantören.

Funktioner som använder Bluetooth-teknik, eller gör det möjligt att köra sådana funktioner i bakgrunden medan andra funktioner används, ökar energiförbrukningen och minskar batteriets livslängd.

# Inställningar för Bluetooth-anslutning

Välj Meny > Inställningar > Anslutb. > Bluetooth.

Första gången du aktiverar Bluetooth ombeds du att ange ett namn för telefonen.

Bluetooth – för att slå på eller stänga av Bluetooth.

Telefonens synlighet > Visas för alla – för att telefonen alltid ska vara synlig för andra Bluetooth-enheter. Om du vill att telefonen ska vara synlig under en angiven tidsperiod väljer du Ange period. Av säkerhetsskäl bör du använda läget Ej synlig så ofta som möjligt.

Namn på min telefon – ange ett namn på telefonen.

*Fjärransl. SIM-läge > På* – aktivera så att telefonens SIM-kort kan användas av någon annan enhet, till exempel en bilsats, via Bluetooth-teknik (SIM Access Profile, SAP)

När den trådlösa enheten är i fjärranslutet SIM-läge kan du bara använda ett kompatibelt anslutet tillbehör, t.ex. en bilsats, för att ringa och ta emot samtal. Den trådlösa enheten kan inte ringa samtal i det här läget, utom till de nödnummer som finns inprogrammerade i enheten. Om du vill ringa från enheten måste du först gå ur fjärranslutet SIM-läge. Om enheten är låst, anger du låskoden.

# Skicka data

Endast en Bluetooth-anslutning kan vara aktiv åt gången.

- 1. Öppna programmet där det objekt som du vill skicka lagras.
- 2. Bläddra till det objekt du vill skicka och välj Val > Sänd > Via Bluetooth.
- Telefonen börjar söka efter närliggande enheter. Ihopkopplade enheter anges med <sup>\*</sup>
  <sup>\*</sup>
  <sup>\*</sup>
  .

När du söker efter enheter kan det hända att vissa enheter endast visar de unika enhetsadresserna. Om du vill ta reda på din telefons unika adress anger du koden **\*#2820#** i vänteläget.

Om du har sökt efter enheter tidigare visas först en lista med de enheter som påträffades under den sökningen. Om du vill starta en ny sökning väljer

du Fler enheter. Om du stänger av telefonen rensas listan med enheterna och du måste göra om sökningen igen innan du kan skicka data.

- 4. Välj den enhet du vill ansluta till.
- 5. Koppla ihop enheterna
  - Om ihopkoppling begärs av den andra enheten innan data kan överföras, avges en ljudsignal och du ombeds att ange ett lösenord.
  - Skapa ditt eget lösenord (1–16 siffror) och stäm av med användaren av den andra enheten så att ni använder samma kod. Du behöver inte komma ihåg lösenordet.
  - Efter ihopkopplingen sparas enheten i vyn Kopplade enheter.
- 6. När anslutningen har upprättats visas texten Sänder data.

Data som tas emot via Bluetooth-anslutningen finns i Inkorg i Medd..

# Vyn lhopkopplade enheter

Ihopkopplade enheter visas med <sup>\$</sup>≱ i listan med sökresultat. Bläddra till höger i Bluetooth-huvudvyn om du vill öppna en lista med ihopkopplade enheter.

Acceptera inte Bluetooth-anslutning från källor som inte är tillförlitliga.

När du vill koppla ihop telefonen med en enhet väljer du Val > Ny ihopkoppl. enhet. Välj den enhet du vill koppla ihop med. Utväxla lösenord.

Om du vill avbryta ihopkopplingen bläddrar du till den enhet du inte vill koppla ihop med och trycker på rensningsknappen. Om du vill avbryta alla ihopkopplingar väljer du **Val** > *Radera alla*.

För att ange en enhet som behörig bläddrar du till enheten och väljer Val > Ange som behörig. Anslutningar kan upprättas mellan din telefon och den behöriga enheten utan din kännedom. Ingen separat bekräftelse och inte heller godkännande krävs. Använd bara denna status för dina egna enheter som inga andra har tillgång till, till exempel din dator, eller enheter som tillhör personer du litar på. 🛐 visas bredvid behöriga enheter i vyn Kopplade enheter. Om du väljer Ange som obehörig måste varje anslutningsförfrågan från enheten accepteras separat.

# <u>Ta emot data</u>

När data via trådlös Bluetooth-teknik tas emot av telefonen hörs en ljudsignal och du tillfrågas om du vill godkänna meddelandet. Om du godkänner placeras objektet i *Inkorg* i *Medd.*.

# Koppla från Bluetooth-anslutning

Bluetooth-anslutningen kopplas från automatiskt när dataöverföringen är klar.

# ■ USB-anslutning

Du kan använda USB-datakabeln för att överföra data mellan telefonen och en kompatibel dator. Du kan också använda USB-datakabeln med Nokia PC Suite.

Välj **Meny** > Inställningar > Anslutb. > USB. Du väljer standard-USBanslutningsläge genom att välja USB-läge och önskat läge. Om du vill att enheten ska fråga efter orsaken till anslutningen varje gång som kabeln ansluts väljer du Fråga vid uppkoppl. > Ja.

För att använda telefonen med Nokia PC Suite väljer du *PC Suite*. Om du vill synkronisera mediefiler, till exempel musik, med en kompatibel version av Windows Media Player väljer du *Mediaspelaren*. Om du vill få tillgång till filerna på minneskortet som en flyttbar enhet väljer du *Dataöverföring*.

Efter överföring av data ska du kontrollera att det är säkert att koppla bort USB-kabeln från datorn.

# Fjärrsynkronisering

Med programmet Synk kan du synkronisera kalendern, kontakter eller anteckningar med olika kalender- och adressboksprogram på en kompatibel dator eller på Internet. Synkroniseringsprogrammet använder SyncML-tekniken.

Välj Meny > Inställningar > Anslutb. > Synk.

# Skapa en ny synkroniseringsprofil

1. Om inga profiler har definierats, tillfrågas du om du vill skapa en ny profil. Välj Ja.

Om det redan finns profiler och du vill lägga till en ny profil väljer du **Val** > *Ny synkprofil*. Välj om du vill använda standardinställningsvärdena eller kopiera värden från en befintlig profil, och använda dem som grund för den nya profilen.

2. Definiera de *Program* som ska synkroniseras.

Välj ett program och ändra synkroniseringsinställningarna.

Inkl. i synkronisering – aktivera eller inaktivera synkroniseringen.

Fjärrdatabas – namnet på den fjärrdatabas som ska användas.

*Typ av synkronisering* – Välj *Tvåvägs* för synkronisering av data i telefonen och i fjärrdatabasen, *Endast till telefon* för synkronisering endast av data i telefonen eller *Endast till server* för synkronisering av data endast i fjärrdatabasen.

3. Ange Anslutningsinställn.:

Serverversion, Server-ID, Databärare, Adress till värdenhet, Port, Användarnamn och Lösenord – Be tjänstleverantören eller systemadministratören om de korrekta inställningarna.

Kopplingspunkt – Visas endast om Internet är valt som Databärare. Välj vilken kopplingspunkt som ska användas för dataanslutningen.

Tillåt synk.förfrågn. > Ja – tillåt att servern startar synkroniseringen

*Godk. alla synk.förfr.* > *Nej* – en bekräftelse krävs innan servern startar synkroniseringen

Nätverksverifiering – Visas endast om Internet är valt som Databärare. Om du vill använda HTTPS-autentisering väljer du Ja och anger ett användarnamn och ett lösenord i Anv.namn för nätv. och Lösenord för nätverk.

# Synkronisera data

Bläddra till en profil i huvudvyn och välj **Val** > *Synkronisera*. Synkroniseringens status visas.

När synkroniseringen är klar väljer du **Val** > *Visa logg* om du vill öppna en loggfil där du kan se status för synkroniseringen (*Klar* eller *Ofullständig*) och hur många kalender- eller kontaktposter som har lagts till, uppdaterats, tagits bort eller hoppats över (inte synkroniserats) i telefonen eller på servern.

# Talknappstjänst

Talknappstjänsten (PTT, nättjänst) är en Voice over IP-tjänst i realtid som används via ett GSM/GPRS-nät. Med talknappstjänsten kan du kommunicera genom att trycka på en knapp.

Innan du kan använda talknappstjänsten måste du ange kopplingspunkt och inställningar för tjänsten.

Vid kommunikation via talknappstjänsten talar en person medan de övriga lyssnar. Man turas om att tala. Endast en gruppmedlem åt gången kan tala. Taltiden för varje gång är begränsad.

Telefonsamtal prioriteras alltid framför samtal med talknappstjänsten.

Förutom paketdataräknarna registreras endast 1-till-1-samtal i telefonens samtalslistor i *Logg*. Deltagarna bör bekräfta att de tar emot samtalen där så erfordras, eftersom det inte finns någon annan bekräftelse på att mottagarna har hört anropet.

Kontakta tjänstleverantören om du vill kontrollera tillgång och kostnad eller abonnera på tjänsten. Observera att roaming-tjänsterna kan vara mer begränsade än för normala samtal.

Många av de tjänster som finns för traditionella röstsamtal (till exempel röstbrevlåda) är inte tillgängliga för talknappstjänsten.

# Ange en kopplingspunkt för talknappstjänsten

Många tjänstleverantörer kräver att du använder en Internet-kopplingspunkt som standardkopplingspunkt. En del tjänstleverantörer tillåter att du använder en WAP-kopplingspunkt.

# Inställningar för talknappstjänsten

Kontakta tjänstleverantören för att få inställningar för talknappstjänsten.

Om du vill visa eller ändra inställningar för talknappstjänsten väljer du Meny > Inställningar > Anslutb. > PTT > Val > Inställningar > Användarinställningar eller Anslutningsinställn..

### Användarinställningar

Godkända samtal – Om du vill se ett meddelande vid inkommande samtal väljer du Meddela. Om talknappssamtal ska besvaras automatiskt väljer du Godkänn autom.. Om du inte vill ta emot talknappssamtal väljer du Tillåt ej.

Ton för PTT-samtal – Välj signal vid inkommande talknappstjänst-samtal. Om du vill att inställningen för signal vid inkommande talknappssamtal ska följa profilinställningarna väljer du *Profilens ton*. Om du till exempel har valt ljudlös profil ställs talknappstjänsten in på Stör ej (DND). Du berörs då inte av andra som använder talknappstjänsten, förutom vid förfrågan om återuppringning.

Återuppringningston – Välj en signal för förfrågningar om återuppringning.

Vid programstart – Om du vill att talknappstjänsten ska startas automatiskt väljer du Alltid automatiskt. Om du vill att talknappstjänsten endast ska startas automatiskt när du är inom hemoperatörens täckningsområde väljer du Autom. i hemnätet.

*Standardalias* – Ditt alias, som visas för andra användare. Tjänstleverantören kan ha inaktiverat ändring av det här alternativet.

Visa min PTT-adress – Välj Aldrig om du vill dölja din talknappstjänstadress för andra.

Visa min inl.status - Välj om din status ska visas för andra.

### Anslutningsinställningar

Kommunikationsinställningar får du från tjänstleverantören.

# Logga in på talknappstjänsten

Välj **Meny** > *Inställningar* > *Anslutb.* > *PTT.* Du loggas automatiskt in när talknappstjänsten startas.

När du har loggat in ansluts talknappstjänsten automatiskt till de kanaler som var aktiverade när programmet avslutades senast. Om anslutningen bryts försöker enheten automatiskt att logga in igen tills du avslutar talknappstjänsten.

visar en talknappstjänstanslutning.

isar att talknappstjänsten är inställd på stör ej (DND).

# Avsluta talknappstjänsten

Välj **Meny** > Inställningar > Anslutb. > PTT > **Val** > Avsluta. Logga ut från PTT efter att programmet avslutats?visas. Välj Ja för att logga ut och stänga tjänsten. Om du vill behålla programmet aktivt i bakgrunden väljer du Nej.

# Ringa till en enskild person

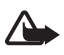

Varning! Håll inte enheten vid örat när du använder högtalaren, eftersom volymen kan vara extremt hög.

- 1. Välj **Meny** > *Inställningar* > *Anslutb.* > *PTT* > **Val** > *Kontakter*, bläddra till den kontakt du vill tala med och tryck på samtalsknappen.
- 2. När anslutningen har upprättats håller du talknappen intryckt hela tiden du talar med den andra personen.

3. Du avslutar talknappstjänstsamtalet genom att välja **Avsluta**, eller om du har flera pågående samtal, välja **Val** > *Avsluta*.

# Svara på ett talknappstjänstsamtal

Om Godkända samtal är inställd på Meddela i Användarinställningarhörs en kort ton som meddelar att ett samtal kommer. Om du vill ta emot samtalet väljer du Godkänn. Om du vill stänga av signalen väljer du Ljud av. Om du vill avvisa samtalet trycker du på avsluta-knappen.

# Ringa ett talknappstjänstgruppsamtal

Om du vill ringa upp en grupp väljer du Val > Kontakter, väljer Val > Prata med flera, markerar de kontakter du vill ringa upp och väljer OK.

# Återuppringningsförfrågningar

### Sända en återuppringningsförfrågan

Om du ringer ett 1-till-1-samtal och inte får svar, kan du skicka en förfrågan och be personen att ringa tillbaka.

Om du vill skicka en återuppringningsförfrågan från *Kontakter* bläddrar du till en kontakt och väljer **Val** > *Sänd uppringn.förfrågan.* 

### Svara på en förfrågan om återuppringning

Om någon skickar dig en återuppringningsförfrågan visas 1 ny uppringningsförfrågan i vänteläget. Välj Visa för att öppna Uppringningsinkorg. Bläddra till en kontakt och tryck på samtalsknappen.

# <u>Kanaler</u>

När du är ansluten till en kanal och talar kan alla i kanalen höra dig. Upp till fem kanaler kan vara aktiva samtidigt. Om mer än en kanal är aktiv väljer du **Pendla** för att växla till den kanal du vill tala med.

Kanaler registreras med en URL-adress. En användare registrerar kanalens URL i nätet genom att delta i kanalen första gången.

### Skapa din egen kanal

- 1. Välj Val > PTT-kanaler.
- 2. Välj Val > Ny kanal > Skapa ny.
- 3. Ange ett Kanalnamn.

- 4. Välj en nivå för Kanalintegritet.
- 5. Ange ditt eget alias i Alias.
- 6. Om du vill lägga till en miniatyrbild till kanalen väljer du *Miniatyrbild* och väljer en bild.
- 7. Välj Klar. När du har skapat en kanal får du en fråga om du vill skicka ut inbjudningar till kanalen. Kanalinbjudningar skickas som SMS.

# Gå med i en förkonfigurerad kanal

En förkonfigurerad kanal är en kanal som har angetts av tjänstleverantören. Endast förkonfigurerade användare har tillåtelse att gå med i och använda kanalen.

- 1. Välj Val > PTT-kanaler.
- 2. Välj Val > Ny kanal > Lägg till befintlig.
- 3. Ange Kanalnamn, Kanaladress och Alias. Du kan också lägga till en Miniatyrbild.
- 4. Välj Klar.

### Besvara en kanalinbjudan

Om du vill spara en mottagen kanalinbjudan väljer du **Val** > *Spara kanal.* Kanalen läggs till bland dina talknappstjänstkontakter, i kanalvyn.

# Talknappstjänstsessioner

Talknappstjänstsessioner visas som samtalsbubblor i talknappstjänstdisplayen, med information om talknappstjänstsessionernas status:

Vänta – visas när du håller samtalsknappen nedtryckt medan någon annan fortfarande talar under talknappstjänstsessionen

Prata – visas när du håller samtalsknappen nedtryckt och får tillåtelse att tala

Om du vill koppla bort den valda talknappstjänstsessionen väljer du Val > Avsluta.

# Anslutningshanteraren

l anslutningshanteraren kan du identifiera status för flera dataanslutningar, visa information om hur mycket data som skickats och tagits emot och avsluta anslutningar som inte används.

Välj Meny > Inställningar > Anslutb. > Ansl.hant..

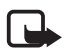

**Obs!** Fakturan för samtal och tjänster från din tjänstleverantör kan variera beroende på nätegenskaper, avrundning, skatter osv.

Om du vill visa anslutningsinformation bläddrar du till en anslutning och väljer **Val** > *Information*.

Om du vill avsluta en anslutning bläddrar du till anslutningen och väljer Val > Koppla från. Om du vill avsluta alla anslutningar väljer du Val > Koppla från alla.

# 16. Information om batteri

# Ladda och ladda ur

Enheten drivs med ett laddningsbart batteri. Batteriet kan laddas och laddas ur hundratals gånger, men så småningom har det tjänat ut. När samtalstiden och passningstiden börjar förkortas märkbart är det dags att byta batteri. Använd endast batterier som är godkända av Nokia, och ladda endast batterierna med laddare som är godkända av Nokia och avsedda för enheten.

Om ett bytesbatteri används för första gången eller om batteriet inte har använts på länge kan det vara nödvändigt att ansluta laddaren och sedan koppla ur och återkoppla den för att starta laddningen.

Koppla bort laddaren från eluttaget och enheten när den inte används. Lämna inte ett fulladdat batteri i laddaren eftersom överladdning kan förkorta batteriets livslängd. Ett fulladdat batteri som inte används laddas så småningom ur.

Om batteriet är helt urladdat kan det ta flera minuter innan laddningsindikatorn visas på displayen eller innan det går att ringa.

Använd endast batteriet för avsett ändamål. Använd aldrig laddare eller batteri som är skadade.

Kortslut inte batteriet. Batteriet kan kortslutas oavsiktligt om ett metallföremål, som ett mynt, ett gem eller en penna, kommer i direkt kontakt med batteriets positiva (+) och negativa (–) poler. (De ser ut som metallband på batteriet.) Det kan t.ex. hända om du har ett reservbatteri i fickan eller i en väska. Kortslutning av polerna kan skada batteriet eller det föremål som kortsluter polerna.

Om du lämnar batteriet i värme eller kyla, t.ex. i en stängd bil på sommaren eller vintern, minskar batteriets kapacitet och livslängden förkortas. Försök alltid förvara batteriet mellan 15 °C och 25 °C (59 °F och 77 °F). En enhet med överhettat eller nedkylt batteri kan tillfälligt upphöra att fungera, även om batteriet är helt laddat. Batteriernas prestanda är särskilt begränsade i temperaturer långt under –0 °C. Kasta aldrig batterier i öppen eld eftersom de riskerar att explodera. Även skadade batterier riskerar att explodera. Ta tillvara på batterierna enligt lokala bestämmelser. Lämna dem om möjligt för återvinning. Kasta dem inte i hushållsavfallet.

Plocka inte isär eller klipp inte sönder celler eller batterier. Om batteriet skulle börja läcka, ska du inte låta vätskan komma i kontakt med hud eller ögon. Om du råkar komma i kontakt med vätskan från ett läckande batteri, måste du omedelbart skölja huden eller ögonen med vatten eller söka medicinsk hjälp.

# Riktlinjer för äkthetskontroll av Nokia-batterier

För din egen säkerhet bör du alltid använda originalbatterier från Nokia. Om du vill kontrollera att det är ett äkta Nokia-batteri köper du det hos en auktoriserad Nokia-återförsäljare och granskar hologrametiketten enligt följande steg:

Även om du lyckas genomföra alla stegen innebär inte det någon fullständig garanti för att batteriet är äkta. Om du misstänker att ditt batteri inte är ett äkta originalbatteri från Nokia ska du inte använda det. Ta i stället med det till närmaste auktoriserade serviceställe eller återförsäljare och be om hjälp. Servicestället eller återförsäljaren undersöker om batteriet är äkta eller inte. Om det inte går att styrka att batteriet är äkta bör du återlämna det till inköpsstället.

#### Kontrollera hologrametiketternas äkthet

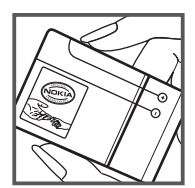

 När du tittar på hologrametiketten ska du från en vinkel kunna se Nokias symbol med två händer som möts, och från en annan vinkel ska du kunna se Nokias logotyp för originaltillbehör.

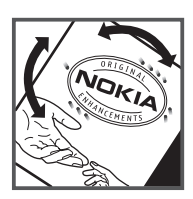

 När du vinklar hologrammet åt vänster, höger, nedåt och uppåt ska du i tur och ordning se 1, 2, 3 och 4 prickar längs kanten.

#### Vad ska du göra om batteriet inte är äkta?

Om du inte kan bekräfta att ditt Nokia-batteri med hologrametikett är ett äkta Nokia-batteri bör du inte använda det. Ta i stället med batteriet till närmaste auktoriserade serviceställe eller återförsäljare och be om hjälp. Att använda ett batteri som inte är godkänt av tillverkaren kan medföra fara och din enhet och dess tillbehör kan skadas eller få försämrade prestanda. Det kan också innebära att du förverkar din rätt till eventuella garantier för enheten.

Om du vill veta mer om Nokias batterier kan du besöka www.nokia.com/battery.

# 17. Tillbehör

#### Praktiska regler för tillbehör

- Förvara alla tillbehör utom räckhåll för barn.
- När du kopplar ur något tillbehör från ett vägguttag håller du i kontakten, aldrig i sladden.
- Kontrollera regelbundet att alla tillbehör i din bil är korrekt installerade och fungerar felfritt.
- Låt endast kvalificerad personal installera tillbehör.

# Skötsel och underhåll

Din enhet är en tekniskt avancerad produkt framställd med stor yrkesskicklighet och bör behandlas med största omsorg. Genom att följa nedanstående råd kan du se till att garantin täcker eventuella skador.

- Skydda enheten mot fukt. Nederbörd, fukt och alla typer av vätskor kan innehålla ämnen som fräter på de elektroniska kretsarna. Om enheten skulle bli blöt, bör du ta bort batteriet och låta enheten torka helt innan du sätter tillbaka det.
- Använd eller förvara inte enheten i dammiga, smutsiga miljöer. Enhetens rörliga delar och elektroniska komponenter kan ta skada.
- Förvara inte enheten på varma platser. Höga temperaturer kan förkorta livslängden för elektroniska apparater, skada batterierna och förvränga eller smälta vissa plaster.
- Förvara inte enheten på kalla platser. När enheten värms upp till normal temperatur kan det bildas fukt på insidan, vilket kan skada de elektroniska kretsarna.
- Försök inte öppna enheten på annat sätt än så som anges i den här handboken.
- Tappa inte enheten. Slå eller skaka inte heller på den. Om den behandlas omilt kan kretskorten och finmekaniken gå sönder.
- Använd inte starka kemikalier, lösningsmedel eller frätande/starka rengöringsmedel för att rengöra enheten.

- Måla inte enheten. Målarfärg kan täppa till dess rörliga delar och hindra normal användning.
- Rengör alla linser (som kamerans, avståndsmätarens och ljussensorns linser) med en mjuk, torr trasa.
- Använd endast medföljande antenn eller en godkänd ersättningsantenn. Icke godkända antenner, ändringar eller fästanordningar kan skada enheten och kan eventuellt bryta mot de bestämmelser som gäller radioenheter.
- Använd laddaren inomhus.
- Säkerhetskopiera alltid alla data du vill behålla, t.ex. kontakter och kalenderanteckningar.
- För bästa prestanda bör du återställa enheten då och då. Det gör du genom att stänga av enheten och ta bort batteriet.

Dessa råd gäller såväl enhet som batteri, laddare eller annat tillbehör. Om någon enhet inte fungerar som den ska, tar du den till närmaste kvalificerade serviceverkstad.

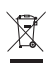

#### Avfallshantering

Den överkorsade soptunnan på produkter, litteratur eller paketering innebär att inom EU ska alla elektriska och elektroniska produkter, batterier och ackumulatorer vid slutet av sin livslängd lämnas till en återvinningsstation. Kasta inte dessa produkter med det vanliga hushållsavfallet.

Lämna produkterna till insamling för att undvika att det uppstår miljöskador eller hälsorisker på grund av okontrollerad sophantering och för att främja återvinning av material. Information om insamling och återvinning finns hos produktens återförsäljare, lokala myndigheter, organisationer som bevakar tillverkningsindustrin eller hos närmaste Nokia-representant. Se produktens eko-deklaration eller landsspecifik information på www.nokia.com om du vill veta mer.

# Ytterligare säkerhetsinformation

# Småbarn

Enheten och tillbehören kan innehålla smådelar. Förvara dem utom räckhåll för småbarn.

### Användningsmiljö

Den här enheten uppfyller riktlinjerna för strålning när den antingen används i normal position mot örat, eller när den befinner sig minst 2,2 cm (7/8 tum) från kroppen. Om enheten bärs nära kroppen i en bärväska, bälteshållare eller hållare, bör denna inte innehålla metall, och enheten bör placeras på ovan angivet avstånd från kroppen. För att kunna skicka och ta emot datafiler och meddelanden måste enheten ha god kontakt med nätet. I en del fall kan överföring av datafiler och meddelanden fördröjas tills sådan anslutning etablerats. Se till att avståndsanvisningarna ovan följs tills överföringen är slutförd.

Delar av enheten är magnetiska. Enheten kan dra till sig föremål av metall. Förvara inte kreditkort eller andra magnetiska media nära enheten, eftersom information som lagrats på dem kan raderas.

### Medicinska enheter

Användning av utrustning som sänder ut radiosignaler, t.ex. mobiltelefoner, kan störa otillräckligt skyddade medicinska apparater. Rådfråga en läkare eller apparatens tillverkare för att avgöra om den har ett fullgott skydd mot externa radiosignaler eller om du har några frågor. Om det finns föreskrifter anslagna på sjukvårdsinrättningar som uppmanar dig att stänga av enheten när du befinner dig där, bör du göra det. Sjukhus och sjukvårdsinrättningar använder ibland utrustning som kan vara känslig för externa radiosignaler.

#### Inopererade medicinska enheter

Tillverkare av medicinsk utrustning rekommenderar ett avstånd på minst 15,3 cm (6 tum) mellan en trådlös enhet och en inopererad medicinsk enhet som t.ex. en pacemaker eller ett ICD-implantat (implanted cardioverter defibrillator) för att undvika risk för störningar hos den medicinska enheten. Personer med sådana enheter bör:

- Alltid hålla enheten på ett avstånd av minst 15,3 cm (6 tum) från den medicinska enheten när den trådlösa enheten är påslagen.
- Inte bära den trådlösa enheten i en bröstficka.
- Hålla enheten mot örat på motsatt sida av den medicinska enheten för att minska risken för störningar.
- Stäng omedelbart av enheten om du har minsta anledning att misstänka att det uppstår störningar.
- Läs och följ anvisningarna från den inopererade medicinska enhetens tillverkare.

Om du har några frågor beträffande användning av den trådlösa enheten tillsammans med en inopererad medicinsk enhet, fråga din läkare.

#### Hörapparater

Vissa digitala trådlösa enheter kan orsaka störningar hos somliga hörapparater. Om sådana störningar skulle uppstå kan du kontakta din tjänstleverantör.

### Fordon

Radiosignaler kan påverka elektroniska system i motorfordon (t.ex. elektronisk bränsleinsprutning, låsningsfria bromsar, automatisk farthållare, system för krockkuddar) som är felaktigt installerade eller bristfälligt skyddade. Om du vill ha mer information, kontaktar du tillverkaren eller deras representant angående ditt fordon eller eventuell tilläggsutrustning.

Låt endast kvalificerad personal reparera eller installera enheten i ett fordon. En felaktig installation eller reparation kan vara farlig, och kan innebära att garanti som eventuellt gäller för enheten upphör att gälla. Kontrollera regelbundet att all trådlös utrusning i din bil är korrekt installerad och fungerar felfritt. Förvara eller frakta inte brandfarliga vätskor, gaser eller explosiva ämnen tillsammans med enheten eller dess tillbehör. För fordon utrustade med krockkudde: Kom ihåg att krockkuddar luftfylls med avsevärd kraft. Placera inga föremål, inklusive fast installerad eller bärbar radioutrustning, i området ovanför krockkudden eller området där den vecklas ut. Felaktigt installerad radioutrustning i bilen kan leda till allvarliga skador om luftkudden luftfylls.

Det är förbjudet att använda enheten under flygning. Slå av enheten innan du går ombord på ett flygplan. Att använda trådlösa teleenheter inne i ett flygplan kan innebära risker för flygsäkerheten och störa telekommunikationen. Dessutom kan det vara olagligt.

# Områden med risk för explosion

Stäng alltid av enheten när du befinner dig på ett område där det råder risk för explosion och följ alla skyltar och instruktioner. Risk för explosion föreligger bland annat i områden där du normalt ombeds att stänga av bilmotorn. Inom ett sådant område kan gnistor orsaka explosion eller brand som kan leda till personskador eller t.o.m. döden. Stäng av enheten vid tankställen, t.ex. i närheten av bensinpumpar och bensinstationer. Följ de begränsningar för användning av radioutrustning som gäller i närheten av platser där man förvarar och säljer bränsle, kemiska fabriker och pågående sprängningsarbete. Områden med risk för explosion är oftast, med inte alltid, klart utmärkta. Detta gäller även under däck på båtar; vid transport eller lagring av kemikalier; fordon som använder flytande bränsle (som propan eller butan); områden där luften innehåller kemikalier eller partiklar, som korn, damm eller metallpulver.

#### Nödsamtal

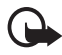

Viktigt! Mobiltelefoner som denna enhet använder radiosignaler, mobiltelefonnätet, det markbundna nätet och användarprogrammerade funktioner. Detta gör att förbindelse under alla förhållanden inte kan garanteras. Därför bör du aldrig förlita dig enbart till en mobiltelefon för mycket viktiga samtal, som medicinska akutfall.

#### Ringa ett nödsamtal:

- Slå på enheten (om den inte redan är på). Kontrollera att signalstyrkan är tillräcklig. Vissa nät kan kräva att ett giltigt SIM-kort är korrekt installerat i enheten.
- Tryck på end-knappen så många gånger som behövs för att rensa displayen och göra enheten redo för samtal.
- 3. Ange det aktuella nödnumret där du befinner dig. Nödnummer varierar mellan olika platser.
- 4. Tryck på samtalsknappen.

Om vissa funktioner används är det möjligt att du måste stänga av dem innan du kan ringa nödsamtal. Om enheten är inställd på en profil för offline-arbete, kan du behöva aktivera telefonfunktionen genom att byta profil innan du kan ringa nödsamtal. Läs vidare i denna handbok eller kontakta tjänstleverantören för mer information.

Lämna så noggrann information om olyckan som möjligt när du ringer ett nödsamtal. Din enhet kanske är den enda kontakt som finns med olycksplatsen. Avbryt inte samtalet förrän du blir ombedd att göra det.

# ■ Information om certifiering (SAR)

DEN HÄR MOBILA ENHETEN UPPFYLLER GÄLLANDE KRAV FÖR STRÅLNING.

Din mobila enhet är en radiosändare och -mottagare. Den har utformats för att inte överstiga internationellt rekommenderade gränsvärden för strålning. Riktlinjerna har utvecklats av den oberoende vetenskapliga organisationen ICNIRP och har en säkerhetsmarginal för att säkerställa alla personers säkerhet, oavsett ålder och hälsa.

Riktlinjerna för strålning från mobila enheter mäts i enheten SAR, som är en förkortning av Specific Absorption Rate. Det fastställda gränsvärdet för SAR är enligt ICNIRP:s riktlinjer 2,0 watt/kilogram (W/kg) i medelvärde över tio gram vävnad. SAR mäts i standardlägen under det att enheten sänder med full uteffekt på alla testade frekvensband. En enhets verkliga SAR-värde kan understiga det maximala värdet då enheten har utvecklats för att inte använda mer kraft än nödvändigt för att nå nätet. Värdet varierar beroende på ett antal faktorer, exempelvis hur nära du är en nätbasstation. Det högsta SAR-värdet enligt ICNIRP:s riktlinjer för användning av enheten mot örat är 1,18 W/kg.

Användning av tillbehör kan förändra SAR-värdet. Gällande SAR-värden kan variera beroende på olika länders rapporterings- och testningskrav samt nätbandet. Mer information om SAR finns under produktinformationen på www.nokia.com.

# Index

# A

Adobe Reader 68 aktivt vänteläge 15 alarmklocka. Se klocka. anslutbarhet 85 anslutningshanteraren 94 anteckningar 68 att göra 66

# В

batteri ladda 11 Bluetooth anslutningsinställningar 87 koppla ifrån 89 koppla ihop enheter 88 skicka data 87 ta emot data 89 bläddringsknapp 17 bokmärken 58

### С

cache-minne 61 certifikat 73 Chatt. Se snabbmeddelanden.

# D

dataanslutningsindikatorer 16 datakabel 89 dataöverföring 85 digital rights management. Se aktiveringsnycklar.

### E

enhetshanteraren uppdatera programvara 82 e-post e-postkonto 35 inställningar 34 e-postmeddelanden hämta 35 radera 36

### F

Flash-spelare 56

# G

galleri 46 överföra video 48 GPS-data 56

### Н

handledning 18 hjälp 8

indikatorer 16 inspelning 52 inställningar anslutning 77 automatisk textigenkänning 72 dataöverföring 79 datum 72 paketdata 78 skrivspråk 71 säkerhet 73 telefon 70 telefonspråk 71 tid 72 tillbehör 72

### K

kalender 65 kalkylator 66 kamera 49 klocka 64 knapplås 19 koder låskod 12, 19 modul-PIN 19 PIN 12, 19 PIN2 19 PIN-kod för signatur 20 PUK 20 PUK2 20 spärrlösenord 20 UPIN 19 UPUK 20 ändra 73 kontakter 44 kopplingspunkter 77

# L

logg 28 låsa knappar. Se knapplås.

#### Μ

meddelandeinställningar andra inställningar 41 cell broadcast 41 e-post 39 MMS-inställningar 38 servicemeddelanden 41 **SMS 38** meddelanden cell broadcast 37 ljud 33 lyssna på 37 multimedieobjekt 34 ordna 35 servicekommandon 38 servicemeddelanden 35 SIM-meddelanden 37 skicka 32 skriva 32 speciella meddelandetyper 34 ta emot 34 utkorg 32, 36 mediespelare. Se RealPlayer. menv 17 minnesförbrukning 18 mobil webbläsare. Se webben.

# 0

Office-program 69 omvandlaren 67 one-touch dial. Se snabbuppringning. operatör 77

#### Ρ

profiler 63 PTT. Se talknappstjänst.

# Q

Quickoffice 69

# R

RealPlayer 53 redigera video 47 riktmärken 57 ringsignaler lägg till i kontakter 45 videoringsignaler 46 välja 63 röstbrevlåda 22 röstinspelning. Se inspelning. röstbormandon 79 röstuppringning 23

# S

samtal alternativ under ett samtal 24 avsluta 22 avvisa 24 avvisa med SMS 24 internationella 22 konferenssamtal 23 pendla 25 ringa 21 röstbrevlåda 22 samtalsspärr 76 snabbuppringning 23 svara 24 vidarekoppla 76 väntar 25 samtalslistor. Se logg. SIM-kort använda telefonen utan SIM-kort 15 skriva text. Se textinmatning. snabbmeddelanden ansluta 42 grupper 42, 43, 44 inställningar 42 kontakter 44 samtal 43 snabbuppringning ringa 22 synkronisering 89

# T

talknappstjänst 90–94 telefonbok. Se kontakter. teman 62 automatisk 30 kopiera text 31 radera text 31 tillbehör 72 tjänster. Se webben.

# U

USB. Se datakabel.

# V

video överföra 48 videosamtal 25, 26 Visual Radio 53 volym 18 vänteläge 15

### W

webb ansluta 58 anslutningssäkerhet 58 bloggar 60 bokmärken 58 feeds 60 inställningar 57 inställningar för WAP-läsare 61 koppla ifrån 61 spara en sida 60 surfa 59 visa en sparad sida 60 webbläsare. Se webben.

# Å

återuppringningsförfrågningar 91, 93

# Ö

överföra video 48